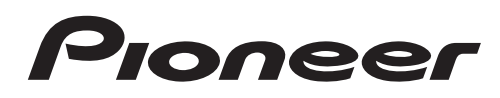

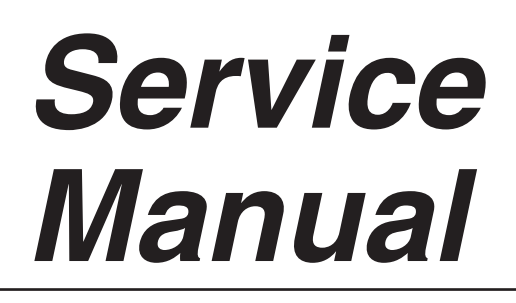

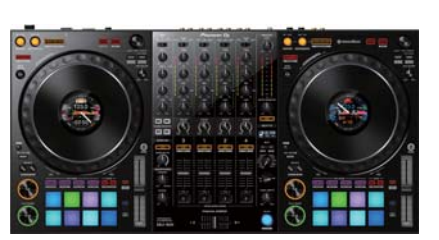

ORDER NO. **RRV4682** 

# DDJ-1000 **DJ** Controller DJ-1000

### THIS MANUAL IS APPLICABLE TO THE FOLLOWING MODEL(S) AND TYPE(S).

| Model    | Туре    | Power Requirement | Remarks |
|----------|---------|-------------------|---------|
| DDJ-1000 | FWLPWXJ | AC 110 V to 240 V |         |
| DDJ-1000 | SYXJ    | AC 220 V to 240 V |         |
| DDJ-1000 | UXJCB   | AC 120 V          |         |
| DDJ-1000 | XJCN    | AC 220 V          |         |

### THIS SERVICE MANUAL SHOULD BE USED TOGETHER WITH THE FOLLOWING MANUAL(S).

| Model    | Order No. | Remarks                                                   |
|----------|-----------|-----------------------------------------------------------|
| DDJ-1000 | RRV4683   | SCHEMATIC DIAGRAM, PCB CONNECTION DIAGRAM, PCB PARTS LIST |

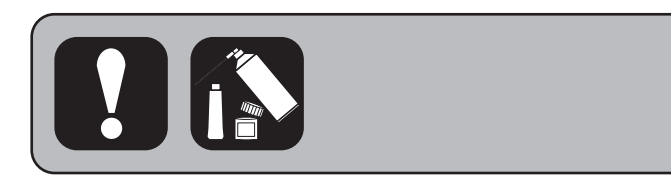

Pioneer DJ Corporation 6F, Yokohama i-Mark Place, 4-4-5 Minatomirai, Nishi-ku, Yokohama, Kanagawa 220-0012 JAPAN

# SAFETY INFORMATION

# A **!**

в

С

D

Е

F

2

1

This service manual is intended for qualified service technicians; it is not meant for the casual do-ityourselfer. Qualified technicians have the necessary test equipment and tools, and have been trained to properly and safely repair complex products such as those covered by this manual.

3

4

Improperly performed repairs can adversely affect the safety and reliability of the product and may void the warranty. If you are not qualified to perform the repair of this product properly and safely, you should not risk trying to do so and refer the repair to a qualified service technician.

DDJ-1000

2

# • CONTENTS

| SAFETY INFORMATION                                       | 2  |   |
|----------------------------------------------------------|----|---|
| 1. SERVICE PRECAUTIONS                                   | 4  |   |
| 1.1 NOTES ON SOLDERING                                   | 4  | А |
| 1.2 NOTES ON REPLACING                                   | 4  |   |
| 1.3 SERVICE NOTICE                                       | 4  |   |
| 2. SPECIFICATIONS                                        | 6  |   |
| 3. BASIC ITEMS FOR SERVICE                               | 7  |   |
| 3.1 CHECK POINTS AFTER SERVICING                         | 7  |   |
| 3.2 JIGS LIST                                            | 7  |   |
| 3.3 PCB LOCATIONS                                        | 10 |   |
| 4. BLOCK DIAGRAM                                         | 12 |   |
| 4.1 OVERALL WIRING DIAGRAM                               | 12 |   |
| 4.2 SIGNAL BLOCK DIAGRAM                                 | 13 |   |
| 4.3 POWER BLOCK DIAGRAM                                  | 14 |   |
| 4.4 MATRIX INFORMATION                                   | 15 | В |
| 5. DIAGNOSIS                                             | 17 |   |
| 5.1 STARTUP SEQUENCE                                     | 17 |   |
| 5.2 TROUBLESHOOTING                                      | 18 |   |
| 5.3 MAIN ASSY DIAGNOSIS METHOD                           | 29 |   |
| 5.4 VOLTAGE MONITORING CIRCUIT                           | 31 | _ |
| 5.5 ERROR DISPLAY                                        | 32 |   |
| 6. SERVICE MODE                                          | 33 |   |
| 6.1 SERVICE MODE                                         | 33 |   |
| 6.2 LCD CALIBRATION MODE                                 | 50 |   |
| 6.3 CROSSFADER CALIBRATION MODE                          | 51 |   |
| 6.4 ABOUT THE DEVICE                                     | 55 | ~ |
| 7. DISASSEMBLY                                           | 56 | U |
| 8. EACH SETTING AND ADJUSTMENT                           | 76 |   |
| 8.1 NECESSARY ITEMS TO BE NOTED                          | 76 |   |
| 8.2 UPDATING OF THE FIRMWARE                             | 77 |   |
| 8.3 ADJUSTMENT METHOD FOR ROTATION LOAD OF THE JOG DIALS | 81 |   |
| 8.4 USER SETABLE ITEMS                                   |    |   |
| 9. EXPLODED VIEWS AND PARTS LIST                         | 85 | - |
| 9.1 PACKING SECTION                                      | 85 |   |
| 9.2 BOTTOM SECTION                                       |    |   |
| 9.3 CHASSIS SECTION                                      | 89 |   |
| 9.4 CONTROL PANEL SECTION (1/2)                          | 90 |   |
| 9.5 CONTROL PANEL SECTION (2/2)                          | 92 | D |
| 9.6 JOG DIAL SECTION                                     | 94 |   |

Е

F

# 1. SERVICE PRECAUTIONS 1.1 NOTES ON SOLDERING

For environmental protection, lead-free solder is used on the printed circuit boards mounted in this unit.
 Be sure to use lead-free solder and a soldering iron that can meet specifications for use with lead-free solders for repairs accompanied by reworking of soldering.

3

Do NOT use a soldering iron whose tip temperature cannot be controlled.

# **1.2 NOTES ON REPLACING**

The part listed below is difficult to replace as a discrete component part.

<sup>B</sup> When the part listed in the table is defective, replace whole Assy.

|           | A cov Nome | Parts that is Difficult to Replace |              |                                            |                          |  |
|-----------|------------|------------------------------------|--------------|--------------------------------------------|--------------------------|--|
| ASSy Name |            | Part No.                           | Ref No.      | Function                                   | Remarks                  |  |
|           | MAIN Assy  | NJM78M05DL1A                       | IC501        | 12V → 5V Regulator                         | IC with heat-pad         |  |
|           |            | BD9328EFJ                          | IC503        | 12V → 1.25V DC/DC Converter                | IC with heat-pad         |  |
|           |            | MM3543BH                           | IC505        | 12V → 9V DC/DC Converter                   | IC with heat-pad         |  |
|           |            | NJM78M05DL1A                       | IC510        | $7.5V \rightarrow 5V$ Regulator            | IC with heat-pad         |  |
|           |            | BD9851EFV                          | IC511        | $12V \rightarrow \pm 18V$ DC/DC Converter  | IC with heat-pad         |  |
|           |            | BD9851EFV                          | IC512        | $12V \rightarrow \pm 7.5V$ DC/DC Converter | IC with heat-pad         |  |
|           |            | NJM78M05DL1A                       | IC513        | $7.5V \rightarrow 5V$ Regulator            | IC with heat-pad         |  |
|           |            | NJM2886DL3-33                      | IC514        | 7.5V → 3.3V Regulator                      | IC with heat-pad         |  |
|           |            | NJM78M15DL1A                       | IC515, IC516 | 18V → 15V Regulator                        | IC with heat-pad         |  |
|           |            | NJM78M15DL1A                       | IC517        | -18V → -15V Regulator                      | IC with heat-pad         |  |
|           |            | D810K013DZKB400                    | IC3001       | DSP                                        | BGA                      |  |
|           |            | AK4458VN                           | IC5201       | DAC                                        | IC with heat-pad         |  |
|           |            | 2SCR573D3                          | Q5621, Q5623 | Transistor                                 | Transistor with heat-pad |  |
|           |            | 2SAR573D3                          | Q5622, Q5624 | Transistor                                 | Transistor with heat-pad |  |
|           | LCDL Assy  | BD00IC0WEFJ-E2                     | IC7003       | 3.3V → 1.25V Regulator                     | IC with heat-pad         |  |
|           | LCDR Assy  | BD00IC0WEFJ-E2                     | IC7503       | 3.3V → 1.25V Regulator                     | IC with heat-pad         |  |

D

## **1.3 SERVICE NOTICE**

### ■ VOLTAGE MONITORING

This unit always monitors for power failure and will shut itself off immediately after an error is detected. A power failure is indicated with flashing of the QUANTIZE (WAKE UP) LED (Intervals: 250 ms [Light on 125 ms/Light off 125 ms]) on the left Deck. All the LEDs other than QUANTIZE (WAKE UP) LED will be light off, and all the switches and VRs will be disabled. Repair the unit according to the diagnostic procedures described in "5.4 VOLTAGE MONITORING CIRCUIT."

Е

### ■ CONFIRMATION OF USER-SETTING

This product has user-setting data. Be sure to confirm those data before starting repair, although changing them may not have a large effect. Use the Check Sheet in "8.4 USER SETABLE ITEMS" to which you can transcribe the settings, as required.

The settings are stored in FLASH ROM (IC2001) on the MAIN Assy. For details, refer to "Changing the settings" in the operating instructions.

### About the assembly of the JOG dial display

The JOG panel is not coloring to improve the visibility of the LCD. So, internal dust and dirt on the surface are easy to see. Therefore, attention is required when replacing the parts inside the JOG dial (especially when replacing TFT LCD (DWX4141)). If it gets dirty during work, please remove it before working. In addition, the LCD is performed calibration at the mass production. Therefore, do the same when replacing.

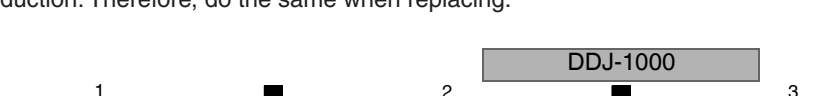

### About the Crossfadar Assy

5

A non-contact type fader is used for the Crossfader of this product. So, compared to conventional, it has several tens of times durability. High accuracy is required for assembling the Crossfader, so we will supply the service parts at Assy. Replace it with Cross fader Service Assy (DEA1088). In addition, it is performed calibration at the mass production. Therefore, do the same when replacing.

After replacing, you must do the Crossfader calibration (CRF SET) in service mode. Otherwise, it will not start normally. Even when replacing MAIN Assy, it is necessary to do calibration.

The settings are stored in FLASH ROM (IC2001) on the MAIN Assy.

### About the assembly of the OLED Assy

OLED is used in the display of the effect area. Replace the OLED Assy with OLED Assy (Service) (DEA1084). Matrix OEL is stuck to the holder with double-sided tape. If you fail to paste and try to peel off, parts will be broken. So, we will supply the service parts at Assy.

### ■ About the repair working of HEADPHONES signal line of MAIN Assy

For the noise restraint in specific requirements HEAD PHONES signal line on the MAIN Assy is repaired. The target lot per destination is as follows. (The quantity may be changed slightly)

| 0 1     |               |
|---------|---------------|
| SYXJ    | : 1 to 2000YY |
| UXJCB   | : 1 to 350CC  |
| FWLPWXJ | : 1 to 610EQ  |
| XJCN    | : 1 to 20CN   |
|         |               |

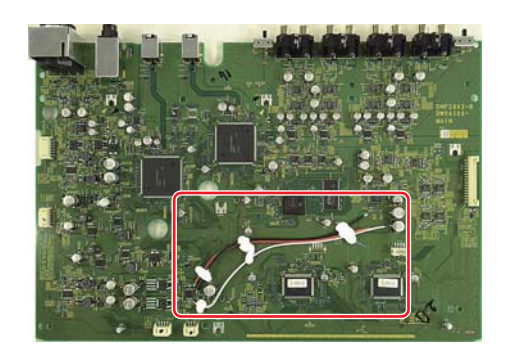

■ How to modify when the rattling of the product is occurred

- When there is no block, place the whole surface of the control panel to the curing mat, and attach the chassis part according to the screw tightening order manually.
- Take care not to press the screwdriver strongly to the product in any case.
- Do not use the electric screwdriver.

5

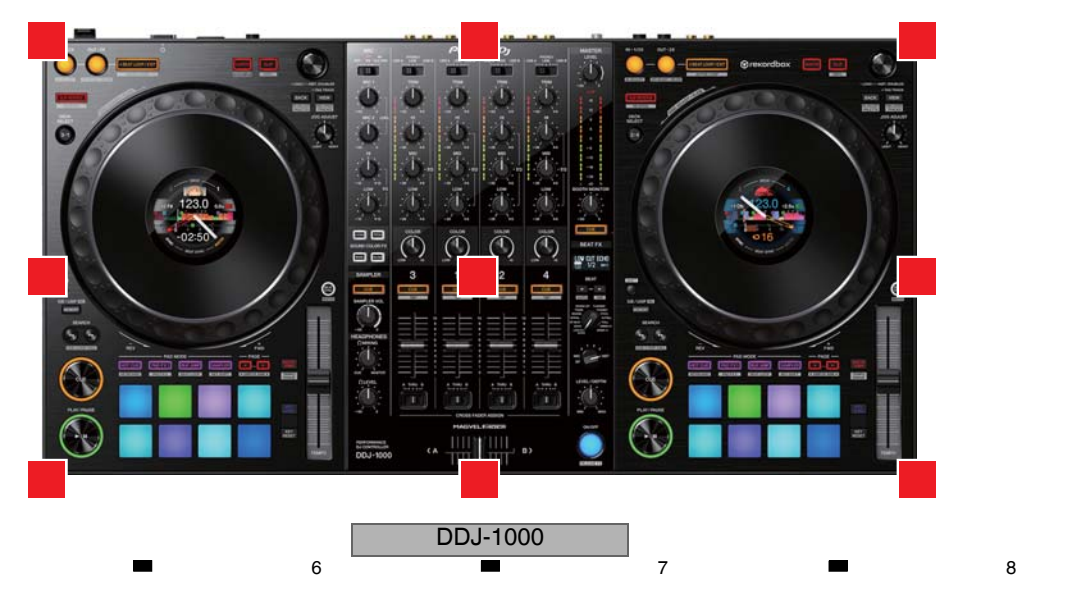

D

Е

F

5

С

А

в

# 2. SPECIFICATIONS

2

| А | AC adapter                                                         |
|---|--------------------------------------------------------------------|
|   | Power requirementsAC 110 V to 240 V, 50 Hz/60 Hz (FWLPWXJ)         |
|   | AC 220 V to 240 V, 50 Hz/60 Hz (SYXJ)                              |
|   | AC 120 V, 60 Hz (UXJCB)                                            |
|   | AC 220 V, 50 Hz (XJCN)                                             |
|   | Rated current                                                      |
|   | Rated output DC 12 V, 3 A                                          |
|   | Power consumption (standby)                                        |
|   | General – Main Unit                                                |
|   | Power consumption DC 12 V, 2 000 mA                                |
|   | Main unit weight                                                   |
|   | Max. external dimensions708 mm (W) × 73.4 mm (H) × 361.4 mm (D)    |
|   | (27.9 in. (W) × 2.9 in. (H) × 14.2 in. (D))                        |
| Б | Tolerable operating temperature +5 °C to +35 °C (+41 °F to +95 °F) |
| Б | Tolerable operating humidity                                       |
|   |                                                                    |
|   | Audio Section                                                      |
|   | Sampling rate                                                      |
|   | D/A converter                                                      |
|   | A/D converter24-bit                                                |
|   | Frequency characteristic                                           |
|   | USB, LINE, MIC1, MIC2 20 Hz to 20 kHz                              |
|   | S/N ratio (rated output, A-WEIGHTED)                               |
|   | USB 112 dB                                                         |
|   | LINE                                                               |
|   | PHONO                                                              |
| ~ | MIC1                                                               |
| C | MIC2                                                               |
|   | Iotal harmonic distortion (20 Hz to 20 kHzBW)                      |
|   | USB                                                                |
|   | Standard input level / Input impedance                             |
|   | LINE _12 dBu/47 kO                                                 |
|   | PHONO = 52 dBu/47 kO                                               |
|   | MIC1 -57 dBu/3.3 kO                                                |
|   | MIC2                                                               |
|   | Standard output level / Load impedance / Output impedance          |
|   | MASTER 1 +6 dBu/10 kΩ/330 Ω or less                                |
|   | MASTER 2 +2 dBu/10 kΩ/680 Ω or less                                |
|   | BOOTH                                                              |
| П | PHONES                                                             |
| D | Rated output level / Load impedance                                |
|   | MASTER 125 dBu/10 kΩ                                               |
|   | MASTER 221 dBu/10 kΩ                                               |
|   | BOOTH25 dBu/10 kΩ                                                  |
|   | Crosstalk                                                          |
| _ | LINE                                                               |
|   | Channel equalizer characteristic                                   |
|   | HI –26 dB to +6 dB (20 kHz)                                        |
|   | MID                                                                |
|   | LOVV –26 dB to +6 dB (20 Hz)                                       |
|   | Inicroprione equalizer characteristic                              |
|   | □1                                                                 |
| Е | LOw                                                                |

F

6

1

### Input / Output terminals

3

| LINE input terminals          |        |
|-------------------------------|--------|
| RCA pin jacks                 | 2 sets |
| LINE/PHONO input terminals    |        |
| RCA pin jacks                 | 2 sets |
| MIC input terminals           |        |
| XLR connector & 1/4" TRS jack | 1 set  |
| 1/4" TRS jack                 | 1 set  |
| MASTER output terminals       |        |
| XLR connector                 | 1 set  |
| RCA pin jacks                 | 1 set  |
| BOOTH output terminal         |        |
| 1/4" TRS jack                 | 1 set  |
| PHONES output terminal        |        |
| 1/4" stereo jack              | 1 set  |
| 3.5 mm stereo mini jack       | 1 set  |
| USB terminals                 |        |
| B type                        | 2 sets |
|                               |        |

4

 The specifications and design of this product are subject to change without notice.

### Accessories

- AC adapter (DWR1574)
- Power cord (FWLPWXJ: ADG1154) (SYXJ: ADG1154) (UXJCB: XDG3052) (XJCN: ADG7079)
- USB cable<sup>1</sup> (DDE1128)
- Operating Instructions (Quick Start Guide) (FWLPWXJ: DRH1471) (SYXJ: DRH1469) (UXJCB: DRH1468) (XJCN: DRH1470)
- rekordbox dj license key label
- Warranty (SYXJ only)
- One USB cable is included with this unit. To connect two units, separately prepare a cable that conforms to the USB 2.0 standard.

4

DDJ-1000

### 5 6 **3. BASIC ITEMS FOR SERVICE** 3.1 CHECK POINTS AFTER SERVICING

### Items to be checked after servicing

To keep the product quality after servicing, confirm recommended check points shown below.

| No. | Procedure                                                                                                    | Check points                                                                                                    |
|-----|----------------------------------------------------------------------------------------------------|----------------------------------------------------------------------------------------------------|
| 1   | Confirm the firmware version in Service mode.                                                                                                    | The version of the firmware must be latest.<br>Update firmware to the latest one, if it is not the latest.             |
| 2   | Confirm whether the customer complain has been solved.<br>If the customer complain occurs with the specific source, such as<br>Mic, each Input, Fader, Equalizer, and Trim, input that specific<br>source for checking. | The customer complain must not be reappeared.<br>Audio and operations must be normal.                                  |
| 3   | Check the analog audio input (each channel, MIC1, MIC2).<br>(Make the analog connections with CDJ player, analog player and<br>MIC.)                                                                                    | Audio and operations must be normal.                                                                                   |
| 4   | Check the analog audio output (MASTER1, MASTER2, BOOTH).                                                                                                    | Audio and operations must be normal.                                                                                   |
| 5   | Check the headphones output.<br>(1/4" stereo phone plugs and 3.5 mm stereo mini plugs)                                                                                                    | There must be no errors, such as noise, in the audio output.                                                           |
| 6   | Check the LCD display on JOG dial.                                                                                                    | Check that there is no dirt or dust trapped inside the LCD display.                                                    |
| 7   | Check the LEDs.                                                                                                    | Check that all the LEDs light in Test mode.                                                                            |
| 8   | Check operations of the operating elements.<br>(KEY, SW, VR, Fader, PAD and JOG etc.)                                                                                                    | Make sure that all buttons and controls on the main unit function properly in Test mode.                               |
| 9   | Check the connection of each interface.                                                                                                    |                                                                                                    |
|     | USB A and B terminals.                                                                                                    | The PC must be linked. The rekordbox software must be linked.                                                          |
| 10  | Check the DVS.                                                                                                    | Make sure that PC applications function properly and that the audio signals and operations of each channel are normal. |
| 11  | Confirm user setting contents.                                                                                                    | Being repaired to the contents before repairing.                                                                       |
| 12  | Check the appearance of the product.                                                                                                    | No scratches or dirt on its appearance after receiving it for service.                                                 |

7

8

А

| See the table below for the item | s to be checked | regarding | audio |
|----------------------------------|-----------------|-----------|-------|
|----------------------------------|-----------------|-----------|-------|

| Item to be checked regarding audio |                    |  |
|------------------------------------|--------------------|--|
| Distortion                         | Volume too high    |  |
| Noise                              | Volume fluctuating |  |
| Volume too low                     | Sound interrupted  |  |

# 3.2 JIGS LIST

### Jigs List

| Jig Name                                | Part No. | Purpose of use / Remarks                                                                                      |  |
|-----------------------------------------|----------|----------------------------------------------------------------------------------------------------|--|
| USB cable (DDE1123)                     | GGP1193  | For PC connection (DDE1123)                                                                                   |  |
| Extension cable (FFC 30pin, L = 500 mm) | GGD1902  | Extension cable between JOG dial (LCDL or LCDR<br>Assy) and MAIN Assy for JOG dial rotary load<br>measurement |  |
| Crossfader calibration jig              | GGF1724  | Jig for position settings of Crossfader calibration (three points except both ends)                           |  |
| License-key card for Service            | GGP1522  | For activation of rekordbox dj                                                                                |  |

## Lubricants and Glues List

5

# 

| Name            | Part No. | Remarks                          |   |
|-----------------|----------|----------------------------------|---|
| Lubricating oil | GYA1001  | Used for "9.6 JOG DIAL SECTION". | F |
| Lubricating oil | GEM1038  | Used for "9.6 JOG DIAL SECTION". | ] |

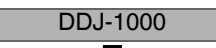

6

D

# A DDJ-1000 Service check sheet 1/2

| 12                          |                                                                                                    |                                                                                                    |                                                                                                    |                                                                                                    |                                                                                                    |                                                                                                    |                                                                                                    |                                                                                   |                                                                                                    |
|-----------------------------|----------------------------------------------------------------------------------------------------|----------------------------------------------------------------------------------------------------|----------------------------------------------------------------------------------------------------|----------------------------------------------------------------------------------------------------|----------------------------------------------------------------------------------------------------|----------------------------------------------------------------------------------------------------|----------------------------------------------------------------------------------------------------|-----------------------------------------------------------------------------------|----------------------------------------------------------------------------------------------------|
| Check contents              | Check target                                                                                                   | Operation part, Setting                                                                                                    | Display part (LED/JOG LCD)                                                                                                    | Display part (OLED)                                                                                                    |                                                                                                    |                                                                                                    | Status                                                                                                    |                                                                                   | Check                                                                                                    |
| Version display             | Firmware etc.                                                                                                  |                                                                                                    |                                                                                                    | VERSION INFORMATION<br>SYSTEM DSP-P<br>USB1 DSP-D<br>USB2 PANEL1<br>BOOT PANEL2<br>UPDATE LCD1<br>LCD2                                                                                                    | Fir                                                                                                    | rmware vers<br>blay                                                                                                    | sion                                                                                                    | □ <u>Ver.</u><br>□ <u>Ver.</u><br>□ <u>Ver.</u><br>□ <u>Ver.</u><br>□ <u>Ver.</u> | □ <u>Ver.</u><br>□ <u>Ver.</u><br>□ <u>Ver.</u><br>□ <u>Ver.</u><br>□ <u>Ver.</u><br>□ <u>Ver.</u>                                                                                                    |
| All LED and LCD light off   | All LED and LCD                                                                                                | [BEAT FX ON/OFF]<br>[MEMORY] + [BEAT FX ON/OFF]                                                                                                    | All LED light off except operation part.<br>JOG LCD light off.                                                                                                    | Display light off after "LED ALL<br>CLEAR" display about 1 secor                                                                                                    | L<br>nd. ]Pre                                                                                                    | ess ➡ next                                                                                                    | t mode                                                                                                    |                                                                                   |                                                                                                    |
| All LED and LCD<br>light on | All LED and<br>LCD                                                                                             | [BEAT FX ON/OFF]<br>[MEMORY] + [BEAT FX ON/OFF]<br>BROWSE ENCODER (L/R Decks)<br>BROWSE ENCODER (L/R Decks)<br>BROWSE ENCODER (L/R Decks)<br>BROWSE ENCODER (L/R Decks)                                                                                                    | All LED and LCD light on.<br>PAD and PAD MODE in white<br>JOG LCD in all white<br>All PAD and PAD MODE (L/R Decks)<br>All PAD and PAD MODE (L/R Decks)<br>All PAD and PAD MODE (L/R Decks)<br>All PAD and PAD MODE (L/R Decks)<br>All PAD and PAD MODE (L/R Decks)<br>All PAD and PAD MODE (L/R Decks)                                                                                                    | Display maximum light on after<br>"LED ALL SET" display about<br>1 second.                                                                                                    | Pres<br>Pres<br>Pres<br>Turn<br>Turn<br>Turn<br>Turn                                                                                                    | ss → next m<br>ss → previo<br>ss → light o<br>clockwise,<br>clockwise,<br>clockwise,<br>clockwise,                                                                                                    | node<br>ous mode<br>on in red<br>one click ⇒ lig<br>one click ⇒ lig<br>one click ⇒ lig<br>one click ⇒ fla                                                                                   | ht on in green<br>ht on in blue<br>ht on in white<br>sh in white                  | C<br>L/R<br>C/C<br>C/C<br>C/C<br>C/C<br>C/C                                                                                                    |
| KEY & PAD &<br>JOG          | Button<br>(Self-lighting)                                                                                      | ABEAT LOOP/EXIT (L/R Decks)<br>LOOP IN+1/2X (L/R Decks)<br>LOOP OUT+2X (L/R Decks)<br>SUP REVERSE (L/R Decks)<br>CUE (L/R Decks)<br>PLAY/PAUSE ►/III (L/R Decks)<br>OUANTIZE (L/R Decks)<br>SUP (L/R Decks)<br>PAD1 (L/R Decks)<br>PAD2 (L/R Decks)<br>PAD3 (L/R Decks)<br>PAD3 (L/R Decks)<br>PAD5 (L/R Decks)<br>PAD5 (L/R Decks)<br>PAD5 (L/R Decks)<br>PAD6 (L/R Decks)<br>PAD7 (L/R Decks)<br>PAD8 (L/R Decks)<br>PAD8 (L/R Decks)<br>HOT CUE (L/R Decks) | PAD FX1 (L/R Decks)<br>BEAT JUMP (L/R Decks)<br>SAMPLER (L/R Decks)<br>PAGE ◄ (L/R Decks)<br>PAGE ► (L/R Decks)<br>BEAT SYNC (L/R Decks)<br>BEAT SYNC (L/R Decks)<br>SOUND COLOR FX SELECT(NOISE)<br>SOUND COLOR FX SELECT(NOISE)<br>SOUND COLOR FX SELECT(PITCH)<br>SOUND COLOR FX SELECT(FILTER)<br>SAMPLER CUE<br>HEADPHONE CUE1<br>HEADPHONE CUE2<br>HEADPHONE CUE3<br>HEADPHONE CUE3<br>HEADPHONE CUE4<br>MASTER CUE                                               | 4BEAT LOOP (L/R)         P/           LOOP IN (L/R)         Bi           LOOP OUT (L/R)         S.           S.REVERSE (L/R)         P/           CUE (L/R)         P           OUANTIZE ►/III (L/R)         M           GUANTIZE (L/R)         C           FAD5 (L/R)         C           PAD2 (L/R)         C           PAD3 (L/R)         C           PAD4 (L/R)         C           PAD5 (L/R)         C           PAD5 (L/R)         H           PAD5 (L/R)         H           PAD5 (L/R)         H           PAD5 (L/R)         H           PAD5 (L/R)         H           PAD5 (L/R)         H           PAD6 (L/R)         H           PAD7 (L/R)         H | AD FX (L/R)<br>EAT JUMP +<br>AMPLER (L<br>AGE ≠ (L/R<br>AGE ≠ (L/R<br>ISTR TEMP<br>YNC (L/R)<br>FX NOISE<br>FX DUB EC<br>FX DIDB EC<br>FX PITCH<br>FX FILTER<br>AMPLER CI<br>P CUE1<br>P CUE2<br>P CUE3<br>P CUE4<br>IASTER CU | )<br>(L/R)<br>/R)<br>))<br>))<br>O (L/R)<br>UE<br>UE                                                                                                    | Press → ligh                                                                                                    | t off                                                                             | L/R L/R L/R<br>0/0 :0/0<br>0/0 :0/0<br>0/0 :0/0<br>0/0 :0/0<br>0/0 :0/0<br>0/0 :0/0<br>0/0 :0/0<br>0/0 :0<br>0/0 :0<br>0/0 |
| 9                           | Button<br>(Not Self-lighting)                                                                                  | DECK (3/1 / 2/4)<br>SHIFT (J/R)<br>MEMORY (J/R)<br>BROWSE PUSH (J/R)<br>BACK (J/R)<br>VIEW (J/R)<br>SEARCH ( $\triangleleft$ L / $\triangleleft$ R)<br>SEARCH ( $\triangleleft$ L / $\triangleleft$ R)<br>SEARCH ( $\vdash$ L / $\vdash$ R)<br>BEAT ( $\triangleleft$ )<br>KEY RESET (J/R)                                                                                                    | (CH3/CH2) Level indicator Red<br>(CH3/CH2) Level indicator Orange<br>(CH3/CH2) Level indicator Graen<br>(CH1/CH4) Level indicator Grange<br>(CH1/CH4) Level indicator Orange<br>(CH1/CH4) Level indicator Graen<br>Master Level indicator (L/R) Red<br>Master Level indicator (L/R) Graen upper<br>Master Level indicator (L/R) Green upper<br>Master Level indicator (L/R) Green lower                                                                                 | DECK (1/3 / 2/4)<br>SHIFT (UR)<br>MEMORY (UR)<br>BROWSEPUSH (UR)<br>BACK (UR)<br>SEARCH $\leftarrow$ (UR)<br>SEARCH $\leftarrow$ (UR)<br>SEARCH $\leftarrow$ (UR)<br>SEAT ( $\leftarrow$ / $\leftarrow$ )<br>KEY RESET (UR)                                                                                                    | Pr                                                                                                    | ress <b>→</b> ligh                                                                                                    | it off                                                                                                    |                                                                                   |                                                                                                    |
|                             | JOG                                                                                                    | JOG (L/R) touch<br>JOG (L/R) rotate                                                                                                    | JOG ring (L/R)<br>JOG LCD (L/R)                                                                                                    | JOG (L/R) TOUCH<br>JOG ROT (L/R)                                                                                                    | ) Pr                                                                                                    | ress 🔿 ligh                                                                                                    | it off                                                                                                    |                                                                                   |                                                                                                    |
| SW & ENCODER                | <group 1=""><br/>INPUT SELECT<br/>CH1 to 4</group>                                                             | [BEAT ►][BEAT ◀]<br>[BEAT FX ON/OFF]<br>[MEMORY] + [BEAT FX ON/OFF]<br>[USB A]<br>[PHONO/LINE]<br>[USB B]<br>[OFF]                                                                                                    | CH1 to 4 Level indicator LED<br>HEADPHONE CUE1 to 4 LED<br>Master Level indicator LED                                                                                                    | SW ENCODER 1 INPTSELEC                                                                                                    | Pres<br>Pres<br>Pres<br>CT Swite<br>Swite<br>Swite<br>Swite                                                                                                    | $ss \rightarrow Group$ $ss \rightarrow next m$ $ss \rightarrow previo$ $ch \rightarrow light (ch) \rightarrow light (ch) \rightarrow light (ch$           | o switch<br>node<br>ous mode<br>on Red<br>on Orange<br>on Green<br>onfirmation<br>on Bed                                                                                                    |                                                                                   | CH1/CH2/CH3/CH<br>- / - / - /<br>- / - / - /<br>- / - / - /<br>- / - / - /<br>- / - /                                                                                                    |
|                             |                                                                                                    | [ON]<br>[TALK OVER]                                                                                                    | MASTER CUE LED                                                                                                    |                                                                                                    | Swite<br>Swite<br>Light                                                                                                    | ch → light o<br>ch → light o<br>t off after co                                                                                                    | on Orange<br>on Green<br>onfirmation                                                                                                    |                                                                                   |                                                                                                    |
|                             | <pre><group 2=""><br/>CH FADER Assign<br/>CH1 to 4<br/>LINE/PHONO<br/>CH3<br/>LINE/PHONO<br/>CH4</group></pre> | [Assign A]<br>[THRU]<br>[Assign B]<br>[LINE]<br>[PHONO]<br>[LINE]<br>[PHONO]                                                                                                    | CH1 to 4 Level indicator LED<br>HEADPHONE CUE1 to 4 LED<br>Master Level indicator L LED<br>SAMPLER CUE LED<br>Master Level indicator R LED<br>MASTER CUE LED                                                                                                    | SW ENCODER 2 C.F ASSIGN                                                                                                    | N Switt<br>Switt<br>Switt<br>Light<br>Switt<br>Switt<br>Switt<br>Light                                                                                                    | $ch \rightarrow light (ch \rightarrow light) (ch \rightarrow light) (ch \rightarrow$ | on Red<br>on Orange<br>on Green<br>onfirmation<br>on Orange<br>on Green<br>on Orange<br>on Green<br>on Green                                                                                |                                                                                   |                                                                                                    |
|                             | <group 3=""><br/>BEAT FX<br/>SELECT</group>                                                                    | [LOW CUT ECHO]<br>[ECHO]<br>[MT DELAY]<br>[SPIRAL]<br>[REVERB]<br>[TRANS]<br>[ENIGMA JET]<br>[FLANGER]<br>[PHASER]<br>[PHASER]<br>[PITCH]<br>[SLIP ROLL]<br>[MOBIUS M]<br>[MOBIUS M]                                                                                                    | CH3 Level indicator LED<br>CH3 Level indicator LED<br>CH3 Level indicator LED<br>CH1 Level indicator LED<br>CH1 Level indicator LED<br>CH1 Level indicator LED<br>CH1 Level indicator LED<br>CH2 Level indicator LED<br>CH2 Level indicator LED<br>CH4 Level indicator LED<br>CH4 Level indicator LED<br>CH4 Level indicator LED<br>CH4 Level indicator LED<br>Master Level indicator LED<br>Master Level indicator LED<br>Master Level indicator LED<br>Master CUE LED | SW ENCODER 3 BEAT FX                                                                                                    | Switt<br>Switt<br>Switt<br>Switt<br>Switt<br>Switt<br>Switt<br>Switt<br>Switt<br>Switt<br>Switt<br>Switt                                                                                                    | $ch \rightarrow light ch \rightarrow light ch \rightarrow$                                         | on Green<br>on Orange<br>on Red<br>on Green<br>on Orange<br>on Red<br>on Green<br>on Orange<br>on Red<br>on Green<br>on Orange<br>on Red<br>on Green<br>on Orange<br>on Orange<br>on Orange |                                                                                   |                                                                                                    |
|                             | <group 4=""><br/>BROWSE<br/>ENCODER</group>                                                                    | [BROWSE ENCODER L]                                                                                                    | CH1 Level indicator LED<br>HEADPHONE CUE1 LED<br>CH3 Level indicator LED<br>HEADPHONE CUE3 LED                                                                                                    | SW ENCODER 4 ENCODER                                                                                                    | Turn clockv<br>Light off aft<br>Turn counter<br>Light off aft                                                                                                    | wise → LED<br>ter confirma<br>rclockwise =<br>ter confirma                                                                                                    | D light on clocky<br>ation                                                                                                    | vise<br>punterclockwise                                                           |                                                                                                    |
|                             |                                                                                                    | [BROWSE ENCODER R]                                                                                                    | CH2 Level indicator LED<br>HEADPHONE CUE4 LED<br>CH4 Level indicator LED<br>HEADPHONE CUE2 LED                                                                                                    |                                                                                                    | Turn clockv<br>Light off aft<br>Turn counter<br>Light off aft                                                                                                    | wise → LEE<br>ter confirma<br>rclockwise =<br>ter confirma                                                                                                    | D light on clockv<br>ation<br>→ LED light on co<br>ation                                                                                                    | vise<br>punterclockwise                                                           |                                                                                                    |

DDJ-1000

| Check contents | Check target                                                                                                    | Operation part, Setting                                                                                                    | Display part (LED/JOG LCD)                                                                                                    | Display part (OLED)                                                                 | Status                                                                                                    | Check |
|----------------|----------------------------------------------------------------------------------------------------|----------------------------------------------------------------------------------------------------|----------------------------------------------------------------------------------------------------|-------------------------------------------------------------------------------------|----------------------------------------------------------------------------------------------------|-------|
| VOL & FADER    |                                                                                                    | [BEAT ▶][BEAT ◀]<br>[BEAT FX ON/OFF]<br>[MEMORY] + [BEAT FX ON/OFF]                                                                                                    |                                                                                                    |                                                                                     | Press ➡ Group switch<br>Press ➡ next mode<br>Press ➡ previous mode                                                                                                    |       |
|                | <group 1=""><br/>TRIM MIC</group>                                                                                                    | [CH1 TRIM]<br>[CH2 TRIM]<br>[CH3 TRIM]<br>[CH4 TRIM]<br>[MIC EQ HI]<br>[MIC EQ LOW]                                                                                                    | CH1 Lavel indicator LED<br>HEADPHONE CUE1 LED<br>CH2 Lavel indicator LED<br>HEADPHONE CUE2 LED<br>CH3 Level indicator LED<br>HEADPHONE CUE3 LED<br>CH4 Lavel indicator LED<br>HEADPHONE CUE4 LED<br>Master Level indicator LCH LED<br>SAMPLER CUE LED<br>Master Level indicator R CH LED                      | VOL FADER 1 TRIM MIC                                                                | Set to VR position $\rightarrow$ Display with range of $\neg\infty$ (Lights off) to +9 (Full Illuminate)<br>Light off after confirmation<br>Set to VR position $\rightarrow$ Display with range of $\neg\infty$ (Lights off) to +9 (Full Illuminate)<br>Light off after confirmation<br>Set to VR position $\rightarrow$ Display with range of $\neg\infty$ (Lights off) to +9 (Full Illuminate)<br>Light off after confirmation<br>Set to VR position $\rightarrow$ Display with range of $\neg\infty$ (Lights off) to +9 (Full Illuminate)<br>Light off after confirmation<br>Set to VR position $\rightarrow$ Display with range of $\neg\infty$ (Lights off) to +9 (Full Illuminate)<br>Light off after confirmation<br>Set to VR position $\rightarrow$ Display with range of -12 (Lights off) to +12 (Full Illuminate)<br>Light off after confirmation      |       |
|                | < <b>Group 2</b> ><br>HI EFFECT                                                                                                    | [CH1 EQ HI]<br>[CH2 EQ HI]<br>[CH3 EQ HI]<br>[CH4 EQ HI]<br>[EFFECT SELECT CH SW]<br>[EFFECT LEVEL/DEPTH]                                                                                   | CH1 Level indicator LED<br>HEADPHONE CUE1 LED<br>CH2 Level indicator LED<br>HEADPHONE CUE2 LED<br>CH3 Level indicator LED<br>HEADPHONE CUE3 LED<br>CH4 Level indicator LED<br>HEADPHONE CUE4 LED<br>Master Level indicator CH LED<br>SAMPLER CUE LED<br>Master Level indicator R CH LED<br>Master CH2 LED     | VOL FADER 2 HI EFFECT                                                               | Light on anter confirmation<br>Set to VR position $\rightarrow$ Display with range of -26/-∞ (Lights off) to +6 (Full Illuminate)<br>Light off atter confirmation<br>Set to VR position $\rightarrow$ Display with range of -26/-∞ (Lights off) to +6 (Full Illuminate)<br>Light off atter confirmation<br>Set to VR position $\rightarrow$ Display with range of -26/-∞ (Lights off) to +6 (Full Illuminate)<br>Light off atter confirmation<br>Set to VR position $\rightarrow$ Display with range of -26/-∞ (Lights off) to +6 (Full Illuminate)<br>Light off atter confirmation<br>Set to VR position $\rightarrow$ Display with range of -12/-∞ (Lights off) to +12 (Full Illuminate)<br>Light off atter confirmation<br>Set to VR position $\rightarrow$ Display with range of -12/-∞ (Lights off) to +12 (Full Illuminate)<br>Light off atter confirmation |       |
|                | < <b>Group 3</b> ><br>MID HP                                                                                                    | [CH1 EQ MID]<br>[CH2 EQ MID]<br>[CH3 EQ MID]<br>[CH4 EQ MID]<br>[HEAD PHONES MIXING]<br>[HEAD PHONES LEVEL]                                                                                 | CH1 Level indicator LED<br>HEADPHONE CUE1 LED<br>CH2 Level indicator LED<br>HEADPHONE CUE2 LED<br>CH3 Level indicator LED<br>HEADPHONE CUE3 LED<br>CH4 Level indicator LED<br>HEADPHONE CUE4 LED<br>Master Level indicator L CH LED<br>SAMPLER CUE LED<br>Master Level indicator R CH LED<br>MASTER CUE LED   | VOL FADER 3 MID HP                                                                  | Set to VR position $\rightarrow$ Display with range of -26/-∞ (Lights off) to +6 (Full Illuminate)<br>Light off after confirmation<br>Set to VR position $\rightarrow$ Display with range of -26/-∞ (Lights off) to +6 (Full Illuminate)<br>Light off after confirmation<br>Set to VR position $\rightarrow$ Display with range of -26/-∞ (Lights off) to +6 (Full Illuminate)<br>Light off after confirmation<br>Set to VR position $\rightarrow$ Display with range of -26/-∞ (Lights off) to +6 (Full Illuminate)<br>Light off after confirmation<br>Set to VR position $\rightarrow$ Display with range of -26/-∞ (Lights off) to +6 (Full Illuminate)<br>Light off after confirmation<br>Set to VR position $\rightarrow$ Display with range of -∞ (Lights off) to 0 (Full Illuminate)<br>Light off after confirmation                                       |       |
|                | <group 4=""><br/>LOW LEVEL</group>                                                                                                    | [CH1 EQ LOW]<br>[CH2 EQ LOW]<br>[CH3 EQ LOW]<br>[CH4 EQ LOW]<br>[BOOTH MONITOR LEVEL]<br>[MASTER LEVEL]                                                                                     | CH1 Level indicator LED<br>HEADPHONE CUE1 LED<br>CH2 Level indicator LED<br>HEADPHONE CUE2 LED<br>CH3 Level indicator LED<br>HEADPHONE CUE3 LED<br>CH4 Level indicator LED<br>HEADPHONE CUE4 LED<br>Master Level indicator L CH LED<br>SAMPLER CUE LED<br>Master Level indicator R CH LED<br>MASTER CUE LED   | VOL FADER 4 LOW LEVEL                                                               | Set to VR position → Display with range of -26/-∞ (Lights off) to +6 (Full Illuminate)<br>Light off after confirmation<br>Set to VR position → Display with range of -26/-∞ (Lights off) to +6 (Full Illuminate)<br>Light off after confirmation<br>Set to VR position → Display with range of -26/-∞ (Lights off) to +6 (Full Illuminate)<br>Light off after confirmation<br>Set to VR position → Display with range of -26/-∞ (Lights off) to +6 (Full Illuminate)<br>Light off after confirmation<br>Set to VR position → Display with range of -∞ (Lights off) to 0 (Full Illuminate)<br>Light off after confirmation<br>Set to VR position → Display with range of -∞ (Lights off) to 0 (Full Illuminate)<br>Light off after confirmation                                                                                                    |       |
|                | <group 5=""><br/>COLOR TMPO</group>                                                                                                    | [CH1 COLOR]<br>[CH2 COLOR]<br>[CH3 COLOR]<br>[CH4 COLOR]<br>[TEMPO SLIDER1]<br>[TEMPO SLIDER2]                                                                                              | CH1 Level indicator LED<br>HEADPHONE CUE1 LED<br>CH2 Level indicator LED<br>HEADPHONE CUE2 LED<br>CH3 Level indicator LED<br>HEADPHONE CUE3 LED<br>CH4 Level indicator LED<br>HEADPHONE CUE4 LED<br>Master Level indicator L CH LED<br>SAMPLER CUE LED<br>Master CUE undicator R CH LED<br>MASTER CUE LED     | VOL FADER 5 COLOR TMPO                                                              | Set to VR position → Display with range of -LOW (Lights off) to HI (Full Illuminate)<br>Light off after confirmation<br>Set to VR position → Display with range of -LOW (Lights off) to HI (Full Illuminate)<br>Light off after confirmation<br>Set to VR position → Display with range of -LOW (Lights off) to HI (Full Illuminate)<br>Light off after confirmation<br>Set to VR position → Display with range of -LOW (Lights off) to HI (Full Illuminate)<br>Light off after confirmation<br>Set to VR position → Display with range of MIN (Lights off) to MAX (Full Illuminate)<br>Light off after confirmation<br>Set to VR position → Display with range of MIN (Lights off) to MAX (Full Illuminate)<br>Light off after confirmation                                                                                                    |       |
|                | < <b>Group 6</b> ><br>SMPL FADER                                                                                                    | [CH1 FADER]<br>[CH2 FADER]<br>[CH1 FADER]<br>[CH1 FADER]<br>[SAMPLER VOL]<br>[CROSS FADER]                                                                                                  | CH1 Level indicator LED<br>HEADPHONE CUE1 LED<br>CH2 Level indicator LED<br>HEADPHONE CUE2 LED<br>CH3 Level indicator LED<br>HEADPHONE CUE3 LED<br>CH4 Level indicator LED<br>HEADPHONE CUE4 LED<br>Master Level indicator L CH LED<br>SAMPLER CUE LED<br>Master CUE und indicator R CH LED<br>MASTER CUE LED | VOL FADER 6 SMPL FADER                                                              | Set to VR position → Display with range of -LOW (Lights off) to HI (Full Illuminate)<br>Light off after confirmation<br>Set to VR position → Display with range of -LOW (Lights off) to HI (Full Illuminate)<br>Light off after confirmation<br>Set to VR position → Display with range of -LOW (Lights off) to HI (Full Illuminate)<br>Light off after confirmation<br>Set to VR position → Display with range of -LOW (Lights off) to HI (Full Illuminate)<br>Light off after confirmation<br>Set to VR position → Display with range of -∞ (Lights off) to 0 (Full Illuminate)<br>Light off after confirmation<br>Set to VR position → Display with range of -∞ (Lights off) to 0 (Full Illuminate)<br>Light off after confirmation                                                                                                    |       |
| LCD pattern    | <group 1=""><br/><group 2=""><br/><group 3=""><br/><group 4=""><br/><group 5=""><br/><group 6=""></group></group></group></group></group></group> | [BEAT ►][BEAT ◀]<br>[BEAT FX ON/OFF]<br>[MEMORY] + [BEAT ►X ON/OFF]<br>[BEAT ►] or [BEAT ◀]<br>[BEAT ►] or [BEAT ◀]<br>[BEAT ►] or [BEAT ◀]<br>[BEAT ►] or [BEAT ◀]<br>[BEAT ►] or [BEAT ◀] |                                                                                                    | LCD 1 MONO<br>LCD 2 COLOR<br>LCD 3 BLACK<br>LCD 4 WHITE<br>LCD 5 RED<br>LCD 6 GREEN | Press → Monochrome 7 colorbar display<br>Press → Color 7 colorbar display<br>Press → Black screen display<br>Press → Red screen display<br>Press → Red screen display<br>Press → Green screen display                                                                                                    |       |

DDJ-1000

F

3.3 PCB LOCATIONS

1

2

З

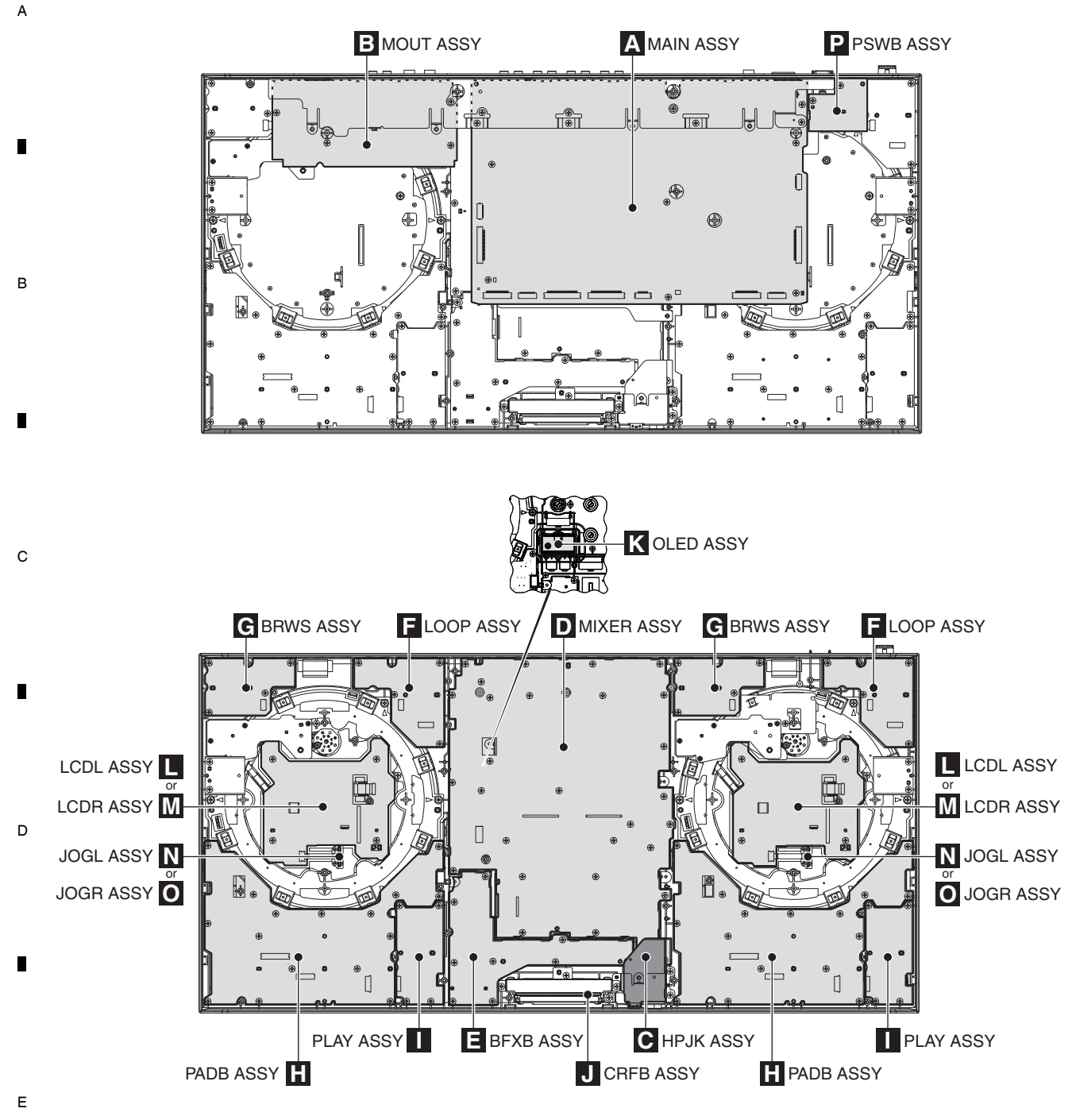

注意: LCD、JOGのLとRは回路そのもの、使用部品、基板形状は同じです。 部品番号と記線番号が違うため印刷内容が異なります。 生産上はLとRのASSYを管理していません。 このためそれぞれの場所にはLとRどちらかのASSYが配置されています。

### Note:

The L and R Assys of LCD and JOG Assys have the same circuitry, parts, and board shapes. Only printed information is different, because their part numbers and wiring numbers are different. They are handled similarly in their production management. Therefore, either L or R Assy of the respective Assys is assembled in the respective place.

4

10

1

F

DDJ-1000

2

NOTES: • Parts marked by "NSP" are generally unavailable because they are not in our Master Spare Parts List.

6

5

5

• The  $\triangle$  mark found on some component parts indicates the importance of the safety factor of the part. Therefore, when replacing, be sure to use parts of identical designation.

| Mark | No. Description | Part No. | Mark No. Description      | Part No.  |
|------|-----------------|----------|---------------------------|-----------|
| LIST | OF ASSEMBLIES   |          |                           |           |
|      | 1MAIN ASSY      | DWX4104  | NSP 1SUB ASSY             | DWM2674   |
|      |                 |          | 2JOGL ASSY                | DWX4113   |
| NSP  | 1DISP ASSY      | DWM2671  | 2PSWB ASSY                | DWX4114   |
|      | 2LCDL ASSY      | DWX4105  | 2MOUT ASSY                | DWX4115   |
|      | 2LCDR ASSY      | DWX4118  | 2HPJK ASSY                | DWX4116   |
|      | 2OLED ASSY      | DWX4106  |                           |           |
|      |                 |          | 2BFXB ASSY                | DWX4117   |
| NSP  | 1DECPAD ASSY    | DWM2672  | 2JOGR ASSY                | DWX4119 E |
|      | 2LOOP ASSY      | DWX4108  |                           |           |
|      | 2BRWS ASSY      | DWX4109  | 1CROSS FADER SERVICE ASSY | DEA1088   |
|      | 2PADB ASSY      | DWX4110  | NSP 2CRFB ASSY            | DWX4107   |
|      | 2PLAY ASSY      | DWX4111  |                           |           |
|      | 1MIXER ASSY     | DWX4112  |                           |           |

DDJ-1000

7

6

7

8

А

С

D

Е

F

11

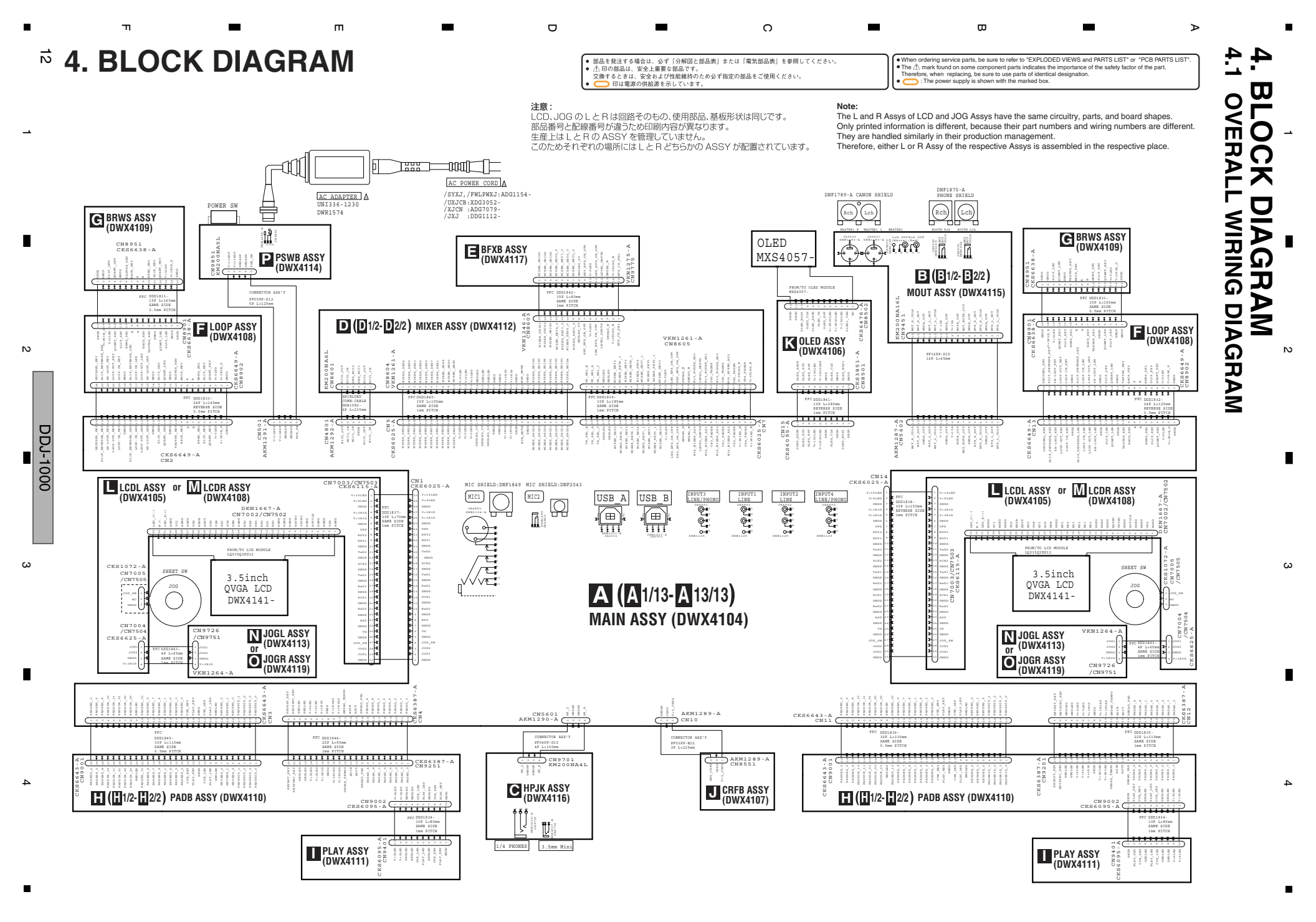

### 4.2 SIGNAL BLOCK DIAGRAM

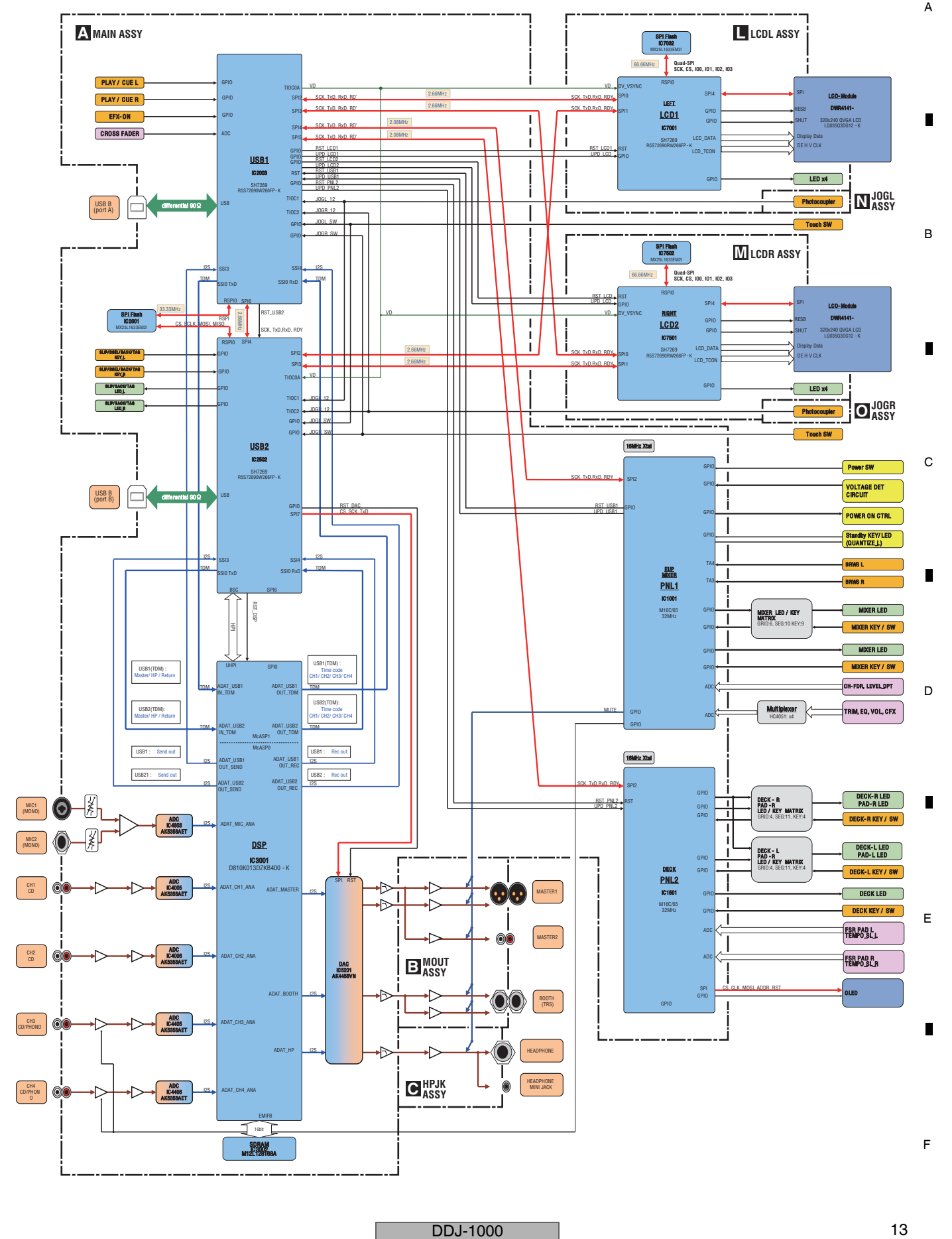

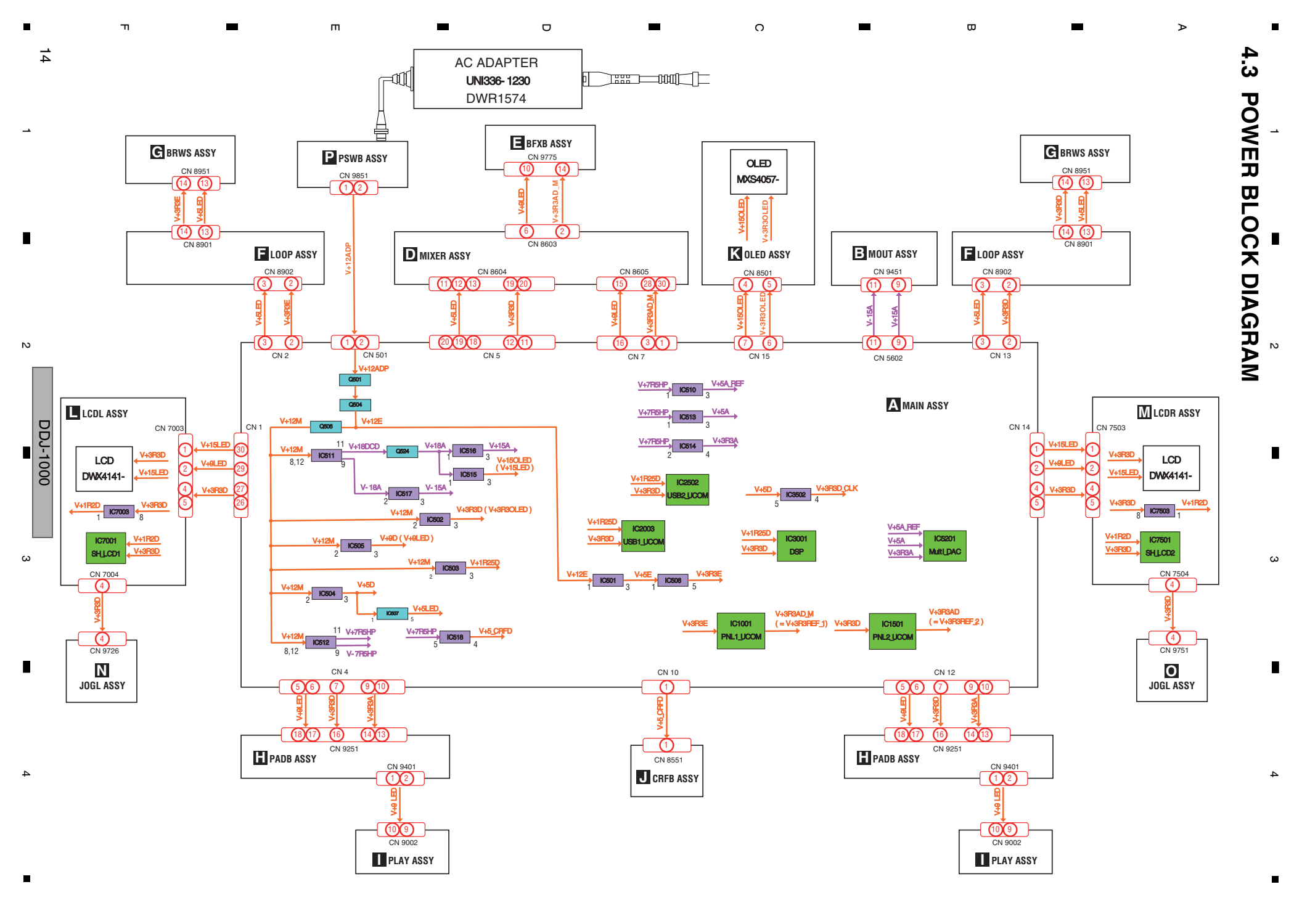

# 4.4 MATRIX INFORMATION

### [1] Key matrix information

|        |               |                |                         | Key Matrix  |             |                      |             |  |
|--------|---------------|----------------|-------------------------|-------------|-------------|----------------------|-------------|--|
|        | M16 EUP/MIXER | MIXER_GRID0    | MIXER_GRID1             | MIXER_GRID2 | MIXER_GRID3 | MIXER_GRID4          | MIXER_GRID5 |  |
|        | MIXER_KEY0    | MIC O<br>/TALK | MIC ON/OFF<br>/TALKOVER |             | IN1 SELECT  |                      | IN3 SELECT  |  |
|        | MIXER_KEY1    | IN2 SELECT     |                         | IN4 SELECT  |             | INPUT3 LINE/PHONO SW |             |  |
|        | MIXER_KEY2    | CH1_CUE        | CH2_CUE                 | CH3_CUE     | CH4_CUE     | SAM CUE              | MAS CUE     |  |
| IC1001 | MIXER_KEY3    | CFX 1          | CFX 3                   | CFX 4       | CFX 1       | CFX 3                | CFX 4       |  |
| PNL1   | MIXER_KEY4    | CFX 2          | beat <                  | beat 🕨      | CFX 2       | beat <               | beat 🕨      |  |
|        | MIXER_KEY5    | CH1 CF         | CH1 CF ASSIGN           |             |             |                      |             |  |
|        | MIXER_KEY6    | CH2 CF         | CH2 CF ASSIGN           |             |             |                      |             |  |
|        | MIXER_KEY7    | CH3 CF         | CH3 CF ASSIGN           |             |             |                      |             |  |
|        | MIXER_KEY8    | CH4 CF         | CH4 CF ASSIGN           |             |             |                      |             |  |

7

8

А

в

С

D

Е

F

6

|        |            |                        | Key Matrix                   |                            |                       |
|--------|------------|------------------------|------------------------------|----------------------------|-----------------------|
|        | M16 DECKS  | PADGRID_0              | PADGRID_1                    | PADGRID_2                  | PADGRID_3             |
|        | KEYSEG_0_L | SHIFT_L                | PAD MODE1_L<br>(HOT CUE_L)   | PARAMETER<br>LEFT_L        | TRACK SEARCH<br>FWD_L |
|        | KEYSEG_1_L | MEMORY_L               | PAD MODE2_L<br>(PAD FX_L)    | PARAMETER<br>RIGHT_L       | MASTER<br>TEMPO_L     |
| IC1501 | KEYSEG_2_L | TRACK SEARCH<br>BACK_L | PAD MODE3_L<br>(BEAT JUMP_L) | PAD MODE4_L                | BEAT<br>SYNC_L        |
| TINEZ  | KEYSEG_0_R | SHIFT_R                | PAD MODE1_R<br>(HOT CUE_R)   | PARAMETER<br>LEFT_R        | TRACK SEARCH<br>FWD_R |
|        | KEYSEG_1_R | MEMORY_R               | PAD MODE2_R<br>(PAD FX_R)    | PARAMETER<br>RIGHT_R       | MASTER<br>TEMPO_R     |
|        | KEYSEG_2_L | TRACK SEARCH<br>BACK_R | PAD MODE3_R<br>(BEAT JUMP_R) | PAD MODE4_R<br>(SAMPLER_R) | BEAT<br>SYNC_R        |

|        |            | * Elements Name | Signal Name         |  |
|--------|------------|-----------------|---------------------|--|
|        |            | QUANT_KEY_L     | QUANTIZE_L_STBY_KEY |  |
|        |            | QUANT_KEY_R     | QQUANTIZE_R_KEY     |  |
|        |            | VR_SEL_A        |                     |  |
|        |            | VR_SEL_B        |                     |  |
|        |            | VR_SEL_C        |                     |  |
|        |            | KEYRST_KEY_L    | KEY RESET_L_KEY     |  |
|        |            | KEYSYNC_KEY_L   | KEY SYNC_L_KEY      |  |
| IC1001 | KEY direct | BROWSE_L        | BROWSE1_L           |  |
| PNL1   |            | BROWSE_L        | BROWSE2_L           |  |
|        |            | BROWSE_PUSH_L   | BROWSE_PUSH_L       |  |
|        |            | KEYRST_KEY_R    | KEY RESET_R_KEY     |  |
|        |            | KEYSYNC_KEY_R   | KEY SYNC_R_KEY      |  |
|        |            | BROWSE1_R       | BROWSE1_R           |  |
|        |            | BROWSE2_R       | BROWSE2_R           |  |
|        |            | BROWSE_PUSH_R   | BROWSE_PUSH_R       |  |

\* When you search it, search it except \_L , \_R.

|                                                 |             | * Elements Name   | Signal Name           |  |  |
|-------------------------------------------------|-------------|-------------------|-----------------------|--|--|
|                                                 |             | 4BEAT LOOP/EXIT_L | 4BEAT LOOP/EXIT_L_KEY |  |  |
|                                                 |             | LOOP IN1/2X_L     | LOOP IN_L_KEY         |  |  |
|                                                 |             | LOOP OUT2X_L      | LOOP OUT_L_KEY        |  |  |
| 101501                                          | KEV dive at | SLIP REVERSE_L    | SLIP REVERSE_L_KEY    |  |  |
| DNI 2                                           | KET direct  | 4BEAT LOOP/EXIT_R | 4BEAT LOOP/EXIT_R_KEY |  |  |
| FINEZ                                           |             | LOOP IN1/2X_R     | LOOP IN_R_KEY         |  |  |
|                                                 |             | LOOP OUT2X_R      | LOOP OUT_R_KEY        |  |  |
|                                                 |             | SLIP REVERSE_R    | SLIP REVERSE_R_KEY    |  |  |
| * When you search it, search it except _L , _R. |             |                   |                       |  |  |

|        |            | * Elements Name | Signal Name |
|--------|------------|-----------------|-------------|
|        |            | PLAY_L          | PLAY_L_KEY  |
| 100000 | KEV divest | CUE_L           | CUE_L_KEY   |
| 102003 | KET direct | PLAY_R          | PLAY_R_KEY  |
| 0561   |            | CUE_R           | CUE_R_KEY   |

\* When you search it, search it except \_L , \_R.

|        |             | * Elements Name | Signal Name   |
|--------|-------------|-----------------|---------------|
|        |             | SLIP_L          | SLIP_KEY_L    |
|        |             | DECK_L          | DECKSEL_KEY_L |
|        |             | BACK_L          | BACK_KEY_L    |
| 100500 | KEV dive at | VIEW_L          | VIEW_KEY_L    |
| 102302 | KET direct  | SLIP_R          | SLIP_KEY_R    |
| 030 2  |             | DECK_R          | DECKSEL_KEY_R |
|        |             | BACK_R          | BACK_KEY_R    |
|        |             | VIEW_R          | VIEW_KEY_R    |

 $\ast$  When you search it, search it except \_L , \_R.

6

5

7

### A [2] LED matrix information

1

|   |        |               |             |             | LED Matrix  | (           |             |             |             |
|---|--------|---------------|-------------|-------------|-------------|-------------|-------------|-------------|-------------|
|   |        | M16 EUP/MIXER | MIXER_GRID0 | MIXER_GRID1 | MIXER_GRID2 | MIXER_GRID3 | MIXER_GRID4 | MIXER_GRID5 | MIXER_GRID6 |
|   |        | MIXER_SEG0    | CH1 15      | CH1 15      | CH3 15      | CH4 15      | MAS L 15    | MAS R 15    | TALK OVER   |
|   |        | MIXER_SEG1    | CH1 12      | CH2 12      | CH3 12      | CH4 12      | MAS L 12    | MAS R 12    | CLIP        |
|   |        | MIXER_SEG2    | CH1 9       | CH2 9       | CH3 9       | CH4 9       | MASL9       | MAS R 9     |             |
| _ | IC1001 | MIXER_SEG3    | CH1 6       | CH2 6       | CH3 6       | CH4 6       | MASL6       | MAS R 6     |             |
|   | PNI 1  | MIXER_SEG4    | CH1 0       | CH2 0       | CH3 0       | CH4 0       | MAS L 0     | MAS R 0     |             |
|   |        | MIXER_SEG5    | CH1 -6      | CH2 -6      | CH3 -6      | CH4 -6      | MAS L -6    | MAS R -6    | CFX1        |
|   |        | MIXER_SEG6    | CH1 -12     | CH2 -12     | CH3 -12     | CH4 -12     | MAS L -12   | MAS R -12   | CFX2        |
|   |        | MIXER_SEG7    | CH1 -18     | CH2 -18     | CH3 -18     | CH4 -18     | MAS L -18   | MAS R -18   | CFX4        |
|   |        | MIXER_SEG8    | CH1 -24     | CH2 -24     | CH3 -24     | CH4 -24     | MAS L -24   | MAS R -24   | CFX3        |
|   |        | MIXER_SEG9    | CH1_CUE     | CH2_CUE     | CH3_CUE     | CH4_CUE     |             | MAS_CUE     | SAM_CUE     |

3

4

в

|        |           | PAL         | D LED Matrix_L |               |             |
|--------|-----------|-------------|----------------|---------------|-------------|
|        | M16 DECKS | PADGRID_0   | PADGRID_1      | PADGRID_2     | PADGRID_3   |
|        | PADSEG_0  | PAD MODE1_R | PAD MODE2_R    | PAD MODE3_R   | PAD MODE4_R |
|        | PADSEG_1  | PAD1R       | PAD2R          | PAD3R         | PAD4R       |
|        | PADSEG_2  | PAD5R       | PAD6R          | PAD7R         | PAD8R       |
|        | PADSEG_3  | PAD MODE1_G | PAD MODE2_G    | PAD MODE3_G   | PAD MODE4_G |
| IC1501 | PADSEG_4  | PAD1G       | PAD2G          | PAD3G         | PAD4G       |
| PNL2   | PADSEG_5  | PAD5G       | PAD6G          | PAD7G         | PAD8G       |
|        | PADSEG_6  | PAD MODE1_B | PAD MODE2_B    | PAD MODE3_B   | PAD MODE4_B |
|        | PADSEG_7  | PAD1B       | PAD2B          | PAD3B         | PAD4B       |
|        | PADSEG_8  | PAD5B       | PAD6B          | PAD7B         | PAD8B       |
|        | PADSEG_9  | Para <      | Para >         | MODE-TeMODEpo | Beat-snc    |
|        | PADSEG_10 | Key-snc     |                |               | POSI-RST    |

2

С

D

| * PAD MODE1 to 4 are equipped for each following function of the main unit key. |           |           |           |  |  |  |  |  |
|---------------------------------------------------------------------------------|-----------|-----------|-----------|--|--|--|--|--|
| PAD MODE1                                                                       | PAD MODE2 | PAD MODE3 | PAD MODE4 |  |  |  |  |  |
| HOT CUE                                                                         | PAD FX1   | BEAT JUMP | SAMPLER   |  |  |  |  |  |
|                                                                                 |           |           |           |  |  |  |  |  |
| PAD LED Matrix R                                                                |           |           |           |  |  |  |  |  |

|  |        |           | PAD       | D LED Matrix_R |           |           |
|--|--------|-----------|-----------|----------------|-----------|-----------|
|  |        | M16 DECKS | PADGRID_0 | PADGRID_1      | PADGRID_2 | PADGRID_3 |
|  |        | PADSEG_0  | Pad1M_R   | Pad2M_R        | Pad3M_R   | Pad4M_R   |
|  |        | PADSEG_1  | Pad1R     | Pad2R          | Pad3R     | Pad4R     |
|  |        | PADSEG_2  | Pad5R     | Pad6R          | Pad7R     | Pad8R     |
|  |        | PADSEG_3  | Pad1M_G   | Pad2M_G        | Pad3M_G   | Pad4M_G   |
|  | IC1501 | PADSEG_4  | Pad1G     | Pad2G          | Pad3G     | Pad4G     |
|  | PNL2   | PADSEG_5  | Pad5G     | Pad6G          | Pad7G     | Pad8G     |
|  |        | PADSEG_6  | Pad1M_B   | Pad2M_B        | Pad3M_B   | Pad4M_B   |
|  |        | PADSEG_7  | Pad1B     | Pad2B          | Pad3B     | Pad4B     |
|  |        | PADSEG_8  | Pad5B     | Pad6B          | Pad7B     | Pad8B     |
|  |        | PADSEG_9  | Para <    | Para >         | M-Tempo   | Beat-snc  |
|  |        | PADSEG_10 | Key-snc   |                |           | POSI-RST  |

 PAD MODE1 to 4 are equipped for each following function of the main unit key.

 PAD MODE1
 PAD MODE2
 PAD MODE3
 PAD MODE4

 HOT CUE
 PAD FX1
 BEAT JUMP
 SAMPLER

|        |            | * Elements Name | Signal Name         |
|--------|------------|-----------------|---------------------|
| 101001 |            | EFFECT ON/OFF   | FX ON/OFF_LED       |
| DNI 1  | LED direct | QUANTIZE_L      | QUANTIZE_L_STBY_LED |
| FNLI   |            | QUANTIZE_R      | QUANTIZE_R_STBY_LED |

\* When you search it, search it except \_L , \_R.

|   |        |            | × Elements Name   | Signal Name           |
|---|--------|------------|-------------------|-----------------------|
|   |        |            | 4BEAT LOOP/EXIT_L | 4BEAT LOOP/EXIT_L_LED |
| E |        |            | LOOP IN1/2X_L     | LOOP IN_L_LED         |
|   |        |            | LOOP OUT2X_L      | LOOP OUT_L_LED        |
|   | IC1501 | LED direct | SLIP REVERSE_L    | SLIP REVERSE_L_LED    |
|   | PNL2   |            | 4BEAT LOOP/EXIT_R | 4BEAT LOOP/EXIT_R_LED |
|   |        |            | LOOP IN1/2X_R     | LOOP IN_R_LED         |
|   |        |            | LOOP OUT2X_R      | LOOP OUT_R_LED        |

\* When you search it, search it except \_L , \_R.

|  |                 |             | V Elemente Neme | Cirmal Nama |
|--|-----------------|-------------|-----------------|-------------|
|  |                 |             | * Elements Name | Signal Name |
|  |                 |             | PLAY_L          | PLAY_L_LED  |
|  | IC2502<br>USB 2 |             | CUE_L           | CUE_L_LED   |
|  |                 | LED diverse | PLAY_R          | PLAY_R_LED  |
|  |                 | LED direct  | CUE_R           | CUE_R_LED   |
|  |                 |             | SLIP_L          | SLIP_LED_L  |
|  |                 |             | SLIP_R          | SLIP_LED_R  |
|  |                 |             |                 | -           |

 $\ast$  When you search it, search it except \_L , \_R.

2

16

1

F

DDJ-1000 

3

PAD MODE4

4

.

# 5. DIAGNOSIS 5.1 STARTUP SEQUENCE

6

7

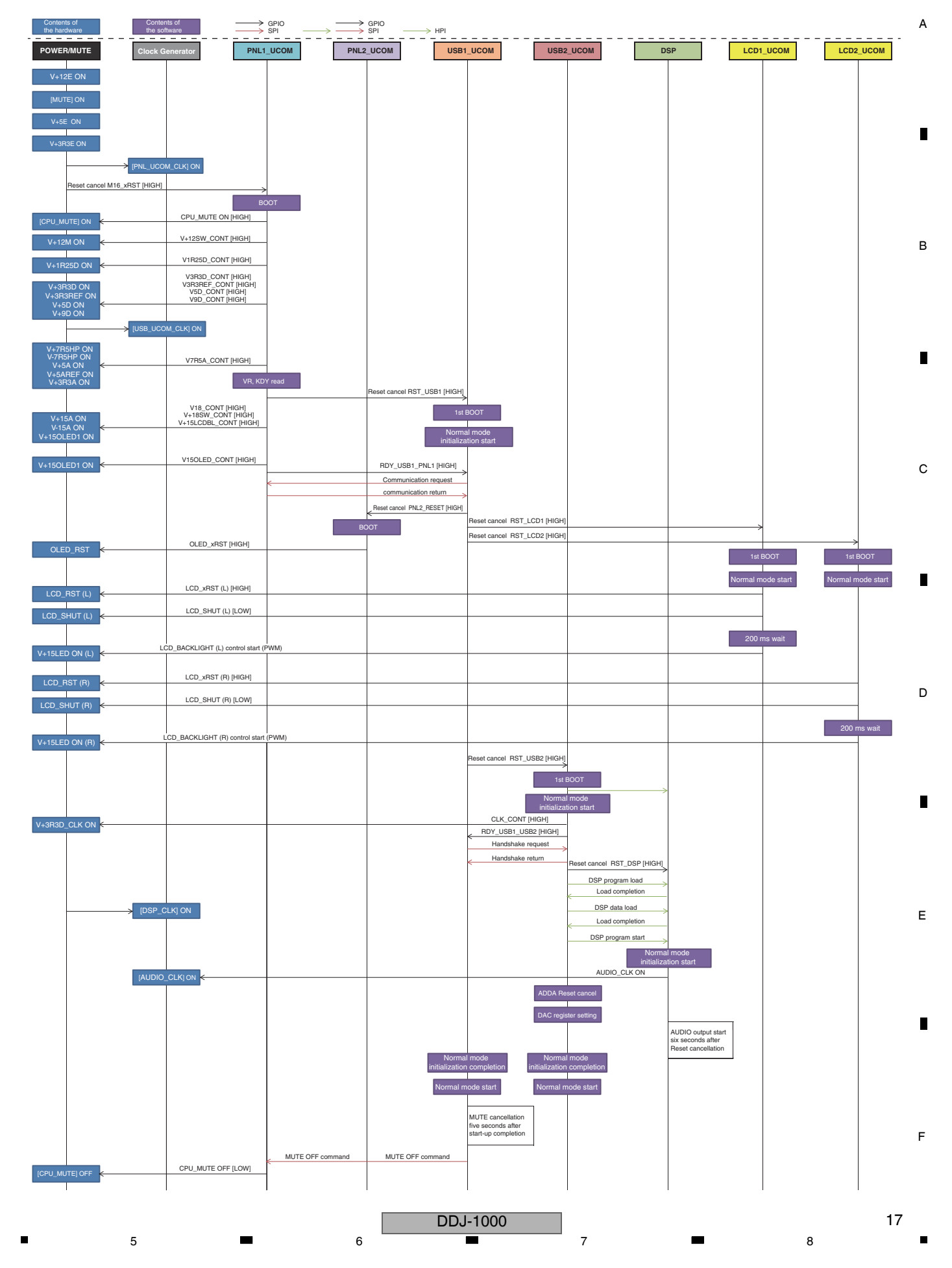

# 5.2 TROUBLESHOOTING

### A Contents

[0] Prior Confirmation

1

- [0-1] Checking Internal Cables
- [0-2] Prior confirmation of the power
- [1] Trouble in Startup
  - [1-1] The unit dose not turn on, QUANTIZE (WAKE UP) LED is light off state.
- [2] Communication error display of the microcomputer
  - [2-1] MAIN D2001 is not flashing (Light on state, Light off state)

2

- [2-2] MAIN D2501 is not flashing (Light on state, Light off state)
- [2-3] MAIN D3001 is not flashing (Light on state, Light off state)
- [3] AUDIO INPUT

В

С

- [3-1] No signal is input to the LINE, PHONO connectors.[3-2] No signal is input to the MIC connector.
- [4] AUDIO OUTPUT
  - [4-1] No signal is output from the MASTER1/MASTER2 connectors.
  - [4-2] No signal is output from the PHONES connector.
  - [4-3] No signal is output from the BOOTH connector.
- [5] USB
  - [5-1] USB is not recognized
- [6] Indicator (OLED) not light on [6-1] OLED not light on
- [7] Crossfader
  - [7-1] Abnormal function of the crossfader
  - [7-2] The crossfader is inoperable.

[8] JOG dial Section

З

- [8-1] Nothing is displayed on the LCD. (Black screen)
- [8-2] The colors displayed on the LCD are improper.
- [8-3] Turning of the JOG dial is not detected
- [8-4] Pressing on the JOG dial cannot be detected.
- [8-5] Noise is heard when the JOG dial is turned.
- [8-6] The JOG dial turns too freely. (The load value for the JOG dial is outside the specified range.)
- [8-7] Resistance to turning the JOG dial is too strong. (The
- load value for the JOG dial is outside the specified range.) [9] Deck Section operations
  - (Button/Volume/Rotary encoder/Tempo slider/PAD)
  - [9-1] No button functions.
  - [9-2] No Tempo slider functions.
  - [9-3] The Rotary encoder does not work.[9-4] The PAD does not work.
  - [9-4] The PAD does not work.[9-5] LED of the button and of PAD is not light on.

| * Point to be checked – Assys are | e classified with prefix. |
|-----------------------------------|---------------------------|
| [1-**] MAIN Assy                  | [8-**] MAIN Assy          |
| [2-**] MAIN Assy                  | LCDL Assy                 |
| [3-**] MAIN Assy                  | LCDR Assy                 |
| [4-**] MAIN Assy                  | JOGL Assy                 |
| MOUT Assy                         | JOGR Assy                 |
| HPJK Assy                         | [9-**] MAIN Assy          |
| [5-**] MAIN Assy                  | LOOP Assy                 |
| [6-**] OLED Assy                  | BRWS Assy                 |
| [7-**] CRFB Assy                  | PADB Assy                 |
|                                   | PLAY Assy                 |

[0] Prior Confirmation

### D [0-1] Checking Internal Cables

| No. | Cause                                                                    | <b>Diagnostics Point</b> | Item to be Checked                                                                                                    | Corrective Action                                                                                            | Reference                            |
|-----|--------------------------------------------------------------------------|--------------------------|----------------------------------------------------------------------------------------------------|----------------------------------------------------------------------------------------------------|--------------------------------------|
| 1   | Disconnection,<br>breakage, or<br>loose connection<br>of internal cables | Relevant part            | Check that all the cables are securely<br>connected.<br>Check whether FFC with locking<br>mechanism is locked surely.<br>Check that there is no breakage in the<br>cables. | Securely connect the cables.<br>Lock FFC with locking mechanism surely.<br>If a cable is broken, replace it. | 4.1 OVERALL<br>CONNECTION<br>DIAGRAM |

### [0-2] Prior confirmation of the power

|   | No. | Cause                                                                           | <b>Diagnostics</b> Point                                    | Item to be Checked                                                             | Corrective Action                                                                                          | Reference                                                          |
|---|-----|---------------------------------------------------------------------------------|-------------------------------------------------------------|--------------------------------------------------------------------------------|----------------------------------------------------------------------------------------------------|--------------------------------------------------------------------|
| E | 1   | Failure in the<br>power source<br>corresponding<br>to the defective<br>location | Power to the IC, etc.<br>that is assumed to be<br>defective | Check if there is a problem in power supplied to the location to be diagnosed. | If there is any problem, check the power source,<br>referring to the "POWER BLOCK DIAGRAM"<br>then repair. | 4.3 POWER<br>BLOCK DIAGRAM<br>5.4 VOLTAGE<br>MONITORING<br>CIRCUIT |

18

1

DDJ-1000

2

3

### [1] Trouble in Startup

5

\* See "5.1 STARTUP SEQUENCE", "5.5 ERROR DISPLAY"

### [1-1] The unit dose not turn on, QUANTIZE (WAKE UP) LED is light off state.

6

V+12E power failure or PNL1 UCOM (IC1001) startup error may be suspected. And, if QUANTIZE (WAKE UP) on Left Deck is flashing, refer to "5.4 VOLTAGE MONITORING CIRCUIT".

| No. | Cause                            | <b>Diagnostics</b> Point        | Item to be Checked                                                                 | Corrective Action                                                                                                    | Reference                  |
|-----|----------------------------------|---------------------------------|------------------------------------------------------------------------------------|----------------------------------------------------------------------------------------------------|----------------------------|
| 1   | Power failure,<br>Jumper failure | MAIN Assy<br>CN501 - pin 1 1-1  | Check for the V+12_ADP1 power signal.                                              | <ul> <li>If the V+12_ADP1 can be confirmed, go to [2].</li> <li>If the V+12_ADP1 cannot be confirmed,<br/>AC adapter or P9851 may be defective.<br/>Replace it.</li> </ul>                                           | 4.3 POWER BLOCK<br>DIAGRAM |
| 2   | Power failure                    | MAIN Assy<br>Q501 - pin 1 1-2   | Check for the V+12_ADP2 power signal.                                              | <ul> <li>If the V+12_ADP2 can be confirmed, go to [3].</li> <li>If the V+12_ADP2 cannot be confirmed, Q501 may be defective. Check for the status of soldering and replace it.</li> </ul>                            | 4.3 POWER BLOCK<br>DIAGRAM |
| 3   | Power failure                    | MAIN Assy<br>Q504 - pin 6 1-3   | Check for the V+12E power signal.                                                  | <ul> <li>If the V+12E can be confirmed, go to [4].</li> <li>If the V+12E cannot be confirmed, Q504 may<br/>be defective. Check for the status of soldering<br/>and replace it.</li> </ul>                            | 4.3 POWER BLOCK<br>DIAGRAM |
| 4   | Power failure                    | MAIN Assy<br>IC501 - pin 3 1-4  | Check for the V+5E power signal.                                                   | <ul> <li>If the V+5E can be confirmed, go to [5].</li> <li>If the V+5E cannot be confirmed, IC501 may<br/>be defective. Check for the status of soldering<br/>and replace it.</li> </ul>                             | 4.3 POWER BLOCK<br>DIAGRAM |
| 5   | RESET signal<br>error            | MAIN Assy<br>IC506 - pin 5 1-5  | Check for the V+3R3E power signal.                                                 | <ul> <li>If the V+3R3E can be confirmed, go to [6].</li> <li>If the V+3R3E cannot be confirmed, IC506 may be defective. Check for the status of soldering and replace it.</li> </ul>                                 |                            |
| 6   | 16 MHz CLK<br>error              | MAIN Assy<br>X1001 - pin 3 1-6  | Check for the 16M_CLK signal.<br>(16 MHz oscillation waveform at 1.65 V<br>center) | <ul> <li>If the output signal can be confirmed, go to [7].</li> <li>If the output signal cannot be confirmed,<br/>Crystal (X1001) may be defective. Check for<br/>the status of soldering and replace it.</li> </ul> |                            |
| 7   | PNL1 UCOM<br>RESET               | MAIN Assy<br>IC1002 - pin 1 1-7 | Check if the RST_PNL1 signal is "H".                                               | If it is "L", IC1002 may be defective.<br>Check for the status of soldering and replace it.                                                                                                    |                            |
| 8   | PNL1 UCOM defective              | MAIN Assy                       | If the symptom persists after the above corrections.                               | If the PNL1 UCOM (IC1001) may be defective.<br>Check for the status of soldering and replace it.                                                                                                    |                            |

7

8

А

D

### [2] Communication error display of the microcomputer

Error is not displayed on OLED. Check the status with the three LEDs on MAIN Assy.

As for the diagnosis of MAIN Assy, necessary disassembly of MAIN Assy. Refer to "5.3 MAIN ASSY DIAGNOSIS METHOD".

### [2-1] MAIN D2001 is not flashing (Light on state, Light off state)

Communication error between each ICs.

5

| No. | Cause                                                                    | <b>Diagnostics Point</b>                       | Item to be Checked                                                                     | Corrective Action                                                                                                    | Reference              |   |
|-----|--------------------------------------------------------------------------|------------------------------------------------|----------------------------------------------------------------------------------------|----------------------------------------------------------------------------------------------------|------------------------|---|
| 1   | USB1_CLK<br>error                                                        | MAIN Assy<br>IC2003 - pin 84 2-1               | Check for the USB1_CLK signal.<br>(13.33 MHz oscillation waveform at 1.65 V<br>center) | <ul> <li>If the output signal can be confirmed, go to [2].</li> <li>If the output signal cannot be confirmed,<br/>Crystal (X2002) may be defective. Check for<br/>the status of soldering and replace it.</li> </ul>  | 10.30 WAVEFORMS<br>2-1 | E |
| 2   | Reset<br>communication<br>error between<br>PNL1 UCOM<br>and<br>USB1 UCOM | MAIN Assy<br>IC2003 - pin 88 2-2<br>TEST POINT | Check if the RST_USB1 signal is "H".                                                   | <ul> <li>If it is "H", go to [3].</li> <li>If it is "L", check the communication line<br/>between PNL1 UCOM (IC1001) and<br/>USB1 UCOM (IC2003).</li> </ul>                                                           |                        |   |
| 3   | Communication<br>error between<br>USB1 UCOM<br>and<br>SPI FLASH          | MAIN Assy 2-3                                  |                                                                                        | It is the abnormality of the communication line<br>between USB1 UCOM (IC2003) and<br>SPI FLASH (IC2001).<br>Check for the status of soldering and replace it.<br>Still when it is not repaired, replace MAIN<br>Assy. |                        | F |

6

### <sup>A</sup> [2-2] MAIN D2501 is not flashing (Light on state, Light off state)

2

Communication error between each ICs.

1

|   | No. | Cause                                                                    | <b>Diagnostics</b> Point                         | Item to be Checked                                                                     | Corrective Action                                                                                                    | Reference       |
|---|-----|--------------------------------------------------------------------------|--------------------------------------------------|----------------------------------------------------------------------------------------|----------------------------------------------------------------------------------------------------|-----------------|
|   | 1   | USB2_CLK<br>error                                                        | MAIN Assy<br>IC2502 - pin 84 (2-4)<br>(R2629)    | Check for the USB2_CLK signal.<br>(13.33 MHz oscillation waveform at 1.65 V<br>center) | <ul> <li>If the output signal can be confirmed, go to [2].</li> <li>If the output signal cannot be confirmed,<br/>Crystal (X2002) may be defective. Check for<br/>the status of soldering and replace it.</li> </ul>  | 10.30 WAVEFORMS |
| в | 2   | Reset<br>communication<br>error between<br>USB1 UCOM<br>and<br>USB2 UCOM | MAIN Assy<br>IC2502 - pin 88 [2-5]<br>TEST POINT | Check if theRST_USB2 signal is "H".                                                    | <ul> <li>If it is "H", go to [3].</li> <li>If it is "L", check for the communication line<br/>between PNL1 UCOM (IC1001) and<br/>USB2 UCOM (IC2502).</li> </ul>                                                       |                 |
|   | 3   | Communication<br>error between<br>USB2 UCOM<br>and<br>SPI FLASH          | MAIN Assy 2-6                                    |                                                                                        | It is the abnormality of the communication line<br>between USB2 UCOM (IC2502) and<br>SPI FLASH (IC2001). Check for the status of<br>soldering and replace it.<br>Still when it is not repaired, replace MAIN<br>Assy. |                 |

3

4

### [2-3] MAIN D3001 is not flashing (Light on state, Light off state)

Communication error between each ICs.

| _ | No. | Cause                                                           | <b>Diagnostics</b> Point      | Item to be Checked                                                                      | Corrective Action                                                                                                    | Reference              |
|---|-----|-----------------------------------------------------------------|-------------------------------|-----------------------------------------------------------------------------------------|----------------------------------------------------------------------------------------------------|------------------------|
| С | 1   | DSP CLK<br>error                                                | MAIN Assy<br>R3513 2-7        | Check for the DSP_PLL signal.<br>(16.9344 MHz oscillation waveform at<br>1.65 V center) | <ul> <li>If the output signal can be confirmed, go to [6].</li> <li>If the output signal cannot be confirmed,<br/>Crystal (X3501) may be defective. Check for<br/>the status of soldering and replace it.</li> </ul> | 10.30 WAVEFORMS<br>2-7 |
|   | 2   | Reset<br>communication<br>error between<br>USB2 UCOM<br>and DSP | MAIN Assy<br>TEST POINT (2-8) | Check if the DSP_xRST signal is "H".                                                    | <ul> <li>check for the communication line<br/>between USB1 UCOM (IC2003) and<br/>USB2 UCOM (IC2502).</li> </ul>                                                                                                    |                        |
| D | 3   | HPI<br>communication<br>error between<br>USB2 UCOM<br>and DSP   | MAIN Assy 2-9                 |                                                                                         | It is the abnormality of the communication line<br>between USB1 UCOM (IC2003) and DSP<br>(IC3001). Check for the status of soldering and<br>replace it.<br>Still when it is not repaired, replace MAIN<br>Assy.      |                        |

### [3] AUDIO INPUT

### [3-1] No signal is input to the LINE, PHONO connectors.

|   | No. | Cause                 | <b>Diagnostics Point</b>                                                                                                    | Item to be Checked                                                                                                    | Corrective Action                                                                                                    | Reference                 |
|---|-----|-----------------------|----------------------------------------------------------------------------------------------------|----------------------------------------------------------------------------------------------------|----------------------------------------------------------------------------------------------------|---------------------------|
| E | 0   | Prior<br>Confirmation | <ul> <li>USB A, PHONO/<br/>LINE, USB B<br/>selector switch</li> <li>Each CH TRIM</li> <li>Channel level<br/>indicator</li> </ul> | <ul> <li>Confirm on the screen that the selector<br/>is set properly.</li> <li>Check if the Channel Level Indicator<br/>lights when an audio signal is input.</li> </ul>           | <ul> <li>If the Channel Level Indicator lights:</li> <li>There may be a failure on the OUTPUT side. Go to [4] AUDIO OUTPUT.</li> <li>If the Channel Level Indicator does not light: Go to [1].</li> </ul>                                            | Operating<br>instructions |
|   | 1   | Defective parts       | MAIN Assy<br>CH*_LINE_L/R,<br>CH*_PHONO_L/R<br>(*= 1 - 4) 3-1<br>RepresentativeCH1                                               | [Check of the input before the ADC]<br>Check the audio signal (sine wave) in the<br>above-mentioned signal path.                                                                   | <ul> <li>If no audio signal is input:</li> <li>→ The analog circuit at a previous stage must<br/>be improperly soldered or defective. Check<br/>for the soldering status, or replace it.</li> <li>If an audio signal is input, go to [2].</li> </ul> |                           |
| F | 2   | Defective parts       | MAIN Assy<br>IC4005<br>(INPUT1_ADC) 3-2<br>RepresentativeCH1                                                                     | [Check of the input after the ADC]<br>Except when the audio signal is fixed at<br>"L" or "H", check the audio signal between<br>in the ADC and DSP above-mentioned<br>signal path. | <ul> <li>If no audio signal is input:</li> <li>The CH*_ADC and periphery circuit at a previous stage must be improperly soldered or defective. Check for the soldering status, or replace it. Or replace the MAIN Assy.</li> </ul>                   |                           |

DDJ-1000

3

4

-

2

| [3-2] No | signal is | input to | the MIC | connector. |
|----------|-----------|----------|---------|------------|
|----------|-----------|----------|---------|------------|

| No. | Cause                                | <b>Diagnostics Point</b>                                                     | Item to be Checked                                                                                                    | Corrective Action                                                                                                    | Reference                 |
|-----|--------------------------------------|------------------------------------------------------------------------------|----------------------------------------------------------------------------------------------------|----------------------------------------------------------------------------------------------------|---------------------------|
| 0   | Prior<br>Confirmation                | MIC LEVEL TRIM     Master level     indicator                                | <ul> <li>Confirm on the screen that the selector<br/>is set properly.</li> <li>Check if the Master level indicator lights<br/>when an audio signal is input.</li> </ul>            | <ul> <li>If the Master Level Indicator lights:</li> <li>⇒ There may be a failure on the OUTPUT side. Go to [4] AUDIO OUTPUT.</li> <li>If the Master Level Indicator does not light: Go to [1].</li> </ul>                                                                                                    | Operating<br>instructions |
| 1   | Defective parts                      | MAIN Assy<br>before TRIM 3-3                                                 | [Check of the corresponding input]<br>Check the audio signal (sine wave) in the<br>above-mentioned signal path.                                                                    | <ul> <li>If no audio signal is input:</li> <li>→ The analog circuit at a previous stage must<br/>be improperly soldered or defective. Check<br/>for the soldering status, or replace it.</li> <li>If an audio signal is input, go to [2].</li> </ul>                                                                                                    |                           |
| 2   | Defective parts                      | MAIN Assy<br>after TRIM 3-4     MIXER Assy<br>CN8601 -<br>pin 1, 2, 5, 6 3-7 | [Check of the corresponding input]<br>Check the audio signal (sine wave) in the<br>above-mentioned signal path.                                                                    | <ul> <li>If no audio signal is input:</li> <li>(1) There is a possibility that the TRIM parts of MIXER Assy are defective, or the wiring between MAIN and MIXER is defective. Check the connection of the wiring for the MIC signal (CN4801 ↔ CN8601). If symptoms do not improve, go to (2).</li> <li>(2) The analog circuit at a previous stage must be improperly soldered or defective. Check for the soldering status, or replace it.</li> <li>If an audio signal is input, go to [3].</li> </ul> |                           |
| 3   | Loose connection<br>/defective parts | MAIN Assy<br>MIC1_OUT 3-5                                                    | [Check of the corresponding input]<br>Check the audio signal (sine wave) in the<br>above-mentioned signal path.                                                                    | <ul> <li>If no audio signal is input:</li> <li>→ The analog circuit at a previous stage must<br/>be improperly soldered or defective. Check<br/>for the soldering status, or replace it.</li> <li>If an audio signal is input, go to [4].</li> </ul>                                                                                                    |                           |
| 4   | Defective parts                      | MAIN Assy<br>MIC_ADC 3-6<br>IC4803 - pin 9, 10,<br>11, 12                    | [Check of the input after the ADC]<br>Except when the audio signal is fixed at<br>"L" or "H", check the audio signal between<br>in the ADC and DSP above-mentioned<br>signal path. | <ul> <li>If no audio signal is input:</li> <li>The MIC_ADC (IC4803) and periphery circuit at a previous stage must be improperly soldered or defective. Check for the soldering status, or replace it. Or replace the MAIN Assy.</li> </ul>                                                                                                    |                           |

## [4] AUDIO OUTPUT

### [4-1] No signal is output from the MASTER1/MASTER2 connectors.

| No. | Cause           | <b>Diagnostics</b> Point                          | Item to be Checked                                                                                                    | Corrective Action                                                                                                    | Reference |   |
|-----|-----------------|---------------------------------------------------|----------------------------------------------------------------------------------------------------|----------------------------------------------------------------------------------------------------|-----------|---|
| 1   | Output check    | MASTER1 /<br>MASTER2                              | Identify the connector(s) that does (do) not output signals.                                                                                         | <ul> <li>If neither MASTER 1 nor 2 connector outputs, go to [2].</li> <li>If only the MASTER 1 connector does not output, go to [5].</li> <li>If only the MASTER 2 connector does not output, go to [6].</li> </ul>                                                                                                    |           |   |
| 2   | Defective parts | MAIN Assy<br>ADDA_xRESET<br>IC5201 - pin 48 4-1   | [Checking the RESET signal]<br>Check for the ADDA_xRESET signal level<br>is "H".                                                                     | <ul> <li>If it is "L", go to [3].</li> <li>If it is "H"</li> <li>The ADDA_xRESET signal must be improperly soldered or defective. Check for the soldering status of part, or replace it.</li> </ul>                                                                                                    |           |   |
| 3   | Defective parts | MAIN Assy<br>IC5201 - pin 32, 33,<br>36, 37 4-2   | [Check of the audio output]<br>Except when the audio signal is fixed at<br>"L" or "H", check the audio signal in the<br>above-mentioned signal path. | <ul> <li>If no audio signal is output:</li> <li>→ The DSP (IC3001) or AUDIO_CLK may be defective. Replace the MAIN Assy.</li> <li>If an audio signal is output, go to [4].</li> </ul>                                                                                                    |           | E |
| 4   | Defective parts | MAIN Assy<br>IC5601, IC5602 -<br>pin 1, 7 4-3 4-4 | [Check of the audio output]<br>Check the audio signal (sine wave) in the<br>above-mentioned signal path.                                             | <ul> <li>If no audio signal is output:</li> <li>The IC5601, IC5602 or its peripheral circuit<br/>must be improperly soldered or defective.<br/>Check for the soldering status of part, or<br/>replace it.</li> </ul>                                                                                                    |           |   |
| 5   | Defective parts | MOUT Assy<br>IC9451, IC9452 -<br>pin 1, 7 4-5 4-6 | [Check of the audio output]<br>Check the audio signal (sine wave) in the<br>above-mentioned signal path.                                             | <ul> <li>If no audio signal is output:</li> <li>The IC9451, IC9452 or its peripheral circuit must be improperly soldered or defective. Check for the soldering status of part, or replace it.</li> <li>If an audio signal is output:</li> <li>The Jack or its peripheral circuit must be improperly soldered or defective. Check for the soldering status of part, or replace it.</li> </ul> |           | F |

Α

| A | No. | Cause           | <b>Diagnostics Point</b>                | Item to be Checked                                                                                       | Corrective Action                                                                                                    | Reference |
|---|-----|-----------------|-----------------------------------------|----------------------------------------------------------------------------------------------------|----------------------------------------------------------------------------------------------------|-----------|
| 8 | 6   | Defective parts | MOUT Assy<br>IC9453 - pin 1, 7<br>[4-7] | [Check of the audio output]<br>Check the audio signal (sine wave) in the<br>above-mentioned signal path. | <ul> <li>If no audio signal is output:         <ul> <li>The IC9453 or its peripheral circuit must be improperly soldered or defective. Check for the soldering status of part, or replace it.</li> <li>If an audio signal is output:             <ul> <li>The Jack or its peripheral circuit must be improperly soldered or defective. Check for the soldering status of part, or replace it.</li> </ul> </li> </ul> </li> </ul> |           |

### [4-2] No signal is output from the PHONES connector.

|   | No. | Cause                                | <b>Diagnostics Point</b>                        | Item to be Checked                                                                                                    | Corrective Action                                                                                                    | Reference |
|---|-----|--------------------------------------|-------------------------------------------------|----------------------------------------------------------------------------------------------------|----------------------------------------------------------------------------------------------------|-----------|
| В | 1   | Defective parts                      | MAIN Assy<br>ADDA_xRESET<br>IC5201 - pin 48 4-1 | [Checking the RESET signal]<br>Check for the ADDA_xRESET signal level<br>is "H".                                                                     | <ul> <li>If it is "H", go to [2].</li> <li>If it is "L"</li> <li>The ADDA_xRESET signal must be improperly soldered or defective. Check for the soldering status of part, or replace it.</li> </ul>                                                                                                    |           |
|   | 2   | Defective parts                      | MAIN Assy<br>IC5201 - pin 18, 19,<br>22, 23 4-8 | [Check of the audio output]<br>Except when the audio signal is fixed at<br>"L" or "H", check the audio signal in the<br>above-mentioned signal path. | <ul> <li>If no audio signal is output:</li> <li>→ The DSP (IC3001) or AUDIO_CLK may be defective. Replace the MAIN Assy.</li> <li>If the HP signal is output, go to [3].</li> </ul>                                                                                                    |           |
| С | 3   | Defective parts                      | MAIN Assy<br>IC5606 - pin 1, 7<br>(4-9)         | [Check of the audio output]<br>Check the audio signal (sine wave) in the<br>above-mentioned signal path.                                             | <ul> <li>If no audio signal is output:</li> <li>The analog circuit at a previous stage must<br/>be improperly soldered or defective.<br/>Check for the soldering status of the IC5606<br/>or its peripheral circuit, or replace it.</li> <li>If an audio signal is output, go to [4].</li> </ul>                                                                               |           |
|   | 4   | Defective parts                      | MAIN Assy<br>IC5608 - pin 1, 7<br>(4-10)        | [Check of the audio output]<br>Check the audio signal (sine wave) in the<br>above-mentioned signal path.                                             | <ul> <li>If no audio signal is output:</li> <li>The analog circuit at a previous stage must<br/>be improperly soldered or defective.<br/>Check for the soldering status of the IC5608<br/>or its peripheral circuit, or replace it.</li> <li>If an audio signal is output, go to [5].</li> </ul>                                                                               |           |
| D | 5   | Loose connection<br>/defective parts | HPJK Assy<br>CN9701 - pin 1, 4<br>(4-11)        | [Check of the audio output]<br>Check the audio signal (sine wave) in the<br>above-mentioned signal path.                                             | <ul> <li>If no audio signal is output:</li> <li>The analog circuit must be improperly soldered or defective. Check for the soldering status of its peripheral circuit, or replace it.</li> <li>If an audio signal is output:</li> <li>The Jack or HPJK jumper wire must be improperly soldered or defective. Check for the soldering status of part, or replace it.</li> </ul> |           |

### [4-3] No signal is output from the BOOTH connector.

|   | No. | Cause           | <b>Diagnostics Point</b>                                | Item to be Checked                                                                                                    | Corrective Action                                                                                                    | Reference |
|---|-----|-----------------|---------------------------------------------------------|----------------------------------------------------------------------------------------------------|----------------------------------------------------------------------------------------------------|-----------|
|   | 1   | Defective parts | MAIN Assy<br>ADDA_xRESET<br>IC5201 - pin 48 4-1         | [Checking the RESET signal]<br>Check for the ADDA_xRESET signal level<br>is "H".                                                                     | <ul> <li>If it is "H", go to [2].</li> <li>If it is "L"</li> <li>The ADDA_xRESET signal must be improperly soldered or defective. Check for the soldering status of part, or replace it.</li> </ul>                                                                                                    |           |
| E | 2   | Defective parts | MAIN Assy<br>IC5201 - pin 38, 39,<br>42, 43 4-12        | [Check of the audio output]<br>Except when the audio signal is fixed at<br>"L" or "H", check the audio signal in the<br>above-mentioned signal path. | <ul> <li>If no audio signal is output:</li> <li>         The DSP (IC3001) or AUDIO_CLK may be defective. Replace the MAIN Assy.     </li> <li>If the BOOTH signal is output, go to [3].</li> </ul>                                                                                                    |           |
|   | 3   | Defective parts | MAIN Assy<br>IC5603, IC5607 -<br>pin 1, 7 4-13 4-14     | [Check of the audio output]<br>Check the audio signal (sine wave) in the<br>above-mentioned signal path.                                             | <ul> <li>If no audio signal is output:</li> <li>⇒ The IC5603, IC5607 or its peripheral circuit must be improperly soldered or defective. Check for the soldering status of part, or replace it.</li> <li>If an audio signal is output, go to [4].</li> </ul>                                                                                                    |           |
| F | 4   | Defective parts | MOUT Assy<br>IC9601, IC9602 -<br>pin 1, 7 (4-15) (4-16) | [Check of the audio output]<br>Check the audio signal (sine wave) in the<br>above-mentioned signal path.                                             | <ul> <li>If no audio signal is output:</li> <li>The IC9601, IC9602 or its peripheral circuit must be improperly soldered or defective. Check for the soldering status of part, or replace it.</li> <li>If an audio signal is output:</li> <li>The Jack or its peripheral circuit must be improperly soldered or defective. Check for the soldering status of part, or replace it.</li> </ul> |           |

DDJ-1000

### [5] USB [5-1] USB is not recognized

5

| No. | Cause                 | <b>Diagnostics</b> Point                                                                                   | Item to be Checked                                                                                                    | Corrective Action                                                                                                    | Reference                 |   |
|-----|-----------------------|----------------------------------------------------------------------------------------------------|----------------------------------------------------------------------------------------------------|----------------------------------------------------------------------------------------------------|---------------------------|---|
| 1   | Prior<br>Confirmation | <ul> <li>USB A, PHONO/<br/>LINE, USB B<br/>selector switch</li> <li>Channel level<br/>indicator</li> </ul> | <ul> <li>Check that the selector is set to USB*/*.</li> <li>Check that the driver software dedicated has been installed on the PC.</li> <li>Check that the DDJ-1000 utility of the connected PC is set properly.</li> </ul> | Set to correct setting.                                                                                                    | Operating<br>instructions |   |
| 2   | Loose<br>connection   | MAIN Assy<br>USB1: IC2003 -<br>pin 93, 94, 95<br>USB2: IC2502 -<br>pin 93, 94, 95<br>5-1 5-2 5-3 5-4       | [Power]<br>Check that the voltage is about 5 V<br>(4.75 to 5.25) using a PC connected.<br>[D±USB]<br>Check for the waveforms using a PC<br>connected.                                                                       | <ul> <li>[Power]<br/>If there is any abnormality:</li> <li>→ The MAIN Assy may be defective.<br/>Replace the MAIN Assy.</li> <li>[D±USB]<br/>If there is any abnormality</li> <li>→ The MAIN Assy may be defective.<br/>Replace the MAIN Assy.</li> </ul> |                           | в |

7

6

### [6] Indicator (OLED) not light on

PNL2 UCOM (IC1501) controls the OLED.

### [6-1] OLED not light on

| No. | Cause        | <b>Diagnostics</b> Point                                                                                 | Item to be Checked                                                                                                    | Corrective Action                                                                                                    | Reference |
|-----|--------------|----------------------------------------------------------------------------------------------------|----------------------------------------------------------------------------------------------------|----------------------------------------------------------------------------------------------------|-----------|
| 1   | Signal error | OLED Assy<br>CN8501 - pin 3<br>OLED_RST 6-1                                                              | Check the output signal and wire<br>connection of the OLED communication<br>line in the OLED Assy.<br>OLED_RST                                                                                                    | <ul> <li>If no signal is output, check the mounting<br/>status of the PNL2 UCOM (IC1501).</li> <li>If it is properly mounted, the port may be<br/>damaged. If the signal is normal, go to [2].</li> </ul>                                                                                                    |           |
| 2   | Signal error | OLED Assy<br>CN8501 -<br>pin 1 OLED_ADDR<br>pin 2 OLED_XCS<br>pin 7 OLED_CLK<br>pin 9 OLED_MOSI<br>(6-2) | Except when the audio signal is fixed at<br>"L" or "H", check the OLED communication<br>line output signal on the OLED Assy in the<br>above-mentioned signal path.<br>OLED_ADDR<br>OLED_XCS<br>OLED_CLK<br>OLED_MOSI | <ul> <li>If no signal is output, check the mounting status of the PNL2 UCOM (IC1501).</li> <li>If it is properly mounted, the port may be damaged. Replace it.</li> <li>If wire connection is improper, resolder it.</li> <li>If the signals is normal, the OLED does not light, the part may be defective. Replace it.</li> </ul> |           |

### [7] Crossfader

### [7-1] Abnormal function of the crossfader

5

| [/-1 | j Abnormai iu                               | inction of the cro                       | SSIduer                                                                                                    |                                                                               |                                       |     |
|------|---------------------------------------------|------------------------------------------|----------------------------------------------------------------------------------------------------|-------------------------------------------------------------------------------|---------------------------------------|-----|
| No.  | Cause                                       | <b>Diagnostics Point</b>                 | Item to be Checked                                                                                                    | Corrective Action                                                             | Reference                             | . – |
| 1    | You forgot<br>calibration<br>execution      | MIXER Assy<br>Headphones CUE1 - 4<br>LED | If Headphones CUE1-4 LED is flashing,<br>Crossfader calibration is not done due to<br>forgot doing calibration at replacing MAIN<br>Assy. | Perform calibration in the Service mode.                                      | 6.3 CROSSFADER<br>CALIBRATION<br>MODE |     |
| 2    | Calibration<br>execution is not<br>possible |                                          | Perform calibration in the Service mode to check if the crossfader functions properly.                                                    | <ul> <li>If calibration is not possible or fails,<br/>go to [7-2].</li> </ul> | 6.3 CROSSFADER<br>CALIBRATION<br>MODE | E   |

DDJ-1000

7

6

23

8

D

F

### <sup>A</sup> [7-2] The crossfader is inoperable.

|   | No. | Cause                                 | <b>Diagnostics</b> Point                                                                  | Item to be Checked                                                                                                    | Corrective Action                                                                                                    | Reference                             |
|---|-----|---------------------------------------|-------------------------------------------------------------------------------------------|----------------------------------------------------------------------------------------------------|----------------------------------------------------------------------------------------------------|---------------------------------------|
| • | 1   | Loose<br>connection /<br>signal error | CRFB Assy<br>[Power]<br>V+5_CRFD<br>CN8551 - pin 1<br>[GND]<br>GND_CRFD<br>CN8551 - pin 3 | [Power]<br>Check the power is 5.0 V.<br>[GND]<br>Check that GND_CRFD is connected with<br>GNDAD in the MAIN Assy.<br>[CROSS_FADER signal]<br>Check the CROSS_FADER signal at each | <ul> <li>[Power]</li> <li>If it is normal:</li> <li>⇒ There may be a break in a cable or CRFD<br/>Assy may be defective.</li> <li>[GND]</li> <li>If it is normal:</li> <li>⇒ There may be a break in a cable or CRFD<br/>Assy may be defective.</li> <li>[CROSS_FADER signal]</li> </ul>                         | 6.3 CROSSFADER<br>CALIBRATION<br>MODE |
| в |     |                                       | [CROSS_FADER<br>signal]<br>CRFD<br>CN8551 - pin 2                                         | diagnostic point while operating the<br>crossfader.<br>Check whether a magnet sticks to Slider<br>(DNK6661).                                                                      | <ul> <li>If no signal is output:</li> <li>→ There may be a break in a cable or CRFD Assy may be defective.</li> <li>If the symptom persists after the above corrections, soldering of the resistor or PNL1 UCOM (IC1001) may be defective. Check for the soldering status of the part, or replace it.</li> </ul> |                                       |

### 

## [8] JOG dial Section

### [8-1] Nothing is displayed on the LCD. (Black screen)

|   | No. | Cause                                                                           | <b>Diagnostics Point</b>                                                                                                    | Item to be Checked                                                                                                    | Corrective Action                                                                                                    | Reference              |
|---|-----|---------------------------------------------------------------------------------|----------------------------------------------------------------------------------------------------|----------------------------------------------------------------------------------------------------|----------------------------------------------------------------------------------------------------|------------------------|
| C | 1   | Power for<br>backlight is not<br>input properly.                                | LCDL/LCDR Assy<br>[Back light power]<br>Diagnosis point<br>"V+15LED" [8-1]<br>[V+15LED control<br>circuit]<br>LCDL: Q7007-B,<br>LCDR: Q7507-B [8-2]                                                                                                    | Check the voltage of the backlight power<br>(LCDL/LCDR) and the mounting status<br>of the peripheral parts.                                                                 | <ol> <li>Defective the wiring between<br/>LCDL/LCDR - MAIN<br/>Re-confirm the wiring connection. If there is<br/>no display, go to (2).</li> <li>The backlight power circuit is defective.<br/>Check the control circuit of V+15LED and<br/>replace defective parts.</li> </ol>                                                                                                    |                        |
| D | 2   | Loose<br>connection<br>between<br>LCD UCOM<br>and<br>LCD module<br>(DCLK, xRST) | LCDL/LCDR Assy<br>[DCLK line]<br>IC7001 (LCDL),<br>IC7501 (LCDR)<br>Diagnosis point<br>"LCD_DCLK"<br>8-3                                                                                                    | Check for the diagnosis point<br>"LCD_DCLK (22 MHz)".                                                                                                    | <ol> <li>Defective the wiring of the FPC connection<br/>of LCD module<br/>Re-confirm the wiring connection of the FPC<br/>connector of LCD module. If there is no<br/>display, go to (2).</li> <li>Defective parts between LCD module and<br/>LCD UCOM (IC7001, IC7501)<br/>If LCD_DCLK does not work although<br/>V+3R3D and V+1R2D are working, check the<br/>components on DCLK signal line of LCD<br/>UCOM (IC7001: LCDL, IC7501: LCDR) and<br/>replace defective parts.</li> </ol> | 10.30 WAVEFORMS<br>8-3 |
| E | 3   | Loose<br>connection<br>between<br>LCD UCOM<br>and<br>LCD module<br>(othes)      | LCDL/LCDR Assy<br>[LCD_xRST] [8-4]<br>Diagnosis point<br>"LCD_xRST"<br>[LCD_VSYNC] [8-5]<br>R7011(LCDL)<br>R7511(LCDR)<br>[LCD HSYNC] [8-6]<br>R7010(LCDL)<br>R7510(LCDR)                                                                                                    | Check for the each signals.<br>• LCD_xRST (3.3 V)<br>• LCD_VSYNC (65 Hz)<br>• LCD_HSYNC (15.7 kHz)                                                                          | <ol> <li>Defective the wiring of the FPC connection<br/>of LCD module<br/>Re-confirm the wiring connection of the FPC<br/>connector of LCD module. If there is no<br/>display, go to (2).</li> <li>Defective parts between LCD module and<br/>LCD UCOM (IC7001, IC7501)<br/>Check the signal on the left column and<br/>replace the defective parts.</li> </ol>                                                                                                    |                        |
| F | 4   | SPI<br>communication<br>error of<br>LCD UCOM                                    | MAIN Assy<br>[SPI communication<br>line]<br>Representative:<br>Land for below the<br>pins of LCDL-CN1<br>on left Deck<br>SCK1 (pin 12) &7<br>SCK2 (pin 18) &8-8<br>TxD1 (pin 16) &9<br>TxD2 (pin 20) &10<br>RxD1 (pin 14) &11<br>RxD2 (pin 10) &12<br>RDY1 (pin 22) &13<br>RDY2 (pin 23) &14 | Check SPI signal of USB1, USB2 UCOM<br>(IC2003, IC2502) on MAIN Assy.<br>(Because the Land on MAIN Assy side<br>has easier to check)<br>SCK*, TxD*, RxD*, RDY* (* = 1 or 2) | <ol> <li>Defective the wiring between LCDL/LCDR<br/>and MAIN Assy<br/>Re-connect the FFC. If there is no display,<br/>go to (2).</li> <li>Defective parts on SPI signal line<br/>Replace the defective parts on SPI signal line</li> </ol>                                                                                                    |                        |

DDJ-1000

-

| No. | Cause                           | <b>Diagnostics Point</b>                                                    | Item to be Checked                              | Corrective Action                                                                                                    | Reference | A |
|-----|---------------------------------|-----------------------------------------------------------------------------|-------------------------------------------------|----------------------------------------------------------------------------------------------------|-----------|---|
| 5   | RST signal error<br>of LCD UCOM | LCDL/LCDR Assy<br>[xRST_SH_LCD]<br>Diagnosis point<br>"xRST_SH_LCD"<br>8-15 | Check for the diagnosis point<br>"xRST_SH_LCD". | <ol> <li>Defective the wiring between LCDL/LCDR<br/>and MAIN Assy<br/>If the check result of "xRST_SH_LCD" is "L"<br/>although V+3R3D and V+1R2D are working,<br/>re-connect FFC between LCDL/LCDR and<br/>MAIN Assy. If there is no display, go to (2).</li> <li>Defective parts on RST signal line<br/>Check the component on RST signal line of<br/>LCDL/LCDR and MAIN Assy, and replace<br/>defective parts.</li> </ol> |           |   |

### [8-2] The colors displayed on the LCD are improper.

| No. | Cause                                                           | <b>Diagnostics Point</b>                                                             | Item to be Checked                                                                                        | Corrective Action                                                    | Reference |
|-----|-----------------------------------------------------------------|--------------------------------------------------------------------------------------|----------------------------------------------------------------------------------------------------|----------------------------------------------------------------------|-----------|
| 1   | Loose<br>connection<br>between<br>LCD UCOM<br>and<br>LCD module | LCDL/LCDR Assy<br>CN7002 (LCDL),<br>CN7502 (LCDR)<br>- pin 12, 13, 14, 15,<br>16, 17 | Check the wiring of signals from LCD_D2<br>to LCD_D7 between LCD UCOM (IC7001,<br>IC7501) and LCD module. | Check the signal on the left column and replace the defective parts. |           |

### [8-3] Turning of the JOG dial is not detected

| No. | Cause                                         | <b>Diagnostics Point</b>                                                                                                    | Item to be Checked                                                                                                    | Corrective Action                                                                                                    | Reference |   |
|-----|-----------------------------------------------|----------------------------------------------------------------------------------------------------|----------------------------------------------------------------------------------------------------|----------------------------------------------------------------------------------------------------|-----------|---|
| 1   | Defective photo<br>interrupter or<br>USB UCOM | Representative:           Left Deck           JOGL/JOGR Assy           [JOG1]           CN9726 - pin 1           [JOG2]           CN9726 - pin 2           [JOG1]           CN204 - pin 1           [JOG2]           CN7004 - pin 1           [JOG2]           CN7004 - pin 2           [JOG1]           CN7004 - pin 2           [JOG1]           CN1 - pin 2           [JOG2]           CN1 - pin 3 | Check the waveforms of the communication line of JOG1/JOG2.                                                                | If no waveform can be confirmed, the photo<br>interrupter (JOGL: PC9726, JOGR: PC9751)<br>may be defective. Replace it.<br>If a waveform can be confirmed, the signal line<br>may be loosely connected or the USB UCOM<br>(IC2003, IC2502) may be defective.<br>Reconnect the signal line. If the symptom<br>persists, replace it. |           | C |
| 2   | Defective<br>encoder plate                    | JOG dial Section                                                                                                    | <ul> <li>Check if the Plate (DEC3700) has come off from Gear/A (DNK6143).</li> <li>Check if the Plate is dirty.</li> </ul> | If it has come off, adhere it at its original position.<br>If it is dirty, replace it with a new one.                                                                                                    |           |   |

### [8-4] Pressing on the JOG dial cannot be detected.

| No. | Cause                                  | <b>Diagnostics Point</b>                                                                               | Item to be Checked                                                                                                    | Corrective Action                                                                                                    | Reference |   |
|-----|----------------------------------------|----------------------------------------------------------------------------------------------------|----------------------------------------------------------------------------------------------------|----------------------------------------------------------------------------------------------------|-----------|---|
| 1   | Defective<br>sheet SW or<br>USB UCOM   | Representative:<br>Left Deck<br>LCDL/LCDR Assy<br>CN7005 - pin 1 8-22<br>MAIN Assy<br>CN1 - pin 4 8-23 | Check the waveform of the signal on the signal line (JOG_SW) when the JOG dial is pressed.                                                                                                    | If the signal on the signal line (JOG_SW) is not<br>set to "L" when the JOG dial is pressed, the<br>Sheet SW (DSX1078) may be defective.<br>Replace it.<br>If the signal line (JOG_SW) is set to "L", the<br>signal line may be loosely connected or the<br>USB UCOM (IC2003, IC2502) may be defective.<br>Reconnect the signal line. If the symptom<br>persists, replace it. |           | E |
| 2   | Defective<br>SW Ring and<br>JOG Holder | JOG dial Section                                                                                       | <ul> <li>Check if there is any foreign object<br/>between the SW Ring (DNK5233) and<br/>Holder (DNK6745).</li> <li>Check if the SW Cushion HH48/2<br/>(DEC2538) that are adhered to the<br/>SW Ring and Holder have worn out.</li> </ul> | <ol> <li>Remove any foreign object, if present.</li> <li>Replace the SW Cushion HH48/2 with<br/>a new one.</li> </ol>                                                                                                    |           |   |

F

DDJ-1000

### А [8-5] Noise is heard when the JOG dial is turned.

1

Р

| No. | Cause              | <b>Diagnostics Point</b> | Item to be Checked                                                                  | Corrective Action                                                                                                    | Reference                                                         |
|-----|--------------------|--------------------------|-------------------------------------------------------------------------------------|----------------------------------------------------------------------------------------------------|-------------------------------------------------------------------|
| 1   | Defective<br>gears | JOG dial Section         | There may be any scratches on the 3 gears or some foreign object between the gears. | If there are any scratches, replace the scratched<br>gear with a new one. If there is any foreign object,<br>remove it then replace the gears with new ones.<br>After that, check that the JOG adjustment value<br>is within the reference range, enter the Service<br>mode, referring to "JOG dial rotation load<br>adjustment Mode". | 8.3 ADJUSTMENT<br>METHOD FOR<br>ROTATION LOAD<br>OF THE JOG DIALS |

З

4

### [8-6] The JOG dial turns too freely. (The load value for the JOG dial is outside the specified range.)

2

| [ | No. | Cause                                                    | <b>Diagnostics</b> Point | Item to be Checked                                                                                                    | Corrective Action                                                                                                    | Reference                                                         |
|---|-----|----------------------------------------------------------|--------------------------|----------------------------------------------------------------------------------------------------|----------------------------------------------------------------------------------------------------|-------------------------------------------------------------------|
| C | 1   | Improper<br>adjustment<br>or assembly<br>of the JOG dial | JOG dial Section         | Check that the JOG adjustment value<br>is within the reference range, enter the<br>Service mode, referring to "JOG dial<br>rotation load adjustment Mode". | If it is outside the specified range, adjust the<br>position of the Adjust plate (DNK5300) to change<br>the load value for the JOG dial, referring to<br>"8.3 ADJUSTMENT METHOD FOR ROTATION<br>LOAD OF THE JOG DIALS".<br>During the above adjustment, if the upper-limit<br>adjustment position of the Adjust plate is<br>reached, oil mayhave been spattered on the<br>Adjust plate. Replace the washer, gear, and<br>smoother with new ones, then reassemble.<br>After that, check that the JOG adjustment value<br>is within the reference range, enter the Service<br>mode, referring to "JOG dial rotation load<br>adjustment Mode". | 8.3 ADJUSTMENT<br>METHOD FOR<br>ROTATION LOAD<br>OF THE JOG DIALS |

### [8-7] Resistance to turning the JOG dial is too strong. (The load value for the JOG dial is outside the specified range.)

|   | No. | Cause                                                                                      | <b>Diagnostics</b> Point | Item to be Checked                                                                                                    | Corrective Action                                                                                                    | Reference                                                         |
|---|-----|--------------------------------------------------------------------------------------------|--------------------------|----------------------------------------------------------------------------------------------------|----------------------------------------------------------------------------------------------------|-------------------------------------------------------------------|
|   | 1   | Improper<br>adjustment<br>of the JOG<br>dial or defective<br>washer, gear, or<br>cam plate | JOG dial Section         | Check that the JOG adjustment value<br>is within the reference range, enter the<br>Service mode, referring to "JOG dial<br>rotation load adjustment Mode". | If it is outside the specified range, adjust the<br>position of the Adjust plate (DNK5300) to change<br>the load value for the JOG dial, referring to<br>"8.3 ADJUSTMENT METHOD FOR ROTATION<br>LOAD OF THE JOG DIALS".<br>During the above adjustment, if the lower-limit<br>adjustment position of the Adjust plate is              | 8.3 ADJUSTMENT<br>METHOD FOR<br>ROTATION LOAD<br>OF THE JOG DIALS |
| D |     |                                                                                            |                          |                                                                                                    | reached, shavings from the worn-out washer<br>may have increased the friction. Replace the<br>washer, gear, and smoother with new ones, then<br>reassemble.<br>After that, check that the JOG adjustment value<br>is within the reference range, enter the Service<br>mode, referring to "JOG dial rotation load<br>adjustment Mode". |                                                                   |

### [9] Deck Section operations (Button/Volume/Rotary encoder/Tempo slider/PAD)

As operations of all buttons, variable volumes, rotary encoder, Tempo slider and PAD can be checked in Service mode. It is recommended to check operations of those controls in "6.1 SERVICE MODE" before proceeding to the subsequent checks. Е

2

### [9-1] No button functions.

1

| No | Cause                               | <b>Diagnostics Point</b>                                                                | Item to be Checked                                             | Corrective Action                                                                                                    | Reference                                     |
|----|-------------------------------------|-----------------------------------------------------------------------------------------|----------------------------------------------------------------|----------------------------------------------------------------------------------------------------|-----------------------------------------------|
| 1  | Signal error of<br>Key scan circuit | LOOP Assy<br>BRWS Assy<br>PADB Assy<br>PLAY Assy<br>MAIN Assy<br>Each applicable button | Check for the each buttons operation in<br>"6.1 SERVICE MODE". | About the button which does not function, check<br>the component and wiring between Tact SW and<br>PNL2 UCOM (IC1501), and replace the<br>defective parts. | 6.1 SERVICE MODE<br>4.4 MATRIX<br>INFORMATION |

### DDJ-1000

3

4

F

| No. | Cause                               | <b>Diagnostics Point</b>                                                                                                    | Item to be Checked                                                                                                    | Corrective Action                                                                                                    | Reference |
|-----|-------------------------------------|----------------------------------------------------------------------------------------------------|----------------------------------------------------------------------------------------------------|----------------------------------------------------------------------------------------------------|-----------|
| 2   | Power failure                       | MAIN Assy<br>(Right Deck)<br>IC1501 - pin 99 etc.<br>(Left Deck)<br>IC1501 - pin 99 etc.<br>Diagnosis point<br>"V+3R3E" 9-1 | Check the power line (IC1501 - pin 99 etc.:<br>V+3R3D) of PNL2 UCOM (IC1501).<br>Left Deck uses V+3R3E as the power line.<br>So, check V+3R3E too. | <ol> <li>When V+3R3D is input to VCC (pin 99 etc.) of PNL2 UCOM (IC1501)<br/>Solder the power pin of PNL2 UCOM may be floating. Check solder condition and repair defective part.</li> <li>When V+3R3D is not input to VCC of PNL2 UCOM (IC1501)<br/>There is a possibility that the voltage monitoring circuit is working. Check that there are no short circuits in the circuits and parts around V+3R3D.</li> <li>About Left Deck, check that there are no short-circuits in the circuits and parts around V+3R3E in addition to (1) and (2).</li> </ol> |           |
| 3   | RST signal error<br>of<br>PNL2 UCOM | MAIN Assy<br>[RST_PNL2]<br>Diagnosis point<br>"RST_PNL2" 9-2                                                                | Check for the RST line (Diagnosis point<br>"RST_PNL2") of PNL2 UCOM (IC1501).                                                                      | If it is "L" although the V+3R3D is normal, the<br>Q1501 or its periphery circuit is defective.<br>Replace the part.                                                                                                    |           |
| 4   | CLK signal error<br>of PNL2 UCOM    | MAIN Assy<br>IC1501 - pin 15 9-3                                                                                            | Check for the CLK signal (IC1501 - pin 15:<br>16 MHz) of the PNL2 UCOM (IC1501).                                                                   | The X1501 may be loosely connected with its peripheral devices or a part may be defective. Correct loose connection. If the symptom persists, replace the defective part.                                                                                                    |           |
| 5   | Defective<br>PNL2 UCOM              | MAIN Assy                                                                                                    | If the symptom persists after the above corrections.                                                                                               | Check the connection of the PNL2 UCOM<br>(IC1501). If the connection is OK, the port may<br>be damaged. Replace it.                                                                                                    |           |

### [9-2] No Tempo slider functions.

-

| No. | Cause                                             | <b>Diagnostics Point</b>                                                       | Item to be Checked                                             | Corrective Action                                                                                                    | Reference |
|-----|---------------------------------------------------|--------------------------------------------------------------------------------|----------------------------------------------------------------|----------------------------------------------------------------------------------------------------|-----------|
| 1   | Defective<br>TEMPO slider                         | PADB Assy<br>[ADCT]<br>CN9251 - pin 10<br>[ADIN] 9-4<br>CN9251 - pin 11<br>9-5 | Check the waveform of signals on the signal line (ADCT, ADIN). | If the voltage on the signal line (ADIN) fluctuates<br>within the range of 0–3.3 V, with 1.65 V at the<br>center, go to [2].<br>If it does not, the Tempo slider (VR9251) is<br>defective. Replace it.                                                                                                    |           |
| 2   | Loose<br>connections or<br>defective<br>PNL2 UCOM | PADB Assy<br>MAIN Assy                                                         | If the symptom persists after the above corrections.           | <ol> <li>Defective the wiring between PADB and<br/>MAIN Assy<br/>Re-confirm the wiring connection. If operation<br/>still does not work, go to (2).</li> <li>PNL2 UCOM (IC1501) is defective.<br/>Check the connection of the PNL2 UCOM.<br/>If the connection is OK, the port may be<br/>damaged. Replace it.</li> </ol> |           |

### [9-3] The Rotary encoder does not work.

| No. | Cause                                                  | <b>Diagnostics Point</b>                                                                                                    | Item to be Checked                                                                                                    | Corrective Action                                                                                                    | Reference |
|-----|--------------------------------------------------------|----------------------------------------------------------------------------------------------------|----------------------------------------------------------------------------------------------------|----------------------------------------------------------------------------------------------------|-----------|
| 1   | Loose<br>connections<br>signal line or<br>defective SW | Representative:<br>Left Deck<br>BRWS Assy<br>CN8951 - pin 6<br>(BRWS_SEL),<br>pin 8 (A), pin 7 (B)<br>9-6 (9-7) (9-8)<br>LOOP Assy<br>CN8902 - pin 6<br>(BRWS_SEL),<br>pin 8 (A), pin 7 (B)<br>9-12 (9-13) (9-14)<br>9-14 | BRWS_SEL, A, B<br>Check the connection of the signal line<br>(BRWS_SEL, A, B) on each BRWS Assy<br>(CN8951-6, 8, 7 pin). Check that<br>"BRWS_SEL" becomes "L" when SW is<br>pressed, and that the waveforms of<br>"ENC1" and "ENC2" change when SW is<br>rotated. | The BRWS and MAIN may be loosely connected<br>or they may be defective.<br>Reconnect them securely.<br>If the symptom persists, replace them. |           |
| 2   | Defective<br>PNL2 UCOM                                 | MAIN Assy                                                                                                    | If the symptom persists after the above corrections.                                                                                                    | The PNL2 UCOM (IC1501) may be loosely<br>connected or it may be defective.<br>Reconnect its securely.<br>If the symptom persists, replace it. |           |

DDJ-1000

С

### <sup>A</sup> [9-4] The PAD does not work.

1

|   | No. | Cause                                                                   | <b>Diagnostics Point</b>                                                                      | Item to be Checked                                                                                   | Corrective Action                                                                                                    | Reference |
|---|-----|-------------------------------------------------------------------------|-----------------------------------------------------------------------------------------------|----------------------------------------------------------------------------------------------------|----------------------------------------------------------------------------------------------------|-----------|
|   | 1   | Loose<br>connections<br>signal line or<br>defective<br>peripheral parts | Representative:<br>Left Deck PAD1<br>PADB Assy<br>CN9251 - pin 6<br>MAIN Assy<br>CN4 - pin 17 | Check the wiring and the mounting status<br>of the parts between PADB (FSR) and<br>MAIN (PNL2 UCOM). | <ol> <li>In case of defective wiring<br/>Check the wiring and repair defective wiring.</li> <li>In case of defective parts<br/>Check the parts and replace defective<br/>parts.</li> </ol> |           |
| R | 2   | Contact error<br>of PAD                                                 | PADB Assy                                                                                     | Check for foreign matter between Sheet<br>(DEC3774), Spacer (DEC3775) and PADB.                      | <ol> <li>When there is a foreign object<br/>Remove foreign objects.</li> <li>When there is a problem with how to attach<br/>Sheet or Spacer<br/>Re-attach parts.</li> </ol>                |           |
| J | 3   | Defective<br>PNL2 UCOM                                                  | MAIN Assy                                                                                     | If the symptom persists after the above corrections.                                                 | The AD port of PNL2 UCOM (IC1501) may be damaged. Replace it.                                                                                                    |           |

3

4

2

### [9-5] LED of the button and of PAD is not light on.

|   | No. | Cause                                                                          | <b>Diagnostics</b> Point                                                                                                    | Item to be Checked                                                       | Corrective Action                                                                                                    | Reference                 |
|---|-----|--------------------------------------------------------------------------------|----------------------------------------------------------------------------------------------------|--------------------------------------------------------------------------|----------------------------------------------------------------------------------------------------|---------------------------|
| С | 1   | Power supply<br>has not reached<br>LED<br>(V+5LED)                             | MAIN Assy<br>[V+5LED, V+5D]<br>IC507 - pin 5 9-17<br>(V+5LED),<br>pin 1 (V+5D) 9-18                                                                                                    | Check for the V+5LED and V+5D.                                           | <ol> <li>When there is an output of V+5D without the output of V+5LED<br/>The parts on the circuit of V+5LED are short-circuited or IC507 is defective.<br/>Repair the defective part.</li> <li>When there is not the output of V+5D<br/>DCDC Converter IC (MAIN Assy: IC504), or peripheral circuit components are defective.<br/>Replace defective parts.</li> </ol>                                   |                           |
|   | 2   | Power supply<br>has not reached<br>LED<br>(V+9LED)                             | MAIN Assy<br>[V+9LED_L,<br>V+9LED_R]<br>P502 (V+9LED_L),<br>P503 (V+9LED_R)<br>9-19 9-20                                                                                                    | Check whether ICP (MAIN Assy: P502,<br>P503) of V+9LED is energized      | <ol> <li>When P502 or P503, or both are broken<br/>If P502 is broken, V+9LED on Left Deck is<br/>short-circuited. If P503 is broken, V+9LED on<br/>Right Deck is short-circuited. Repair the<br/>defective part.</li> <li>When there is not the output of V+9D<br/>DCDC Converter IC (MAIN Assy: IC505), or<br/>peripheral circuit components are defective.<br/>Replace defective parts.</li> </ol>     |                           |
| D | 3   | Defective of the<br>lighting control<br>circuit<br>(Direct control<br>part)    | Representative:<br>Left Deck SLIP LED<br>MAIN Assy<br>CN2 - pin 13 9-21<br>LOOP Assy<br>CN8902 - pin 13 9-22<br>BRWS Assy<br>CN8951 - pin 13 9-27<br>(When PLAY Assy is<br>related, it is similar) | Check whether the signal has reached the lighting control circuit of LED | <ol> <li>Defective wiring between each Assy<br/>Re-confirm the wiring between each Assy.<br/>If no problem, go to (2).</li> <li>Parts of the corresponding circuit block is<br/>defective<br/>Confirm the wiring of the lighting control<br/>transistor and resistor of LED. And, replace<br/>defective parts.</li> </ol>                                                                                |                           |
| E | 4   | Defective of the<br>lighting control<br>circuit<br>(Grid scan<br>control part) | Representative:<br>Left Deck<br>PAD MODE1-R<br>[PADGRID_0,<br>PADSEG_0]<br>MAIN Assy<br>CN3 - pin 30, 17<br>9-23 9-24<br>PADB Assy<br>CN9001 - pin 1, 14<br>9-25 9-26                              | Check whether the signal has reached<br>Grid, or Segment, or both.       | <ol> <li>When only a single LED does not light on<br/>Check the Current Adjustment Resistors<br/>(eg R9047, R9053 (PADB)), Diodes<br/>(eg D9026) etc. And, replace defective<br/>parts.</li> <li>When only the LEDs connected to the<br/>same grid, the same segment, or both do<br/>not light up.<br/>Check the parts on the path of the grid and<br/>segment. And, replace defective parts.</li> </ol> | 4.4 MATRIX<br>INFORMATION |
|   | 5   | Defective LED<br>or<br>PNL2 UCOM                                               | LOOP Assy<br>BRWS Assy<br>PLAY Assy<br>MAIN Assy                                                                                                    | If the symptom persists after the above corrections.                     | <ol> <li>Defective LED<br/>Replace defective LED.</li> <li>Port of PNL2 UCOM (IC1501) was broke.<br/>Replace PNL2 UCOM.</li> </ol>                                                                                                    |                           |

DDJ-1000

3

4

.

2

1

F

-

# 5.3 MAIN ASSY DIAGNOSIS METHOD

5

Since the rear panel of this machine is removed, only the B side of MAIN Assy is visible, so it is difficult to diagnose in that condition. When diagnosing MAIN Assy, remove FFC and cable as shown below, and remove MOUT Assy, PSWB Assy and stay together.

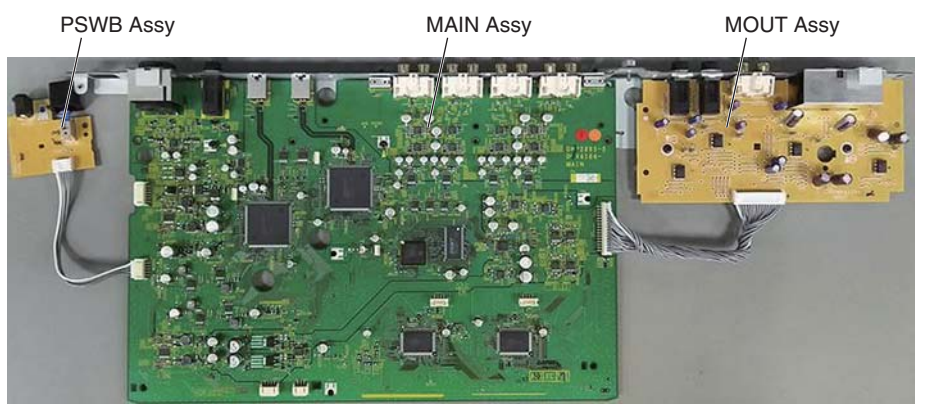

In this state, in order to switch to "Service Diagnostic Mode" (all AUDIO signals can be observed for waveform), it is necessary to short the "SERVICE" test terminal in the figure below with solder. After the diagnosis is finished, remove the solder of the test terminal.

If diagnosis of MIC input is necessary, refer to "Diagnosis of MIC input". Soldering is also required when making this diagnosis.

### <Service diagnostic mode>

Turn off the power switch. Short the [SERVICE] test terminals with solder. Connect attached AC adapter to PSWB Assy. Turn on the power switch.

### <Diagnosis of MIC input>

The MIC signal returns via TRIM circuit on MIXER Assy. When diagnosing the MIC circuit, solder the single wire to the following terminals. When you do not diagnose the MIC circuit, the procedure is unnecessary as follows.

### Diagnosis of MIC1 circuit:

Short the "MIC1\_TRIM\_IN" terminal and "MIC1\_TRIM\_OUT" terminal with single wire.

8

А

в

С

D

Е

### Diagnosis of MIC2 circuit:

Short the "MIC2\_TRIM\_IN" terminal and "MIC2\_TRIM\_OUT" terminal with single wire.

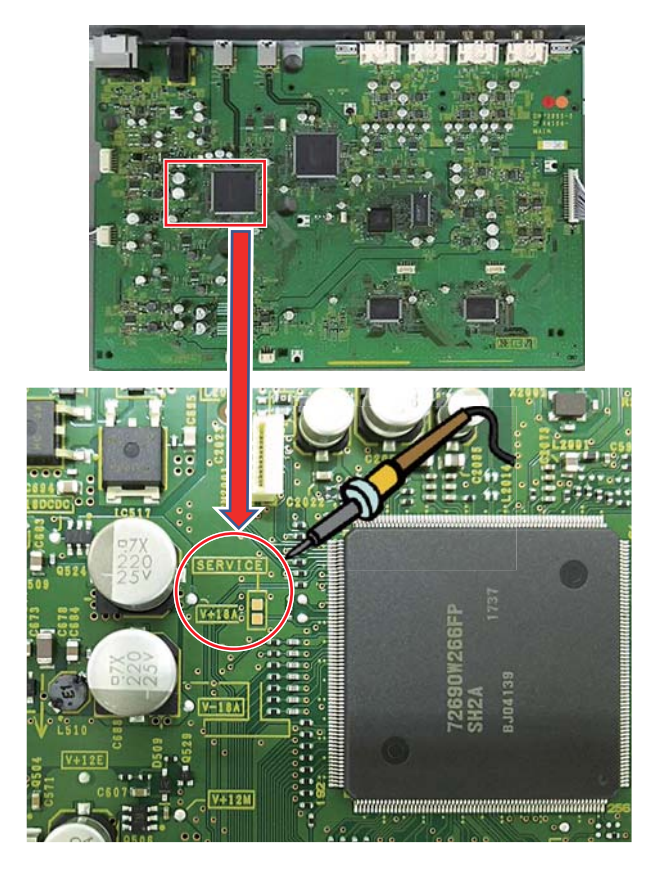

5

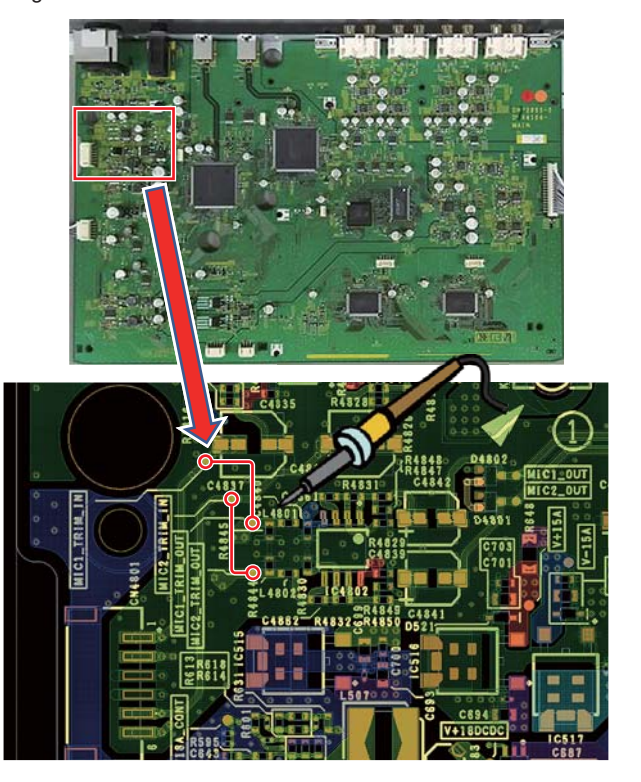

6

29

<sup>A</sup> The setting of the volume/switch etc. is the setting shown in the following tables in "Service Diagnostic Mode"

2

|   | <setting of="" th="" the="" volu<=""><th>me&gt;</th></setting> | me>    |
|---|----------------------------------------------------------------|--------|
|   | TRIM                                                           | CENTER |
|   | MIC LEVEL                                                      | MAX    |
|   | All EQ                                                         | CENTER |
|   | CFX                                                            | CENTER |
|   | MASTER LEVEL                                                   | CENTER |
|   | BOOTH MONITOR                                                  | CENTER |
|   | SAMPLER VOL                                                    | CENTER |
| _ | HP MIXING                                                      | CENTER |
| в | HP LEVEL                                                       | CENTER |
|   | CH FADER                                                       | MAX    |
|   | CROSS FADER                                                    | CENTER |
|   | TEMPO                                                          | CENTER |

1

| <setting of="" sw="" the=""></setting> |      |
|----------------------------------------|------|
| MIC                                    | ON   |
| INPUT SELECTOR                         | LINE |
| C.F ASSIGN                             | THRU |

|  | <setting< th=""><th>of</th><th>the</th><th>Switch&gt;</th></setting<> | of | the | Switch> |
|--|-----------------------------------------------------------------------|----|-----|---------|
|--|-----------------------------------------------------------------------|----|-----|---------|

4

3

| MASTER CUE | ON |  |
|------------|----|--|
|            |    |  |

### <Diagnosis condition>

|   | IN/OUT | Measurement CH | Input CH  | Input level | Input frequency (Hz) | Output terminal |
|---|--------|----------------|-----------|-------------|----------------------|-----------------|
|   | IN     | LINE           | CH1/2/3/4 | 0 dBV       | 1 K                  | -               |
|   | IN     | PHONO          | CH3/4     | -40 dBV     | 1 K                  | -               |
|   | IN     | MIC            | MIC1/2    | –50 dBV     | 1 K                  | -               |
| ~ | IN     | USB            | USB A/B   | 0 dBFS      | 1 K                  | -               |
| С | OUT    | MASTER1/2      | CH1/LINE  | 0 dBV       | 1 K                  | 10 KΩ           |
|   | OUT    | BOOTH          | CH1/LINE  | 0 dBV       | 1 K                  | 10 KΩ           |
|   | OUT    | HP/Hp mini     | CH1/LINE  | 0 dBV       | 1 K                  | 32 Ω            |

D

Е

F

### <Diagnostic block diagram of AUDIO signal>

Fault diagnosis of analog circuit
 Fault diagnosis of USB AUDIO

### → A test signal is input to each input terminal

➡ Connect the PC and input the test signal from the rekordbox etc.

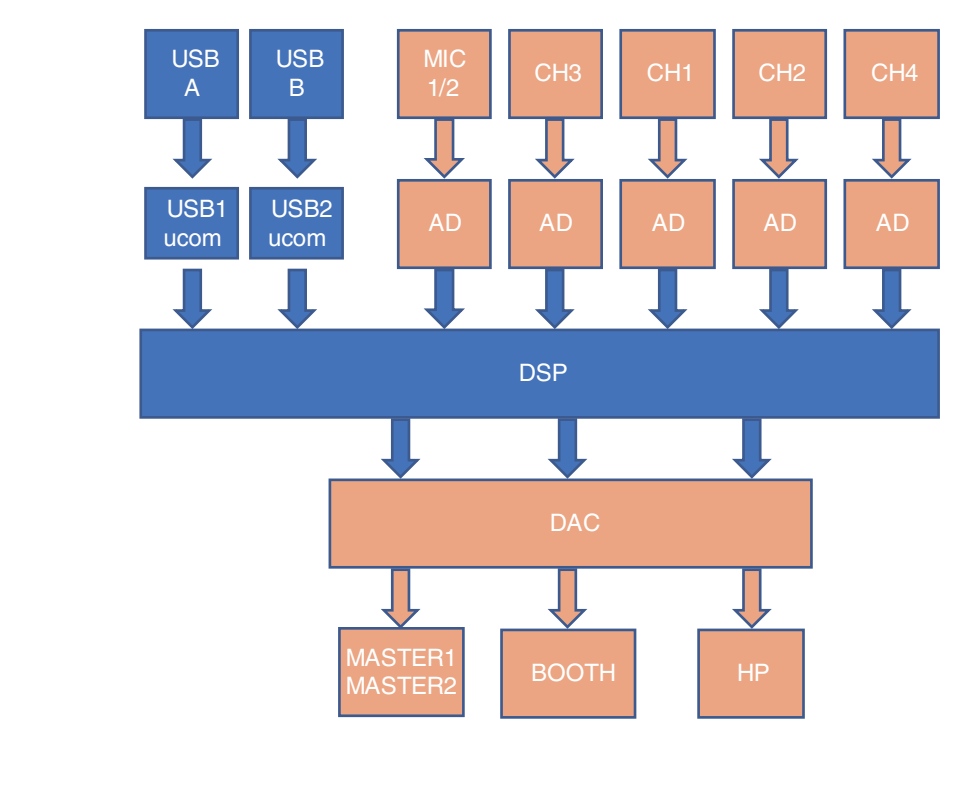

DDJ-1000

3

4

.

2

| 30 |  |
|----|--|
|    |  |

# 5.4 VOLTAGE MONITORING CIRCUIT

### ■ About the power supply voltage abnormality detection

PNL1 UCOM (IC1001) always monitors the power supply and voltages in this unit, and OFF does start instantly when a system detects abnormality.

7

8

А

в

С

D

Е

F

The LED of QUANTIZE (WAKE improving) button on the left Deck blinks then.

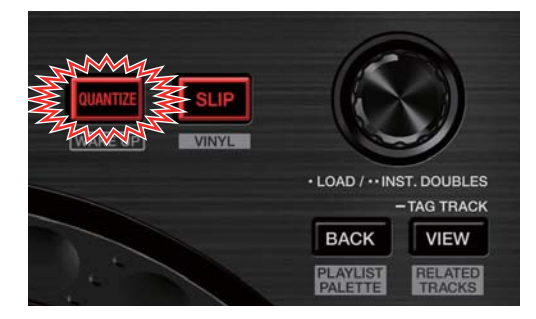

### ■ The power supply which is targeted for monitoring

A power supply name shows the voltage. (Ex : V+3R3A  $\Rightarrow$  3.3 V)

| FAULT DET | High Value | Low Value |
|-----------|------------|-----------|
| V+3R3A    | 4.08 V     | 1.84 V    |
| V+3R3D    | 4.24 V     | 2.35 V    |
| V+1R25D   | 1.76 V     | 0.83 V    |
| V+5D      | 6.65 V     | -         |
| V+5A      | 6.5 V      | 3.71 V    |
| V+9D      | 10.98 V    | 6.65 V    |
| V+15OLED  | -          | -         |
| V+15A     | -          | 12.13 V   |
| V-15A     | -10.5 V    | -         |
| V-7R5     | -3.25 V    | _         |

### Detection system outline

5

• The signal which informs abnormality from a voltage monitoring circuit block (FAULT\_DET)

6

• A signal to send because PANEL UCON lets the output of the power supply have OFF when it detects abnormality (V12M\_CONT)

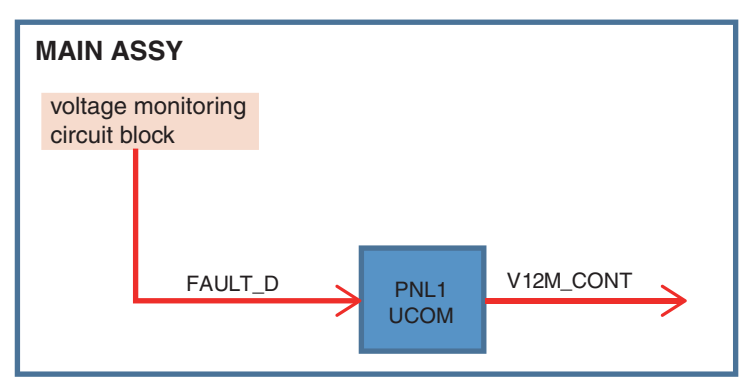

## 5.5 ERROR DISPLAY

### <sup>A</sup> ■ Update error information

Е

F

32

1

1

When an error occurs at the update execution of the product, the figure below is displayed to a PC.

2

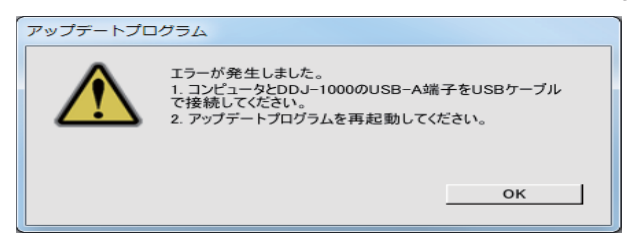

B During update, it display the detailed information of the error by lighting of the MASTER level indicator (L) LED of the product.

3

4

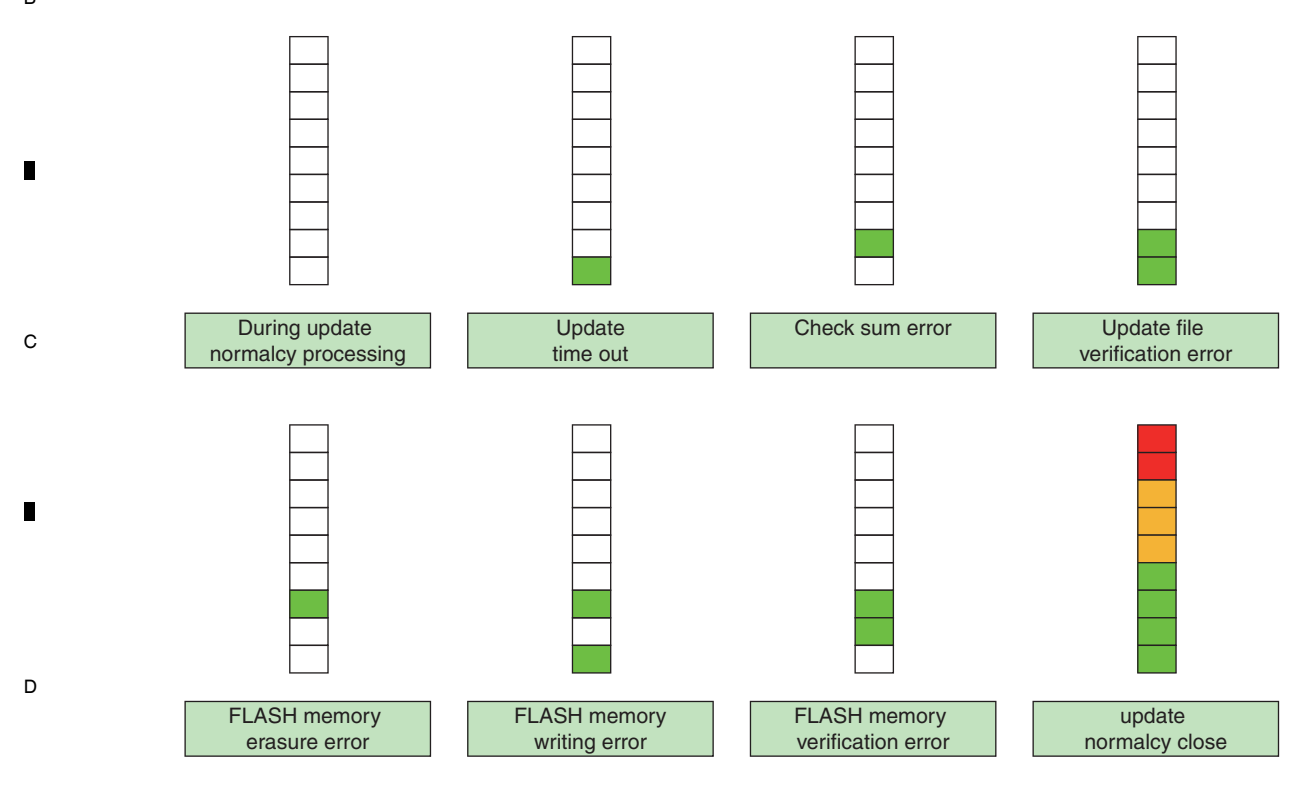

3

4

## 5 6. SERVICE MODE 6.1 SERVICE MODE

### **Outline of Test Mode**

The following modes are provided in Test mode of this unit:

- 1 Version Display mode
- ② LCD Calibration Mode
- ③ Mode for Making All LEDs light off
- ④ Mode for Making All LEDs light on
- (5) KEY&PAD&JOG Confirmation Mode
- 6 SW&ENCODER Confirmation Mode
- ⑦ VOL&FADER Confirmation Mode
- ⑧ LCD Confirmation Mode
- 9 Factory reset Mode
- 10 JOG dial rotation load adjustment Mode
- 1 Crossfader Calibration Mode

5

### ■ How to enter Service Mode and transition of the Service Mode

6

7

8

A

в

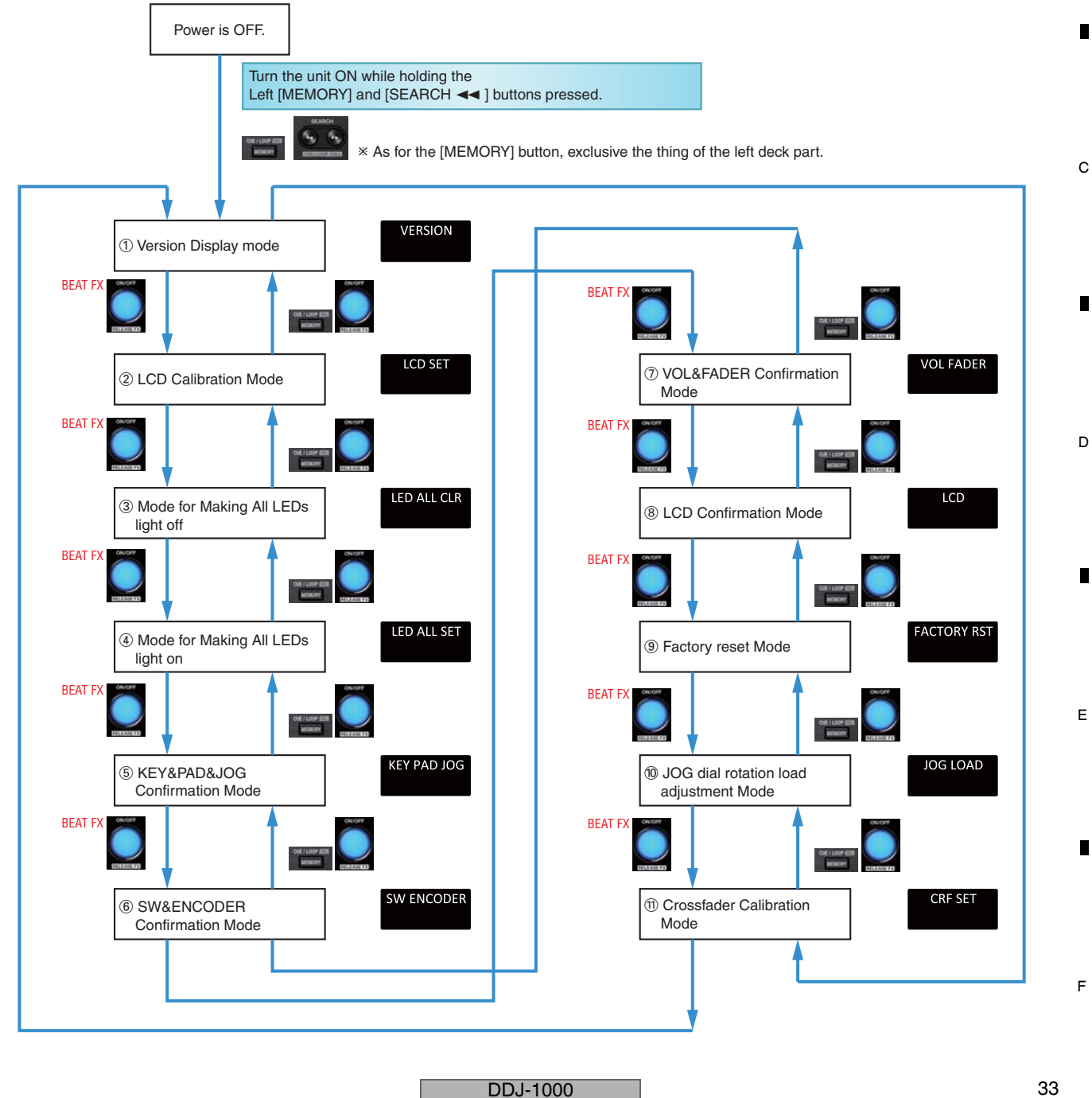

6

### A Service mode Contents

### **<u>① Version Display mode</u>**

1

### [Functional overview]

This mode is for confirming the firmware version of each microcomputer.

2

# [Mode Title Display]

VERSION

### [Element]

Check each volume B [BEAT ►][BEAT ◄] [BEAT FX ON/OFF] (Light on)

[MEMORY] + [BEAT FX ON/OFF] (Light on)

: Switch Version display : Mode change (to next mode) : Mode change (to previous mode)

З

4

### [Initial state]

34

1

SYSTEM is displayed.

## [Verification procedure]

The type of firmware is displayed on the lower left of the Effect section display. The version of the firmware is displayed on the right side of this display. Pressing  $[BEAT \triangleright]$  or  $[BEAT \triangleleft]$  switches the display of the firmware type.

### [Switch Version display]

C Switch the display with [BEAT  $\blacktriangleright$ ] and [BEAT  $\triangleleft$ ].

|   |                                | [BEAT ▶] [B                                                                                                    | EAT ▶] |
|---|--------------------------------|----------------------------------------------------------------------------------------------------|--------|
|   |                                | SYSTEM *.**                                                                                                    |        |
|   |                                | [BEAT ◄]                                                                                                    |        |
|   |                                |                                                                                                    |        |
|   | [Display order]<br>SYSTEM *.** |                                                                                                    |        |
| D | USB1 *.***                     |                                                                                                    |        |
| - | BOOT *.***                     |                                                                                                    |        |
|   | UPDATE *.***                   | 00 / 1 -00 + 100 + 100 + 100 + 100 + 1 -00 + 1 - |        |
|   | DSP_P *.***<br>DSP_D * ***     | - <u>SA SA SA SA SA S</u> A S                                                                                                    |        |
| _ | PANEL1 *.***                   |                                                                                                    |        |
|   | PANEL2 *.***                   |                                                                                                    |        |
|   | LCD1 .<br>LCD2 *.***           |                                                                                                    |        |
|   |                                |                                                                                                    |        |
|   |                                |                                                                                                    |        |
| Е |                                |                                                                                                    |        |
|   |                                |                                                                                                    |        |
|   |                                | SAMPLER VOL                                                                                                    |        |
|   |                                |                                                                                                    |        |
|   |                                |                                                                                                    |        |
|   |                                |                                                                                                    |        |
|   |                                | CILEVEL A THEY B A THEY B A THEY B A THEY B LEVELOPPTH                                                                                                    |        |
|   |                                | -50 CROSS FADER ASSIGN                                                                                                    |        |
| F |                                | MAGVEL FADELR OUT                                                                                                    |        |
|   |                                | DDJ-1000 (A                                                                                                    |        |
|   |                                |                                                                                                    |        |
|   |                                |                                                                                                    |        |

| 2 |  |
|---|--|

4

DDJ-1000

### Warning display about not carrying out Crossfader/LCD calibration

6

When all the blue LEDs on the Right Deck are flashing immediately after entering Service mode, it means that the Crossfader calibration has not been carried out. Refer to "6.3 CROSSFADER CALIBRATION MODE" and perform calibration.

7

When all the blue LEDs on the Left Deck are flashing immediately after entering Service mode, it means that the LCD calibration has not been carried out. Refer to "6.2 LCD CALIBRATION MODE" and perform calibration.

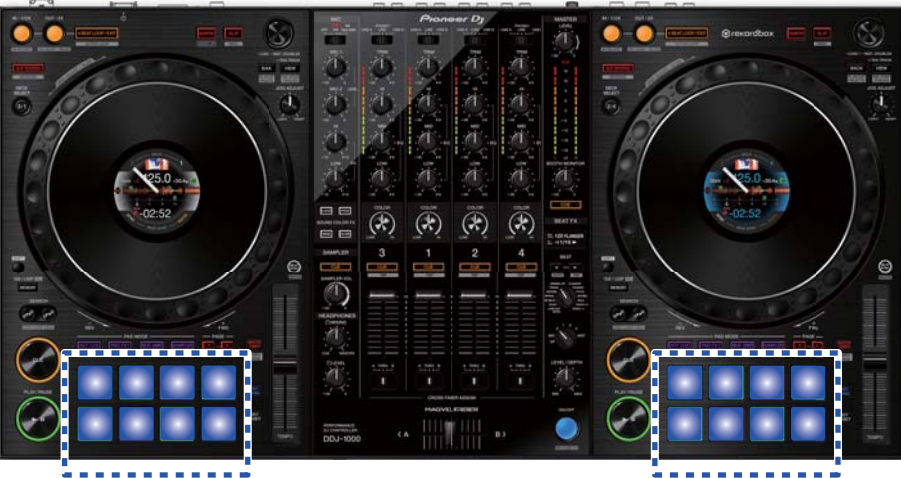

Flashes when Crossfader calibration is not performed

Flashes when LCD calibration is not performed Not performed on Left Deck: PAD1/2/3/4 flashes Not performed on Right Deck: PAD5/6/7/8 flashes

### **(2) LCD Calibration Mode**

5

Refer to "6.2 LCD CALIBRATION MODE".

### **③ Mode for Making All LEDs light off**

[Functional overview] All LEDs and the display light off.

### [Mode Title Display]

LED ALL CLEAR

\* When start this mode, it will be displayed for about 1 second.

• Effect section display

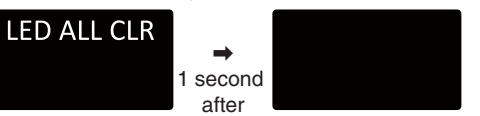

• Jog dial display section All lights light off status

5

### [Element]

[BEAT FX ON/OFF] (Light on) [MEMORY] + [BEAT FX ON/OFF] (Light on)

: Mode change (to next mode) : Mode change (to previous mode)

### [Notices]

The brightness of Effect section display sets MIN. The brightness of Jog dial display section sets MIN.

DDJ-1000

6

35

8

F

А

в

С

D

Е

### A ④ Mode for Making All LEDs light on

### [Functional overview]

1

LED and the display light on.

### [Mode Title Display]

### LED ALL SET

\* When start this mode, it will be displayed for about 1 second.

2

Effect section display

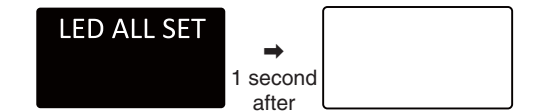

• Jog dial display section All lights light on status

### [Element]

[BEAT FX ON/OFF] (Light on) [MEMORY] + [BEAT FX ON/OFF] (Light on) : Mode change (to next mode) : Mode change (to previous mode)

3

4

### [Initial state]

All LEDs and the display light on. The color of PAD and PAD MODE are white. The GUI color of Jog dial display section is white.

### [Notices]

The brightness of Effect section display sets MAX. The brightness of Jog dial display section sets MAX.

D

Е

С

в

### The place that all LEDs light on:

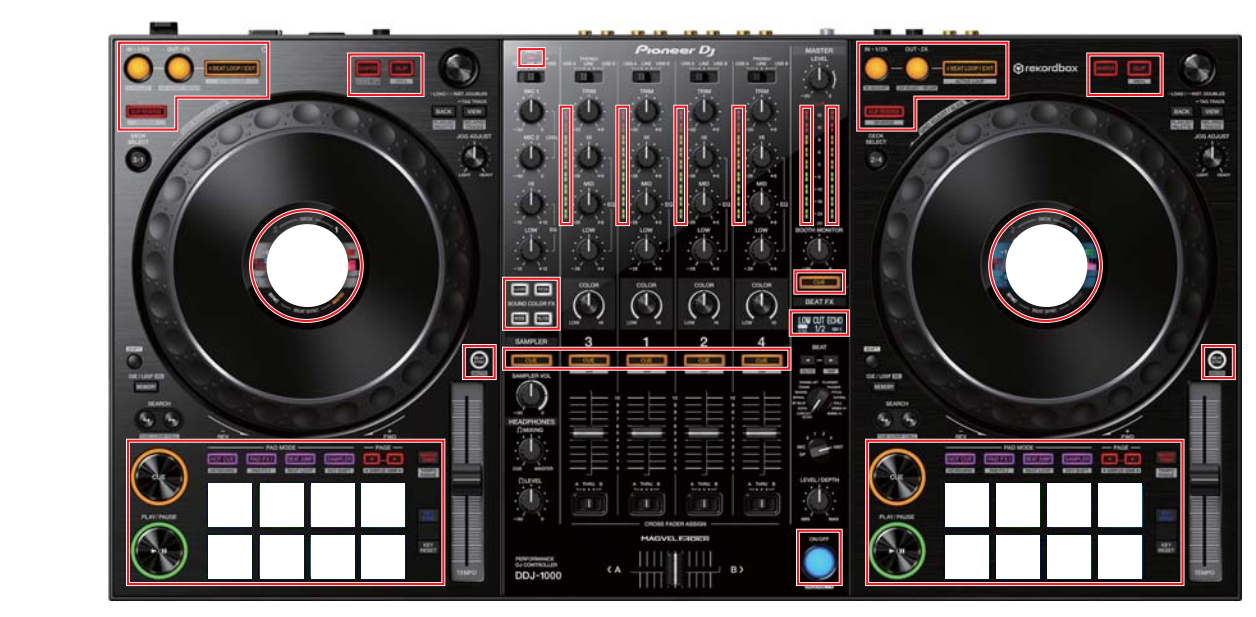

DDJ-1000

3

4

\*1. The following description is about Left Deck, but the same is true for Right Deck.

\*2. Even if the Rotary selector is turned counterclockwise, the status does not transition.

\*3. When Rotary selector is pushed, it always returns to the status where it lights on in red.

2

1

F
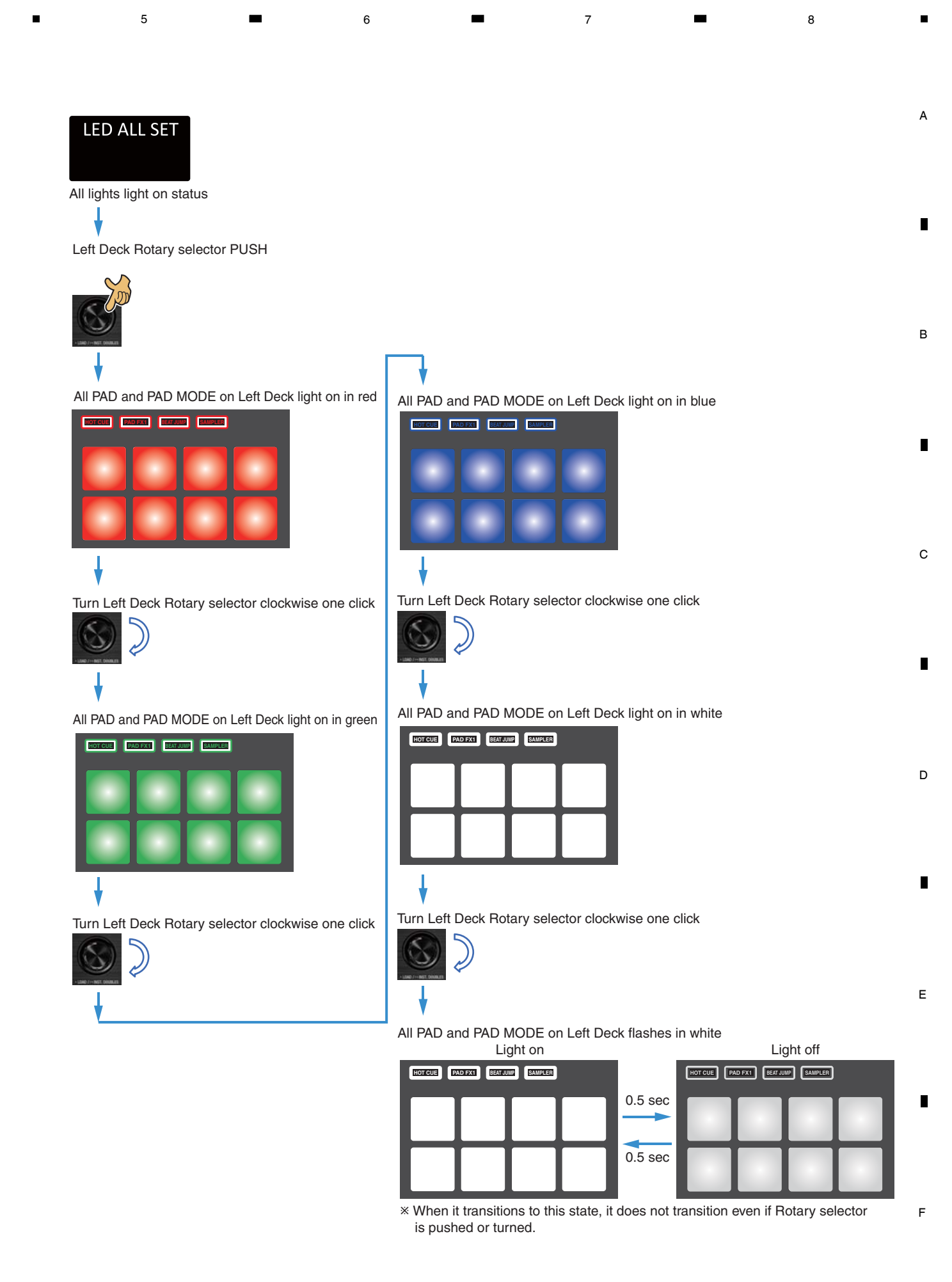

|   | DDJ-1000 |   |   |
|---|----------|---|---|
| 6 |          | 7 | 8 |

#### А **(5) KEY&PAD&JOG Confirmation Mode**

#### [Functional overview]

1

• Confirm whether KEY, PAD, and JOG button are operating by lighting LED. Or confirm on Effect section display (lower row). • Confirm whether JOG is operating by turning JOG. Or confirm on Effect section display (lower row).

3

2

\* When release KEY button, it will becomes invisible.

#### [Mode Title Display]

**KEY PAD JOG** 

#### [Element]

в

Check each KEY (Refer to the below table) [BEAT FX ON/OFF] (Light on)

: Mode change (to next mode) [MEMORY] + [BEAT FX ON/OFF] (Light on) : Mode change (to previous mode)

#### [Initial state]

All LEDs and the display except MIC and CLIP are lighted on.

#### [Verification procedure]

Pressing a button written in the table below turns off the display or the corresponding button's LED. All LEDs are lighted off, all Level indicators are flashing at 1 second cycle (light on 0.5 second and light off 0.5 second). Pressing [BEAT ▶] and [BEAT ◀] at the same time return to the initial status.

\* If we want to check a specific button repeatedly, we can check by checking the display each time you press button.

If we want to check the LED on / off, press the button once and press [BEAT ►] and [BEAT ◄] simultaneously to initialize. С We can check by repeatedly pressing the button again afterwards.

#### [Correspondence table]

#### Self-lighting button

|   | Function button          | Lights out LED | <b>Display indication</b> | Function button                | Lights out LED | <b>Display indication</b> |
|---|--------------------------|----------------|---------------------------|--------------------------------|----------------|---------------------------|
|   | 4BEAT LOOP/EXIT Left     | -              | 4BEAT LOOP L              | Performance pad 7 Left         | -              | PAD7 L                    |
|   | 4BEAT LOOP/EXIT Right    | -              | 4BEAT LOOP R              | Performance pad 7 Right        | -              | PAD7 R                    |
|   | LOOP IN, LOOP 1/2X Left  | -              | LOOP IN L                 | Performance pad 8 Left         | -              | PAD8 L                    |
|   | LOOP IN, LOOP 1/2X Right | ←              | LOOP IN R                 | Performance pad 8 Right        | ←              | PAD8 R                    |
|   | LOOP OUT, LOOP 2X Left   | ←              | LOOP OUT L                | HOT CUE Left                   | ←              | HOT CUE L                 |
| D | LOOP OUT, LOOP 2X Right  | ←              | LOOP OUT R                | HOT CUE Right                  | ←              | HOT CUE R                 |
|   | SLIP REVERSE Left        | ←              | S.REVERSE L               | PAD FX1 Left                   | ←              | PAD FX L                  |
|   | SLIP REVERSE Right       | ←              | S.REVERSE R               | PAD FX1 Right                  | ←              | PAD FX R                  |
|   | CUE Left                 | ←              | CUE L                     | BEAT JUMP Left                 | ←              | BEAT JUMP L               |
|   | CUE Right                | ←              | CUE R                     | BEAT JUMP Right                | ←              | BEAT JUMP R               |
|   | PLAY/PAUSE ►/II Left     | ←              | PLAY L                    | SAMPLER Left                   | ←              | SAMPLER L                 |
| _ | PLAY/PAUSE ►/II Right    | ←              | PLAY R                    | SAMPLER Right                  | ←              | SAMPLER R                 |
|   | QUANTIZE Left            | ←              | QUANTIZE L                | PAGE ◀ Left                    | ←              | PAGE LEFT L               |
|   | QUANTIZE Right           | ←              | QUANTIZE R                | PAGE ◀ Right                   | ←              | PAGE LEFT R               |
|   | SLIP Left                | ←              | SLIP L                    | PAGE ► Left                    | ←              | PAGE RIGHT L              |
|   | SLIP Right               | ←              | SLIP R                    | PAGE ► Right                   | ←              | PAGE RIGHT R              |
|   | KEY SYNC Left            | ←              | KEY SYNC L                | MASTER TEMPO Left              | ←              | MSTR TEMPO L              |
|   | KEY SYNC Right           | ←              | KEY SYNC R                | MASTER TEMPO Right             | ←              | MSTR TEMPO R              |
| _ | Performance pad 1 Left   | ←              | PAD1 L                    | BEAT SYNC Left                 | ←              | SYNC L                    |
| F | Performance pad 1 Right  | ←              | PAD1 R                    | BEAT SYNC Right                | ←              | SYNC R                    |
|   | Performance pad 2 Left   | ←              | PAD1 L                    | SOUND COLOR FX SELECT(NOISE)   | ←              | CFX NOISE                 |
|   | Performance pad 2 Right  | ←              | PAD2 R                    | SOUND COLOR FX SELECT(D. ECHO) | ←              | CFX DUB ECHO              |
|   | Performance pad 3 Left   | ←              | PAD3 L                    | SOUND COLOR FX SELECT(PITCH)   | ←              | CFX PITCH                 |
|   | Performance pad 3 Right  | ←              | PAD3 R                    | SOUND COLOR FX SELECT(FILTER)  | ←              | CFX FILTER                |
|   | Performance pad 4 Left   | ←              | PAD4 L                    | SAMPLER CUE                    | ←              | SAMPLER CUE               |
| - | Performance pad 4 Right  | ←              | PAD4 R                    | HEADPHONE CUE1                 | ←              | HP CUE1                   |
|   | Performance pad 5 Left   | ←              | PAD5 L                    | HEADPHONE CUE2                 | ←              | HP CUE2                   |
|   | Performance pad 5 Right  | ←              | PAD5 R                    | HEADPHONE CUE3                 | <i>←</i>       | HP CUE3                   |
|   | Performance pad 6 Left   | ←              | PAD6 L                    | HEADPHONE CUE4                 | -              | HP CUE4                   |
|   | Performance pad 6 Right  | -              | PAD6 R                    | MASTER CUE                     | ←              | MASTER CUE                |

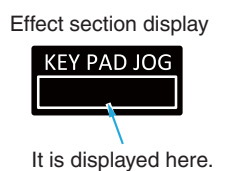

4

1

2

## Not Self-lighting button

5

| No.        | Function button             | Lights out LED                       | Display indication       |
|------------|-----------------------------|--------------------------------------|--------------------------|
| 1-1        | DECK selector 1/3           | CH3 Level indicator Red              | DECK1/3                  |
| <b>2-1</b> | SHIFT Left                  | CH3 Level indicator Orange           | SHIFT L                  |
| 3-1        | MEMORY Left                 | CH3 Level indicator Green            | MEMORY L                 |
| <b>④-1</b> | Rotary selector PUSH Left   | CH1 Level indicator Red              | BROWSEPUSH L             |
| ⑤-1        | BACK Left                   | CH1 Level indicator Orange           | BACK L                   |
| 6-1        | VIEW Left                   | CH1 Level indicator Green            | TAG TRACK L              |
| 1)-2       | DECK selector 2/4           | CH2 Level indicator Red              | DECK2/4                  |
| 2-2        | SHIFT Right                 | CH2 Level indicator Orange           | SHIFT R                  |
| 3-2        | MEMORY Right                | CH2 Level indicator Green            | MEMORY R                 |
| <b>④-2</b> | Rotary selector PUSH Right  | CH4 Level indicator Red              | BROWSEPUSH R             |
| 5-2        | BACK Right                  | CH4 Level indicator Orange           | BACK R                   |
| 6-2        | VIEW Right                  | CH4 Level indicator Green            | TAG TRACK R              |
| ⑦-1        | SEARCH < Left               | MASTER Level indicator L Red         | SEARCH < L               |
| 8-1        | SEARCH <b>&gt;&gt;</b> Left | MASTER Level indicator L Orange      | SEARCH <b>&gt;&gt;</b> L |
| 9-1        | BEAT ৰ                      | MASTER Level indicator L Green upper | BEAT <                   |
| 10-1       | KEY RESET Left              | MASTER Level indicator L Green lower | KEY RESET L              |
| ⑦-2        | SEARCH <b>I</b> Right       | MASTER Level indicator R Red         | SEARCH < R               |
| 8-2        | SEARCH >> Right             | MASTER Level indicator R Orange      | SEARCH <b>&gt;&gt;</b> R |
| 9-2        | BEAT ►                      | MASTER Level indicator R Green upper | BEAT ►                   |
| 10-2       | KEY RESET Right             | MASTER Level indicator R Green lower | KEY RESET R              |

6

7

8

А

в

С

D

Е

F

39

8

#### JOG

5

| Function button       | Lights out LED                 | Display indication |
|-----------------------|--------------------------------|--------------------|
| Jog dial Left Touch   | Jog ring Left                  | JOG L TOUCH        |
| Jog dial Right Touch  | Jog ring Right                 | JOG R TOUCH        |
| Jog dial Left Rotate  | Jog dial display section Left  | JOG ROT L          |
| Jog dial Right Rotate | Jog dial display section Right | JOG ROT R          |

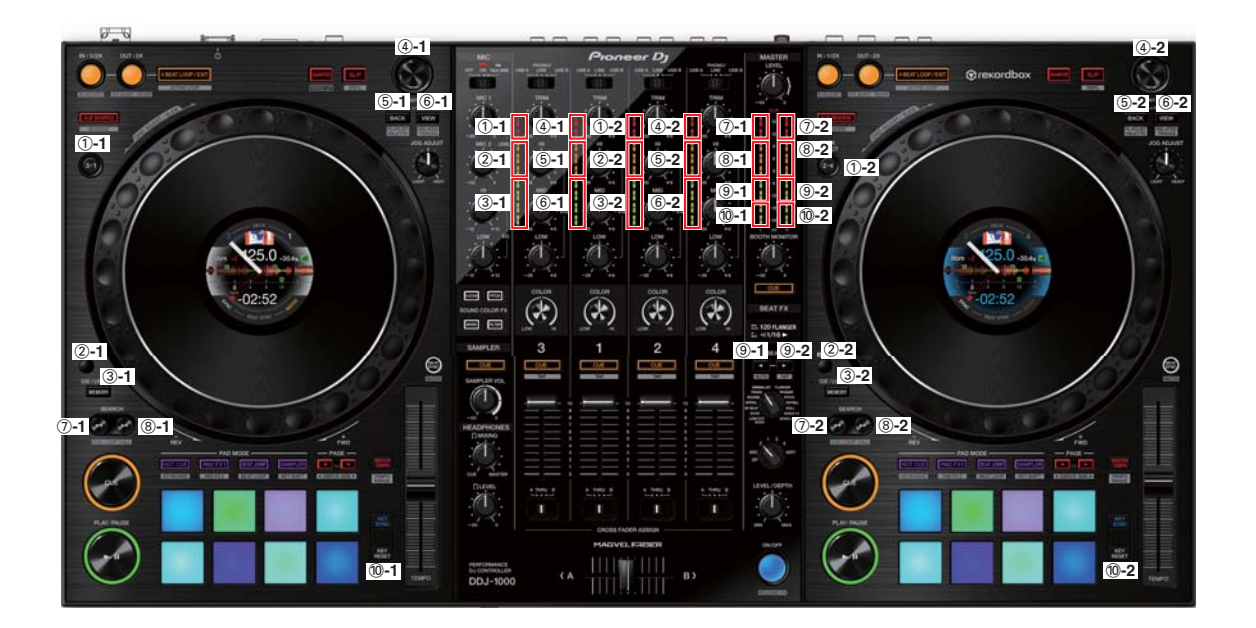

7

#### A **<u>6</u> SW&ENCODER Confirmation Mode**

#### [Functional overview]

Confirm whether the selected SW is operating by lighting Level indicator LED.

2

#### [Mode Title Display]

SW ENCODER

[Element] Check each SW, Encoder : Group switch [BEAT ▶][BEAT ◀] [BEAT FX ON/OFF] (Light on) : Mode change (to next mode) [MEMORY] + [BEAT FX ON/OFF] (Light on) : Mode change (to previous mode)

#### [Initial state]

This mode is selected, LED is lighting on in the following status. (i) [MIC] and [CLIP] on Mixer section are light off. (ii) [HEADPHONE CUE1 to 4], [SAMPLER CUE] and [MASTER CUE] are light on. (No use Group's LED is light off)

(iii) Each Level indicator corresponding to the position of each operation switch of Group1 light on. Switching Group also toggles the location of the light LED. Details are listed in the below table <Correspondence table>. However, the green LED on the lower left of CH3 and CH2 always lights on in Group4.

З

#### [Verification procedure]

Press [BEAT ▶] or [BEAT ◀] to select Group. After moving Group, [HEADPHONE CUE1 to CUE4], [SAMPLER CUE] and [MASTER CUE] are light on. After confirmation, LED of "Light out LED after confirmation" is light off (the right-end column of С the table). Pressing [BEAT ▶] and [BEAT ◀] at the same time return to the initial state.

#### **EX) INPUT SELECT CH1** Initial Position: In case of PHONO/LINE PHONO/ PHONO/ PHONO/ PHONO/ PHONO/ USB A USB A USB A USB A USB A USB B USB A USB B ...... R 8 D R R R R R R R 8 R 8 1 1 1 CUE Light off

\* If Slide SW Position changes even after CUE LED light off, Level indicator will change. However, CUE LED will remain off.

B

R

1

4

#### F

When all the "Light out LED after confirmation" of the selected Group light off, linked LED lights off (LED position is green frame in the below picture). All LEDs in green frame light off, all Level indicators are flashing at 1 second cycle (light on 0.5 second and light off 0.5 second). Pressing [BEAT ►] and [BEAT ◄] at the same time return to the initial state.

#### [Switch Group]

It is divided into four Groups, and it switches with [BEAT ▶], [BEAT ◀].

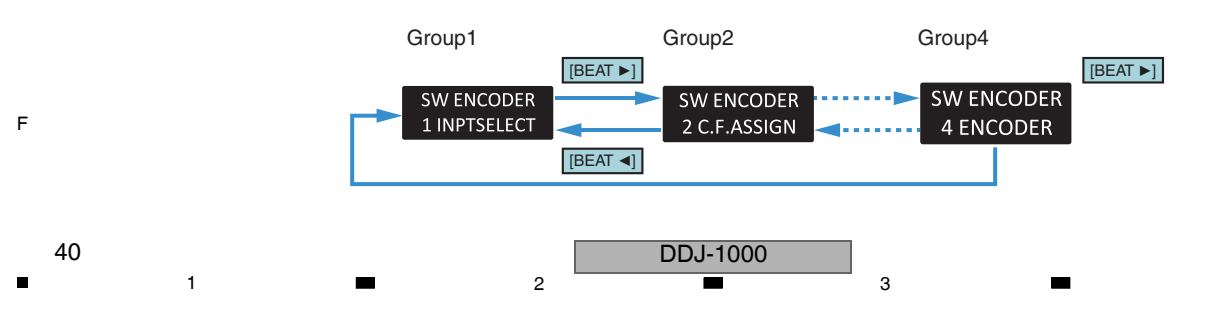

|                                          | 0.0.000                                                                                                    | <u>n dh n</u>                    | hadh dh                 | L diffe | <u>010-0-0</u>        | 12252      |
|------------------------------------------|----------------------------------------------------------------------------------------------------|----------------------------------|-------------------------|---------|-----------------------|------------|
| Proneer Dj B                             |                                                                                                    | Group 2                          | Group                   |         |                       |            |
|                                          |                                                                                                    |                                  |                         |         |                       |            |
|                                          |                                                                                                    | B USB A LINE USB B               | LEVEL<br>()             |         |                       |            |
|                                          |                                                                                                    |                                  | CLIP<br>15              |         |                       |            |
|                                          | Ď:₁ :Ď:₁ :Ď:                                                                                                    |                                  | 9<br>6<br>0             |         |                       |            |
|                                          | $ \begin{array}{c c} & -28 & +6 \\ \text{MD} & & \text{MD} \end{array} \\ \hline & & & \\ & & & \\ & & & & \\ & & & \\ & & & \\ & & & \\ & & & & \\ & & & \\ & & & \\ & & & \\ & & & \\ & & & \\ & & & \\ & & & \\ & & &$ |                                  | -6<br>-12<br>-18<br>-24 |         |                       |            |
|                                          | w -26 -26 +6 Low -26 Low -                                                                                                    | LOW BOC                          | DTH MONITOR             |         |                       |            |
|                                          | +6 -26 +6 -26 +6<br>LOR COLOR COLOR                                                                                                    | -26 +6 COLOR                     |                         |         |                       |            |
|                                          |                                                                                                    |                                  | W CUT ECHO              |         |                       |            |
|                                          | JE CUE CUE<br>AP TAP TAP                                                                                                    |                                  |                         |         |                       |            |
|                                          |                                                                                                    | 10 Mr Polar<br>9 Mr Polar<br>8 C | AT DIALER PRIALE        |         |                       |            |
|                                          |                                                                                                    | 5<br>4<br>3<br>2<br>1<br>0       | 3 1 2 4<br>MST          |         |                       |            |
|                                          |                                                                                                    |                                  | VEL/DEPTH               |         |                       |            |
| -~~~                                     | CRIGROUP 2 GN                                                                                                    | M                                | ON/OFF                  |         | Gro                   | up 4       |
| PERFORMANCE<br>DJ CONTROLLER<br>DDJ-1000 |                                                                                                    | в>                               | RELEASE FX              |         | Left Deck<br>Rotary s | Right Deck |

7

8

А

в

С

D

### [Correspondence table]

5

5

#### Group1

#### SW ENCODER 1 INPTSELECT

| Funct                 | ion switch  | Lighting LED               |        | Light out LED after confirmation |  |
|-----------------------|-------------|----------------------------|--------|----------------------------------|--|
| USB A, PHONO/LINE,    | :USB A      | Channel 1                  | Red    |                                  |  |
| USB B selector switch | :PHONO/LINE | Lovel indicator LED        | Orange | Headphone CUE1 LED               |  |
| (CH1)                 | :USB B      |                            | Green  |                                  |  |
| USB A, PHONO/LINE,    | :USB A      | Obarrad 0                  | Red    |                                  |  |
| USB B selector switch | :PHONO/LINE | Channel 2                  | Orange | Headphone CUE2 LED               |  |
| (CH2)                 | :USB B      |                            | Green  | ]                                |  |
| USB A, PHONO/LINE,    | :USB A      | Obarrad 0                  | Red    |                                  |  |
| USB B selector switch | :PHONO/LINE | Channel 3                  | Orange | Headphone CUE3 LED               |  |
| (CH3)                 | :USB B      |                            | Green  |                                  |  |
| USB A, PHONO/LINE,    | :USB A      | Obarrad 4                  | Red    |                                  |  |
| USB B selector switch | :PHONO/LINE | Channel 4                  | Orange | Headphone CUE4 LED               |  |
| (CH4)                 | :USB B      |                            | Green  |                                  |  |
|                       | :OFF        |                            | Red    |                                  |  |
| OFF, ON, TALK OVER    | :ON         | Master lebel indicator LED | Orange | MASTER CUE LED                   |  |
| Selector Switch       | :TALK OVER  |                            | Green  |                                  |  |

When all confirmations are completed, turn off D.ECHO LED of SOUND COLOR FX SELECT.

7

DDJ-1000

6

8

41

#### Group2

А

в

# SW ENCODER 2 C.F ASSIGN

1

| Functi                 | on switch | Lighting LED           | Lighting LED |                    |
|------------------------|-----------|------------------------|--------------|--------------------|
| Creasteday assign      | :Assign A | Channel 1              | Red          |                    |
| Crossfader assign      | :THRU     |                        | Orange       | Headphone CUE1 LED |
| Selector Switch (OTT)  | :Assign B |                        | Green        |                    |
| Creasteday assign      | :Assign A | Channel Q              | Red          |                    |
| clostader assign       | :THRU     | Lovel indicator LED    | Orange       | Headphone CUE2 LED |
| selector switch (CFIZ) | :Assign B |                        | Green        |                    |
| Creasteday assign      | :Assign A | Channel 3              | Red          |                    |
| Crossfader assign      | :THRU     |                        | Orange       | Headphone CUE3 LED |
|                        | :Assign B |                        | Green        |                    |
| Crossfeder essign      | :Assign A | Channel 4              | Red          |                    |
| clossiquel assign      | :THRU     | Lovel indicator LED    | Orange       | Headphone CUE4 LED |
| selector switch (CF14) | :Assign B |                        | Green        |                    |
| LINE/PHONO switch      | :LINE     | Master Level indicator | Orange       |                    |
| (CH3)                  | :PHONO    | L LED                  | Green        | SAMPLER COE LED    |
| LINE/PHONO switch      | :LINE     | Master Level indicator | Orange       | MASTER CHELED      |
| (CH4)                  | :PHONO    | R LED                  | Green        | WASTER COE LED     |

2

#### Group3

## SW ENCODER

| 3 | BE, | ΑT | FX |
|---|-----|----|----|
|   |     |    |    |

|   | Function switch        |                   | Lighting LED                  |        | Light out LED after confirmation |
|---|------------------------|-------------------|-------------------------------|--------|----------------------------------|
| С |                        | :ECHO             | Channel 3 Level indicator LED | Green  |                                  |
|   |                        | :LC ECHO          | Channel 3 Level indicator LED | Orange | ]                                |
|   |                        | :S ECHO           | Channel 3 Level indicator LED | Red    |                                  |
|   |                        | :SPIRAL           | Channel 1 Level indicator LED | Green  |                                  |
|   |                        | :REBERB           | Channel 1 Level indicator LED | Orange |                                  |
|   |                        | :TRANS            | Channel 1 Level indicator LED | Red    |                                  |
| _ | BEAT EX SELECT control | :FLANGER          | Channel 2 Level indicator LED | Green  |                                  |
|   | BEAT FX SELECT CONTO   | :PHASER           | Channel 2 Level indicator LED | Orange | MASTER COE LED                   |
|   |                        | :ENIGMA JET       | Channel 2 Level indicator LED | Red    |                                  |
|   |                        | :PENROSE          | Channel 4 Level indicator LED | Green  |                                  |
|   |                        | :PITCH            | Channel 4 Level indicator LED | Orange |                                  |
|   |                        | :HIHAT            | Channel 4 Level indicator LED | Red    |                                  |
|   |                        | :SNARE            | Master Level indicator LR LED | Green  |                                  |
|   |                        | :MOBUS OSCILLATOR | Master Level indicator LR LED | Orange |                                  |

D

Е

F

When all confirmations are completed, turn off NOISE LED of SOUND COLOR FX SELECT.

When all confirmations are completed, turn off PITCH LED of SOUND COLOR FX SELECT.

3

4

# Group4 SW ENCODER 4 ENCODER

| Function switch        | Lighting LED                     | Light out LED after confirmation                  | Confirmation close judgment                                                                |
|------------------------|----------------------------------|---------------------------------------------------|--------------------------------------------------------------------------------------------|
| Botony collector Loft  | Channel 1<br>Level indicator LED | Clockwise direction:<br>Headphone CUE1 LED        | Lighting positions of the Level indicator LED pass clockwise to the first position.        |
| Rolary selector Lett   | Channel 3<br>Level indicator LED | Counterclockwise direction:<br>Headphone CUE3 LED | Lighting positions of the Level indicator LED pass counterclockwise to the first position. |
| Deterry coloctor Dight | Channel 2<br>Level indicator LED | Clockwise direction:<br>Headphone CUE4 LED        | Lighting positions of the Level indicator LED pass clockwise to the first position.        |
| Rolary selector Right  | Channel 4<br>Level indicator LED | Counterclockwise direction:<br>Headphone CUE2 LED | Lighting positions of the Level indicator LED pass counterclockwise to the first position. |

When all confirmations are completed, turn off FILTER LED of SOUND COLOR FX SELECT.

3

4

\* If Slide SW Position changes even after CUE LED light off, Level indicator will change. However, CUE LED will remain off.

DDJ-1000

2

42

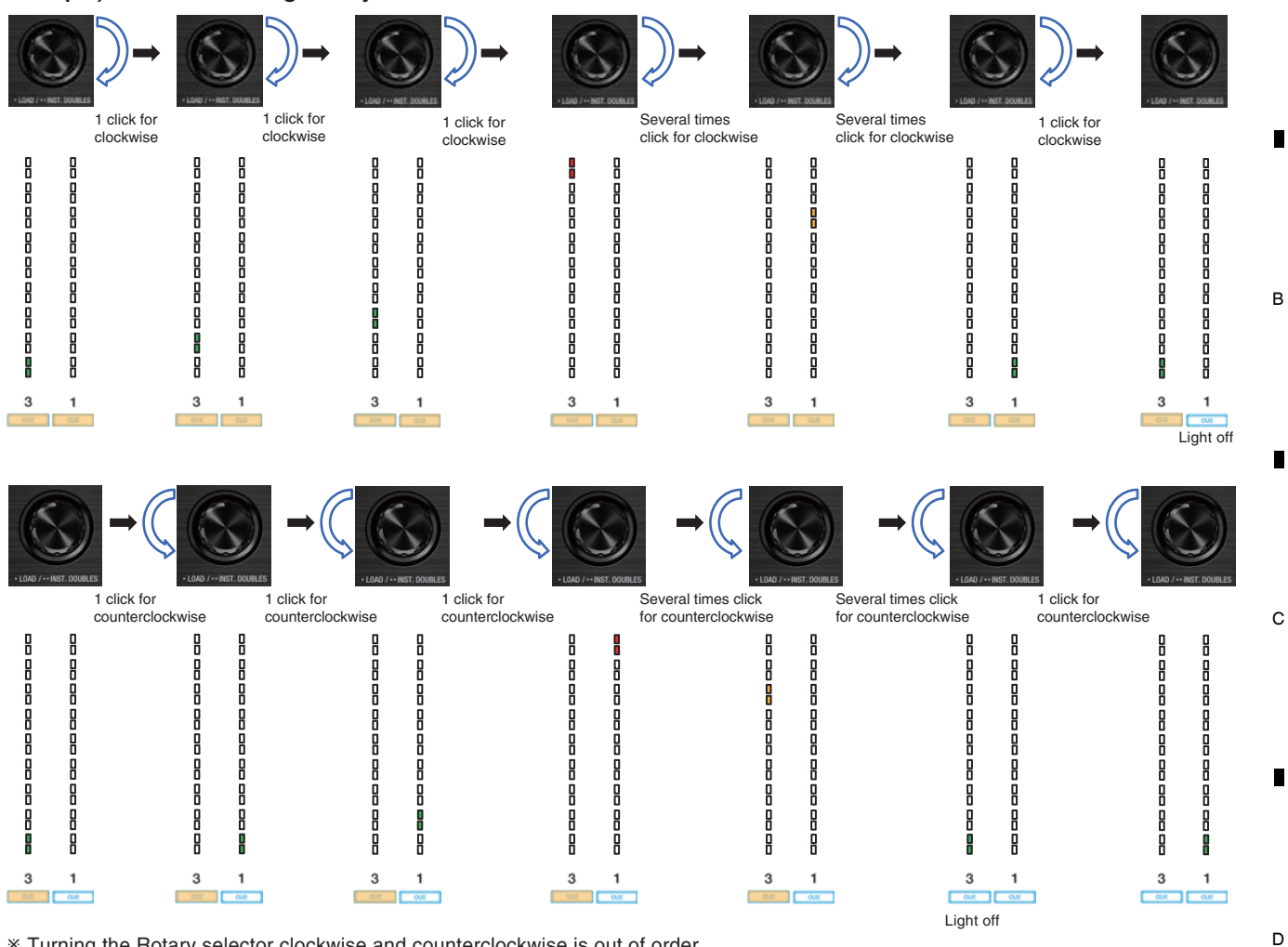

8

А

Е

Example) In case of turning Rotary selector of Left Deck

6

5

\* Turning the Rotary selector clockwise and counterclockwise is out of order.

#### **⑦ VOL&FADER Confirmation Mode**

#### [Functional overview]

Confirm AD conversion value of Rotary volume and of fader by lighting Level indicator LED.

## [Mode Title Display]

**VOL FADER** 

#### [Element]

Check each volume [BEAT ▶], [BEAT ◀] : Switch Group [BEAT FX ON/OFF] (Light on) : Mode change (to next mode) [MEMORY] + [BEAT FX ON/OFF] (Light on) : Mode change (to previous mode)

#### [Initial state]

5

The Level indicator corresponding to each volume position of Group1 lights on, and [Headphones CUE 1 to 4], [SAMPLER CUE] and [MASTER CUE] are light on.

6

DDJ-1000

8

F

#### A [Verification procedure]

1

Press [BEAT ▶], [BEAT ◄] to select Group. After moving Group, [HEADPHONE CUE1 to CUE4], [SAMPLER CUE] and [MASTER CUE] are light on. When each control element is operated to the upper limit and lower limit of the range of motion and detects the maximum value and the minimum value of the voltage, "Light out LED after confirmation" will light off. When all the "Light out LED after confirmation" of the selected Group light off, linked LED lights off (LED position is green frame in the below picture). All LEDs in green frame light off, all Level indicators are flashing at 1 second cycle (light on 0.5 second and light off 0.5 second). Pressing [BEAT ▶] and [BEAT ◄] at the same time return to the initial state.

3

4

#### [Switch Group]

в

С

D

Е

It is divided into six Groups, and it switches with [BEAT ►], [BEAT ◄].

2

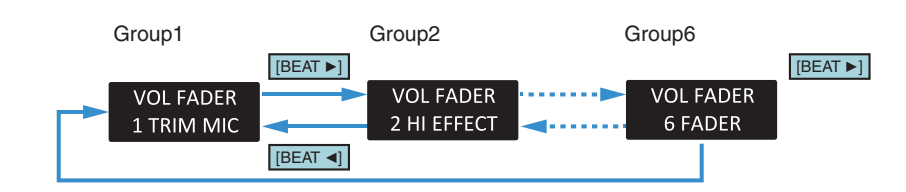

|                                          |                  | <b>EB EB</b> |                          |                            | 6.18                                                                              |
|------------------------------------------|------------------|--------------|--------------------------|----------------------------|-----------------------------------------------------------------------------------|
|                                          | USB A LINE USB B |              |                          | USB A DHONO/<br>LINE USB B | Group 4                                                                           |
|                                          |                  |              |                          |                            | 15<br>12                                                                          |
|                                          |                  | Gro          | up 2 # .<br>             |                            |                                                                                   |
|                                          |                  |              | up 3 <sup>MD</sup> .<br> |                            | -6<br>-12<br>-18<br>-24                                                           |
|                                          |                  | Grou         | up 4                     |                            |                                                                                   |
|                                          |                  |              |                          | COLOR                      | CUE ,                                                                             |
| G4 G5<br>SAMPLER                         | 3                | 1            | 2                        | 4                          | BEAT                                                                              |
| CUE                                      | TAP              | TAP          | TAP                      | TAP                        |                                                                                   |
| Group 6                                  |                  |              |                          | °                          | ENOMALET FLANGER<br>TRANS<br>REVERS<br>BPRUL<br>BORD<br>LOW CUT<br>ECHO<br>NORE A |
|                                          |                  | Gro          |                          |                            | MIC SP MST                                                                        |
|                                          | A THRU B         | A THRU B     | A THRU B                 | A THRU B                   |                                                                                   |
|                                          |                  | MAGVEL       | FADER                    |                            | ON/OFF                                                                            |
| PERFORMANCE<br>DJ CONTROLLER<br>DDJ-1000 | ( A              |              | Group 6                  | в>                         | RELEASE FX                                                                        |

|          | ==    |
|----------|-------|
| =        | =     |
| $\equiv$ |       |
| Gro      | up 5  |
|          |       |
|          |       |
|          | =     |
|          |       |
|          |       |
| TEMPO    | TEMPO |

4

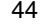

1

#### [Correspondence table]

5

| Group1     |  |  |  |
|------------|--|--|--|
| VOL FADER  |  |  |  |
| 1 TRIM MIC |  |  |  |

| Function volume      | Lighting LED                    | Lighting range                                | Light out LED after confirmation |
|----------------------|---------------------------------|-----------------------------------------------|----------------------------------|
| TRIM control         | Channel 1                       | "-∞" : Lights off                             | Headphone CUE1 LED               |
| (CH1)                | Level indicator LED             | "+9" : Full Illuminate                        |                                  |
| TRIM control         | Channel 2                       | "-∞" : Lights off                             | Headphone CUE2 LED               |
| (CH2)                | Level indicator LED             | "+9" : Full Illuminate                        |                                  |
| TRIM control         | Channel 3                       | "-∞" : Lights off                             | Headphone CUE3 LED               |
| (CH3)                | Level indicator LED             | "+9" : Full Illuminate                        |                                  |
| TRIM control         | Channel 4                       | "-∞" : Lights off                             | Headphone CUE4 LED               |
| (CH4)                | Level indicator LED             | "+9" : Full Illuminate                        |                                  |
| MIC EQ (HI) control  | Master level indicator L<br>LED | "-12" : Lights off<br>"+12" : Full Illuminate | SAMPLER CUE LED                  |
| MIC EQ (LOW) control | Master level indicator R<br>LED | "-12" : Lights off<br>"+12" : Full Illuminate | MASTER CUE LED                   |

7

8

А

В

С

D

Е

When all confirmations are completed, turn off MIC indicator.

6

| Group | 2      |
|-------|--------|
| VOL   | FADER  |
| 2 HI  | EFFECT |

| Function volume             | Function volume Lighting LED Lighting range |                                                      | Light out LED after confirmation |
|-----------------------------|---------------------------------------------|------------------------------------------------------|----------------------------------|
| EQ (HI) control             | Channel 1                                   | "-26/-∞" : Lights off                                | Headphone CUE1 LED               |
| (CH1)                       | Level indicator LED                         | "+6" : Full Illuminate                               |                                  |
| EQ (HI) control             | Channel 2                                   | "-26/-∞" : Lights off                                | Headphone CUE2 LED               |
| (CH2)                       | Level indicator LED                         | "+6" : Full Illuminate                               |                                  |
| EQ (HI) control             | Channel 3                                   | "-26/-∞" : Lights off                                | Headphone CUE3 LED               |
| (CH3)                       | Level indicator LED                         | "+6" : Full Illuminate                               |                                  |
| EQ (HI) control             | Channel 4                                   | "-26/-∞" : Lights off                                | Headphone CUE4 LED               |
| (CH4)                       | Level indicator LED                         | "+6" : Full Illuminate                               |                                  |
| BEAT FX CH SELECT control   | Master level indicator L<br>LED             | "SAMPLER" : Lights off<br>"MASTER" : Full Illuminate | SAMPLER CUE LED                  |
| BEAT FX LEVEL/DEPTH control | Master level indicator R<br>LED             | "-∞" : Lights off<br>"0" : Full Illuminate           | MASTER CUE LED                   |

When all confirmations are completed, turn off D.ECHO LED of SOUND COLOR FX SELECT.

#### Group3

VOL FADER 3 MID HP

5

| Function volume           | Lighting LED                    | Lighting range                                      | Light out LED after confirmation |
|---------------------------|---------------------------------|-----------------------------------------------------|----------------------------------|
| EQ (MID) control          | Channel 1                       | "-26/-∞" : Lights off                               | Headphone CUE1 LED               |
| (CH1)                     | Level indicator LED             | "+6" : Full Illuminate                              |                                  |
| EQ (MID) control          | Channel 2                       | "-26/-∞" : Lights off                               | Headphone CUE2 LED               |
| (CH2)                     | Level indicator LED             | "+6" : Full Illuminate                              |                                  |
| EQ (MID) control          | Channel 3                       | "-26/-∞" : Lights off                               | Headphone CUE3 LED               |
| (CH3)                     | Level indicator LED             | "+6" : Full Illuminate                              |                                  |
| EQ (MID) control          | Channel 4                       | "-26/-∞" : Lights off                               | Headphone CUE4 LED               |
| (CH4)                     | Level indicator LED             | "+6" : Full Illuminate                              |                                  |
| HEADPHONES MIXING control | Master level indicator L<br>LED | "CUE" : Lights off<br>"MASTER" : Full Illuminate    | SAMPLER CUE LED                  |
| HEADPHONES LEVEL control  | Master level indicator R<br>LED | "- $\infty$ " : Lights off<br>"0" : Full Illuminate | MASTER CUE LED                   |

DDJ-1000

6

When all confirmations are completed, turn off PITCH LED of SOUND COLOR FX SELECT.

7

F

45

#### А Group4

1

|   | Function volume            | Lighting LED                     | Lighting range                                           | Light out LED after confirmation |
|---|----------------------------|----------------------------------|----------------------------------------------------------|----------------------------------|
|   | EQ (LOW)control<br>(CH1)   | Channel 1<br>Level indicator LED | "-26/- $\infty$ " : Lights off<br>"+6" : Full Illuminate | Headphone CUE1 LED               |
|   | EQ (LOW)control<br>(CH2)   | Channel 2<br>Level indicator LED | "-26/-∞" : Lights off<br>"+6" : Full Illuminate          | Headphone CUE2 LED               |
|   | EQ (LOW)control<br>(CH3)   | Channel 3<br>Level indicator LED | "-26/-∞" : Lights off<br>"+6" : Full Illuminate          | Headphone CUE3 LED               |
| В | EQ (LOW)control<br>(CH4)   | Channel 4<br>Level indicator LED | "-26/-∞" : Lights off<br>"+6" : Full Illuminate          | Headphone CUE4 LED               |
|   | BOOTH MONITOR LEVELcontrol | Master level indicator L<br>LED  | "-∞" : Lights off<br>"0" : Full Illuminate               | SAMPLER CUE LED                  |
|   | MASTER LEVELcontrol        | Master level indicator R<br>LED  | "-∞" : Lights off<br>"0" : Full Illuminate               | MASTER CUE LED                   |

2

When all confirmations are completed, turn off NOISE LED of SOUND COLOR FX SELECT.

3

4

#### 

Group5 VOL FADER 5 COLOR TMPO

| • | Function volume       | Lighting LED                     | Lighting range                                | Light out LED after confirmation |
|---|-----------------------|----------------------------------|-----------------------------------------------|----------------------------------|
| C | COLORcontrol<br>(CH1) | Channel 1<br>Level indicator LED | "LOW" : Lights off<br>"HI" : Full Illuminate  | Headphone CUE1 LED               |
|   | COLORcontrol<br>(CH2) | Channel 2<br>Level indicator LED | "LOW" : Lights off<br>"HI" : Full Illuminate  | Headphone CUE2 LED               |
|   | COLORcontrol<br>(CH3) | Channel 3<br>Level indicator LED | "LOW" : Lights off<br>"HI" : Full Illuminate  | Headphone CUE3 LED               |
|   | COLORcontrol<br>(CH4) | Channel 4<br>Level indicator LED | "LOW" : Lights off<br>"HI" : Full Illuminate  | Headphone CUE4 LED               |
|   | TEMPO slider L        | Master level indicator L<br>LED  | "MIN" : Lights off<br>"MAX" : Full Illuminate | SAMPLER CUE LED                  |
| 5 | TEMPO slider R        | Master level indicator R<br>LED  | "MIN" : Lights off<br>"MAX" : Full Illuminate | MASTER CUE LED                   |

D

Е

When all confirmations are completed, turn off FILTER LED of SOUND COLOR FX SELECT.

#### Group6 VOL FADER 6 SMPL FADER

| Function volume    | Lighting LED                    | Lighting range                                   | Light out LED after confirmation |
|--------------------|---------------------------------|--------------------------------------------------|----------------------------------|
| Channel fader      | Channel 1                       | "LOW" : Lights off                               | Headphone CUE1 LED               |
| (CH1)              | Level indicator LED             | "HI" : Full Illuminate                           |                                  |
| Channel fader      | Channel 2                       | "LOW" : Lights off                               | Headphone CUE2 LED               |
| (CH2)              | Level indicator LED             | "HI" : Full Illuminate                           |                                  |
| Channel fader      | Channel 3                       | "LOW" : Lights off                               | Headphone CUE3 LED               |
| (CH3)              | Level indicator LED             | "HI" : Full Illuminate                           |                                  |
| Channel fader      | Channel 4                       | "LOW" : Lights off                               | Headphone CUE4 LED               |
| (CH4)              | Level indicator LED             | "HI" : Full Illuminate                           |                                  |
| SAMPLER VOLcontrol | Master level indicator L<br>LED | "-∞" : Lights off<br>"0" : Full Illuminate       | SAMPLER CUE LED                  |
| Crossfader         | Master level indicator R<br>LED | "Left" : Lights off<br>"Right" : Full Illuminate | MASTER CUE LED                   |

When all confirmations are completed, turn off CLIP indicator.

DDJ-1000

3

4

2

1

F

-

#### **(8) LCD Confirmation Mode**

5

#### [Functional overview]

Make sure LCD has no problem with monochrome pattern, color pattern, black, white, red, green, blue screen.

6

#### [Mode Title Display] LCD

LOD

#### [Element]

Check each volume [BEAT ▶][BEAT ◀] : Switch Group [BEAT FX ON/OFF] (Light on) : Mode change (to next mode) [MEMORY] + [BEAT FX ON/OFF] (Light on) : Mode change (to previous mode)

#### [Initial state]

All LEDs except the Effect section display are light off and Jog dial display section displays Group1.

#### [Verification procedure]

Press [BEAT ►], [BEAT ◄] to select Group. Change LCD display on both left and right decks.

#### [Switch Group]

It is divided into seven Groups, and it switches with [BEAT ►], [BEAT ◄].

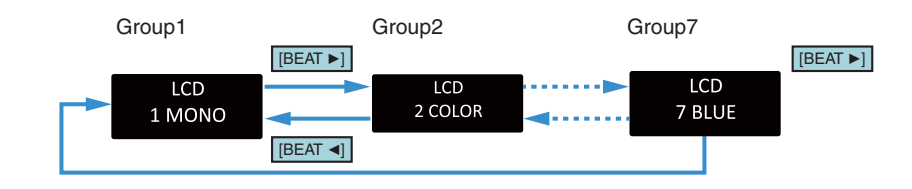

#### [Correspondence table]

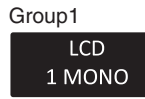

Monochrome 7 colorbar (Left edge is white, Right edge is black)

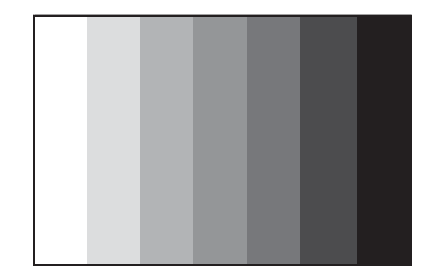

Group2

| LCD     |  |
|---------|--|
| 2 COLOR |  |

5

Color 7 colorbar (White, Yellow, Light blue, Green, Pink, Red, Blue)

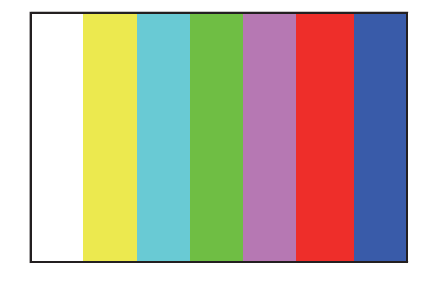

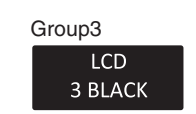

7

8

А

в

С

D

Е

F

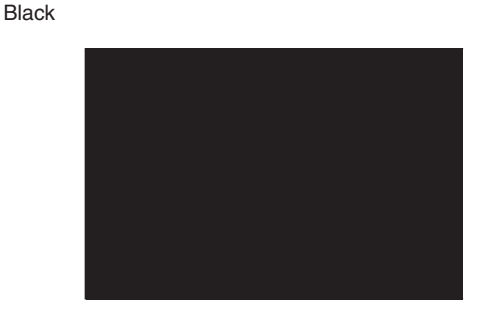

Group4

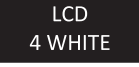

White

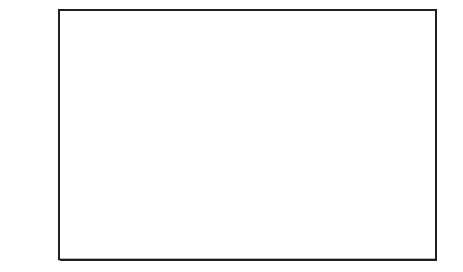

|   | DDJ-1000 |
|---|----------|
| - |          |

6

47

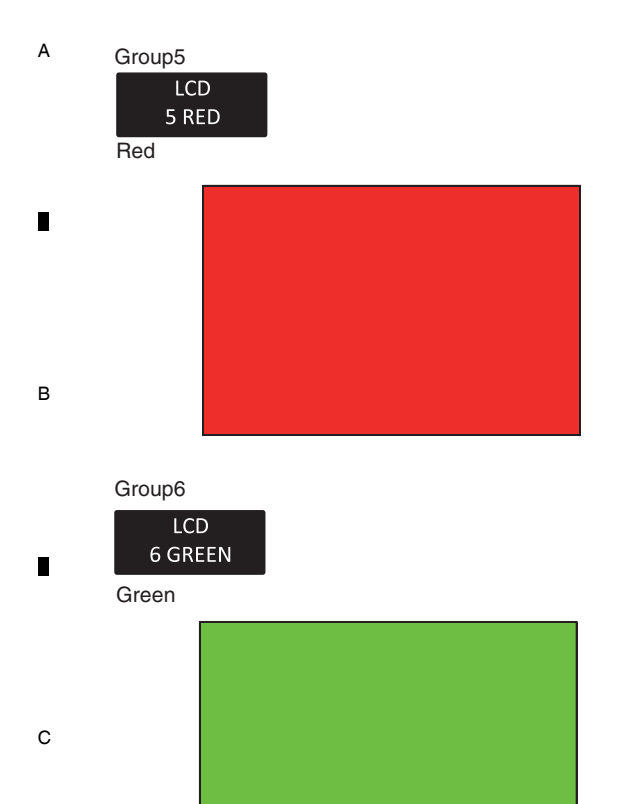

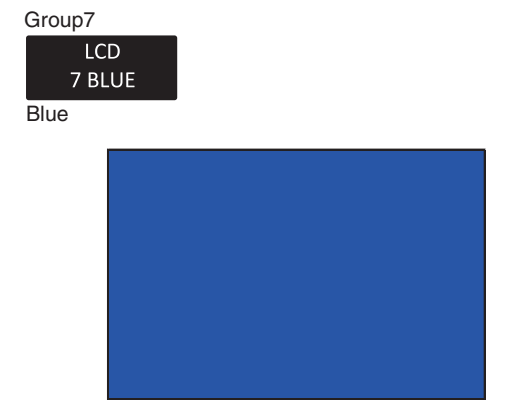

3

#### **<u>⑧ Factory reset Mode</u>**

#### [Functional overview]

<sup>D</sup> Pressing [BEAT SYNC] on the left and the right decks at the same time return to the factory shipment setting about the following settings.

2

#### [Mode Title Display]] FACTORY RST

#### [Element]

Check each volumeLeft [BEAT SYNC] + Right [BEAT SYNC]: Factory reset execution[BEAT FX ON/OFF] (Light on): Mode change (to next mode)[MEMORY] + [BEAT FX ON/OFF] (Light on): Mode change (to previous mode)

#### E [Initial state]

All LED is lighting down.

1

#### Effect section display

4

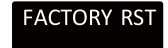

4

.

2

DDJ-1000

3

F

#### [Execution procedure]

5

Press [BEAT SYNC] on the left and the right decks at the same time. And, return to the factory shipment setting about the following settings.

7

8

А

в

С

D

Е

F

49

8

6

| No. | Setting item                                            | Factory shipment setting |
|-----|---------------------------------------------------------|--------------------------|
| 1   | MIDI Controller Settings                                | AUTO                     |
| 2   | Cross Fader Curve                                       | 32                       |
| 3   | Cross Fader Cut Lag                                     | 1.0 mm                   |
| 4   | Output setting of the microphone to the booth monitor   | ON                       |
| 5   | Microphone Talkover Mode setting                        | ADVANCED                 |
| 6   | Microphone Talkover Level setting                       | -18 dB                   |
| 7   | Master Attenuator Level setting                         | 0 dB                     |
| 8   | Monaural/Stereo Selection for Master Output             | Stereo                   |
| 9   | Booth Attenuator Level setting                          | 0 dB                     |
| 10  | Monaural/Stereo Selection for Booth Output              | Stereo                   |
| 11  | Peak Limiter setting for Master Output                  | Enable                   |
| 12  | Microphone sound limiter setting added to Master Output | Enable                   |
| 13  | Microphone sound limiter setting added to Booth Output  | Enable                   |
| 14  | Demo/Screen saver setting                               | 10 minutes               |
| 15  | Auto Standby setting                                    | Enable                   |
| 16  | Jog > Brightness of the display setting                 | 5                        |
| 17  | Mixer > Brightness of the display setting               | 3                        |

"FINISHED" will be displayed at the bottom of Effect section display when the reset is completed.

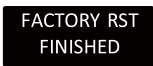

"FAIL" will be displayed at the bottom of Effect section display when the reset is failed.

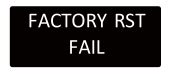

#### 10 JOG dial rotation load adjustment Mode

Refer to "8.3 ADJUSTMENT METHOD FOR ROTATION LOAD OF THE JOG DIALS".

#### **(1)** Crossfader Calibration Mode

5

Refer to "6.3 CROSSFADER CALIBRATION MODE".

7

### 2 6.2 LCD CALIBRATION MODE

#### [Functional overview] Α

This mode is adjusting the position of LCD and LCD sheet by LCD display position calibration.

#### [Mode Title Display] LCD SET

#### [Element]

[HOT CUE] : Move the black line to the left by 1 pixel only by pressing the button. [PAD FX1] : Move the black line to the right by 1 pixel only by pressing the button. [BEAT JUMP] : Move the black line to the up by 1 pixel only by pressing the button. [SAMPLER] : Move the black line to the down by 1 pixel only by pressing the button. [PAGE ◀][PAGE ►] : Press the button at the same time to save the setting. : It can change the setting again by pressing the button. [BEAT ▶][BEAT ◀] [BEAT FX ON/OFF] (Light on) : Change the mode (to next mode)

З

в [MEMORY] + [BEAT FX ON/OFF] (Light on) : Change the mode (to previous mode)

#### [How to do the calibration]

I: Effect section display and the button of [HOT CUE], [PAD FX1], [BEAT JUMP] and [SAMPLER] light on in white. II : [PAGE ◄] and [PAGE ►] light on in red.

- III : All JOG LED flash.
- IV : The button without I, II and III light off.
- V: LCD displays as follows.

\* If you have done this mode before, the previously saved status will be displayed.

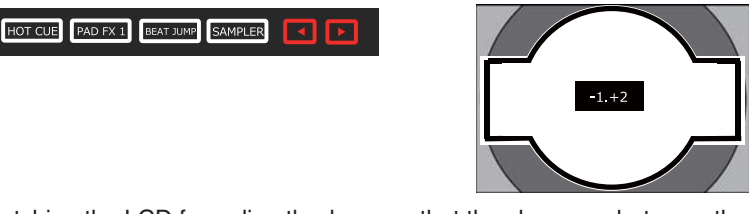

- ① Adjust while watching the LCD from directly above so that the clearance between the black line of the LCD display and the black printed position of the LCD sheet becomes uniform. Adjustment is done with [HOT CUE], [PAD FX1],
- [BEAT JUMP] and [SAMPLER] buttons on each deck. See below for directions of movement. The range that can be moved is up to 4 pixels maximum in the up / down / left / right direction with respect to the initial state. [HOT CUE]
  - : Move the black line to the left by 1 pixel only by pressing the button. \*
  - [PAD FX1] [BEAT JUMP] [SAMPLER]
- : Move the black line to the right by 1 pixel only by pressing the button. \* : Move the black line to the up by 1 pixel only by pressing the button. \* : Move the black line to the down by 1 pixel only by pressing the button. \*

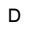

Е

50

С

|         |          |           | <b>•</b> |   |
|---------|----------|-----------|----------|---|
|         |          |           |          | _ |
| HOT CUE | PAD FX 1 | BEAT JUMP | SAMPLER  |   |
|         |          |           |          | _ |

.....

\* Adjust the LCD with the controls on each deck (left / right).

- \* Be sure to check the LCD from directly above when aligning the black line. Otherwise, it cannot be accurately calibration.
- 2 When the adjustment is completed, press [PAGE ◄] and [PAGE ►] buttons on each deck to save the setting. Then, [HOT CUE], [PAD FX1], [BEAT JUMP], [SAMPLER], [PAGE ◄] and [PAGE ►] buttons light off.

When you press [BEAT ▶], the left side deck can be corrected again. (The state returns to the condition on the left side deck to start the adjustment.)

- When you press [BEAT ◀], the right side deck can be corrected again.
- (The state returns to the condition on the right side deck to start the adjustment.)

\* At that time, the last saved setting is displayed on the LCD.

#### [The warning display when calibration is not performed]

If calibration is not performed, all PADs on the left deck will flash in blue in the version display mode.

2

Refer to "6.1 SERVICE MODE\_① Version Display Mode".

#### Confirmation method with this mode:

| When LCD calibration of Left Deck is not carried out :  | The JOG ring on Left Deck will be flashing.<br>(Max brightness $\Rightarrow$ Light off $\Rightarrow$ Max brightness $\Rightarrow$ ) |
|---------------------------------------------------------|----------------------------------------------------------------------------------------------------|
| When LCD calibration of Left Deck is carried out :      | The JOG ring on Left Deck will turn off.                                                                                            |
| When LCD calibration of Right Deck is not carried out : | The JOG ring on Right Deck will be flashing.<br>(May brightness ➡ Light off ➡ May brightness ➡ )                                    |
| When LCD calibration of Right Deck is carried out :     | The JOG ring on Right Deck will turn off.                                                                                           |

DDJ-1000

з

4

# 6.3 CROSSFADER CALIBRATION MODE

#### [Functional overview]

This mode is for performing calibration of the crossfader. The following two calibration operations are consecutively performed: Calibration 1 : It records the crossfader position of the specified three points.

7

8

А

в

С

D

Е

- It needs "Crossfader calibration jig (GGF1724)".

   Calibration 2 :
   It records the values of the two points at both ends.
  - It needs "Crossfader calibration jig (GGF1724)".

## [Mode Title Display]

CRF SET

#### [Element]

| [HOT CUE] on the left Deck             | : Save Calibration 1               |
|----------------------------------------|------------------------------------|
| [PAD FX1] on the left Deck             | : Save Calibration 2               |
| [BEAT ▶][BEAT ◀]                       | : Switching the calibration result |
| [BEAT FX ON/OFF] (Light on)            | : Mode change (to next mode)       |
| [MEMORY] + [BEAT FX ON/OFF] (Light on) | : Mode change (to previous mode)   |

#### [Calibration 1]

When this mode is selected, PAD1, PAD2, PAD3 and [HOT CUE] button light on in white. Other LEDs light off.

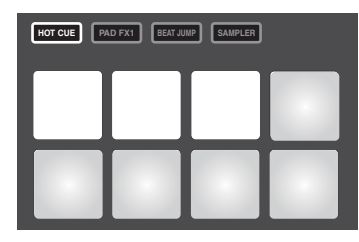

\* For positioning, be sure to use "Crossfader calibration jig (GGF1724)". Please make sure that Jig is grounded to the panel surface as shown below. Otherwise, it cannot be accurately calibration. Please make sure that Jig is grounded to the panel surface.

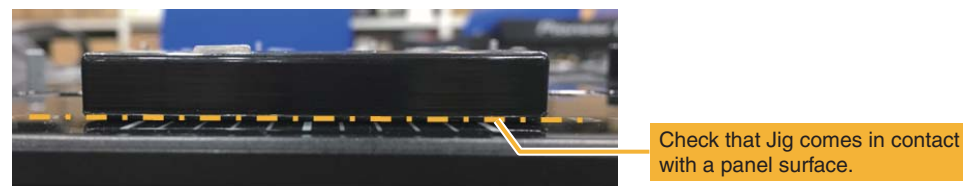

with a parter surface.

 Move Crossfader to Point1 (hole on the left) and press PAD1 on the left deck. AD value of Crossfader is saved and the PAD1 color will become green. In addition, "CLB1-1" and the current AD value (\*\*\*\*) are displayed on Effect section display.

DDJ-1000

6

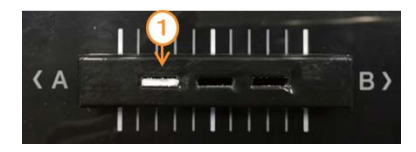

5

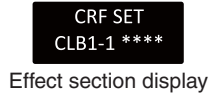

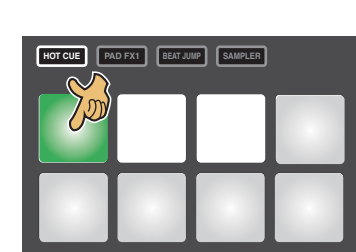

F

51

<sup>A</sup> ② Move Crossfader to Point2 (hole on the left) and press PAD2 on the left deck. AD value of Crossfader is saved and the PAD2 color will become green. In addition, "CLB1-2" and the current AD value (\*\*\*\*) are displayed on Effect section display.

3

2

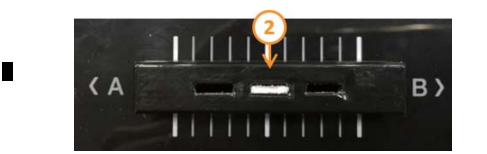

1

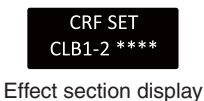

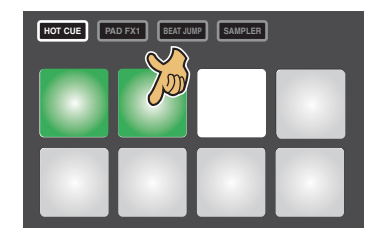

4

③ Move Crossfader to Point3 (hole on the left) and press PAD3 on the left deck. AD value of Crossfader is saved and the PAD3 color will become green. In addition, "CLB1-3" and the current AD value (\*\*\*\*) are displayed on Effect section display.

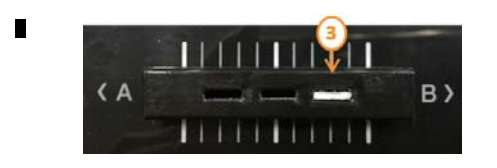

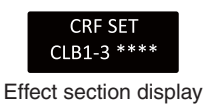

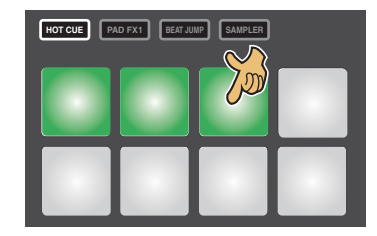

- ④ Press [HOT CUE] on the left deck.
  - [PAD FX1] button, PAD5 and PAD6 light on in white.
- Display of normally finish

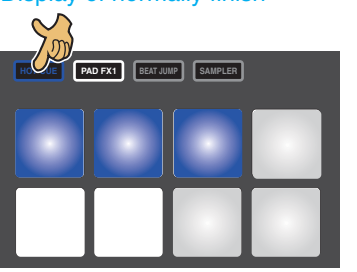

#### [The error display of Calibration 1]

There are three cases where Calibration 1 becomes NG in the following way.

| No. | Content of NG                                                        | PAD lights on in red   |
|-----|----------------------------------------------------------------------|------------------------|
| Ι   | Step ④ was executed without measuring 3 points                       | PAD 4 on the left deck |
| Π   | Measurement value of each measurement point is not within the range. | PAD 7 on the left deck |
| Ш   | The set value relationship is wrong                                  | PAD 8 on the left deck |

Е

в

С

D

When any of the above errors occurs, [HOT CUE] button on the left deck and the corresponding PAD light on in red. In this state, any operation is invalid. Please turn off the power once and try again. If it gets an error even if do it again, Crossfader may be faulty. Refer to "The crossfader does not function or functions abnormally." of "5.2 TROUBLESHOOTING".

DDJ-1000

#### Display when an error occurs (in the case of error in III)

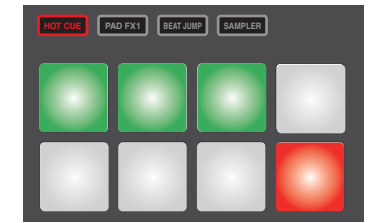

1

52

2

3

#### [Calibration 2]

5

When Calibration 1 completes normally, Calibration 2 continues.

Please move slowly and surely when aligning to the edge of the left side and the right side. Otherwise, it can not be accurately calibration.

6

(5) Move Crossfader to the left end and press PAD5 on the left deck. AD value of Crossfader is saved and the PAD5 color will become green. In addition, "CLB2-1" and the current AD value (\*\*\*\*) are displayed on Effect section display.

7

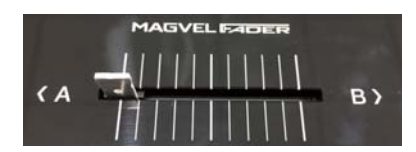

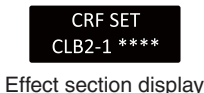

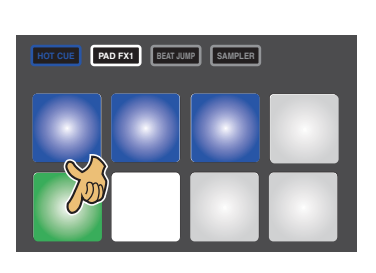

8

А

в

С

D

Е

⑥ Move Crossfader to the right end and press PAD6 on the left deck. AD value of Crossfader is saved and the PAD6 color will become green. In addition, "CLB2-2" and the current AD value (\*\*\*\*) are displayed on Effect section display.

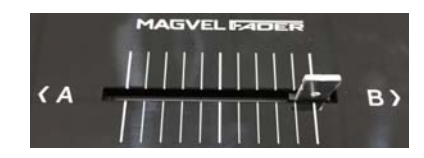

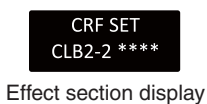

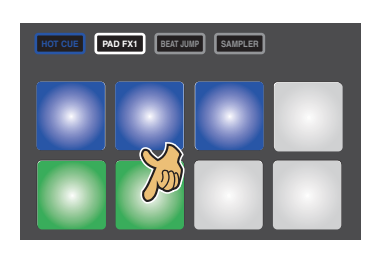

⑦ Press [PAD FX] on the left deck. [PAD FX1] button, PAD5 and PAD6 light on in blue. And, saving the set value to the serial flash is completed.

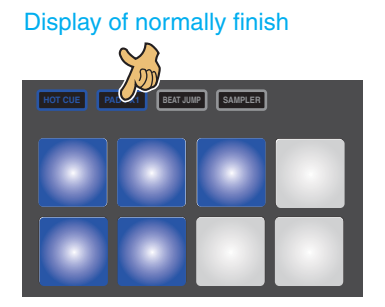

#### [The error display of Calibration 2]

5

There are three cases where Calibration 2 becomes NG in the following way.

| No. | Content of NG                                                        | PAD lights on in red   |
|-----|----------------------------------------------------------------------|------------------------|
| Ι   | Saving to the serial flash without measuring 2 points                | PAD 4 on the left deck |
| Π   | Measurement value of each measurement point is not within the range. | PAD 7 on the left deck |
| III | The set value relationship is wrong (Including Calibration 1)        | PAD 8 on the left deck |

6

When any of the above errors occurs, [HOT CUE] button on the left deck and the corresponding PAD light on in red. In this state, any operation is invalid. Please turn off the power once and try again. If it gets an error even if do it again, Crossfader may be faulty. Refer to "The crossfader does not function or functions abnormally." of "5.2 TROUBLESHOOTING".

DDJ-1000

F

53

#### Display when an error occurs (in the case of error in I)

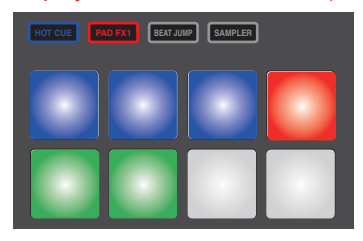

1

#### [Displaying the result of calibration]

<sup>B</sup> When Calibration 1 and 2 are completed, five calibration values can be confirmed on the Effect section display. Press [BEAT ▶] and [BEAT ◄] button to switch the display of results in the following order.

2

3

4

- CLB1-1
- CLB1-2
- CLB1-3
- CLB2-1
- CLB2-2

#### [The warning display when calibration is not performed]

If calibration is not performed, all PADs on the left deck will flash in blue in the version display mode. Refer to "6.1 SERVICE MODE\_① Version Display Mode".

DDJ-1000

3

4

2

С

D

Е

F

54

1

А

# 6.4 ABOUT THE DEVICE

5

| Device Name                  | Function                                                      | Part No.             | Reference No.                             | Assy      | A   |
|------------------------------|---------------------------------------------------------------|----------------------|-------------------------------------------|-----------|-----|
| PNL1 UCOM<br>(M16 EUP/MIXER) | Standby control,<br>Elements of Mixer Section and LED control | DYW***               | IC1001                                    | MAIN Assy |     |
| PNL2 UCOM<br>(M16 DECK)      | Elements of Deck Section and LED control                      | DYW***               | IC1501                                    | MAIN Assy |     |
| USB1 UCOM (SH7269)           | USBA control                                                  | R5S72690W266FP (NSP) | IC2003                                    | MAIN Assy |     |
| USB2 UCOM (SH7269)           | USBB control                                                  | R5S72690W266FP (NSP) | IC2502                                    | MAIN Assy |     |
| SPI FLASH (USB UCOM)         | ROM for USB1/USB2 UCOM                                        | DYW****              | IC2001                                    | MAIN Assy |     |
| DSP                          | Audio DSP                                                     | D810K013DZKB400      | IC3001                                    | MAIN Assy | 7   |
| SDRAM for DSP                | SDRAM for DSP                                                 | M12L128168A-5TG2N    | IC3002                                    | MAIN Assy | 7   |
| Audio DAC                    | Audio DAC                                                     | AK4458VN             | IC5201                                    | MAIN Assy | В   |
| Audio ADC                    | Audio ADC                                                     | AK5358AET            | IC4005, IC4006, IC4405,<br>IC4406, IC4803 | MAIN Assy |     |
| LCD1 UCOM<br>(LEFT DECK)     | 3.5 inch LCD device control                                   | R5S72690W266FP (NSP) | IC7001                                    | LCDL Assy |     |
| SPI FLASH (LCD1 UCOM)        | ROM for LCD UCOM (Left Deck)                                  | DYW****              | IC7002                                    | LCDL Assy | _ ∎ |
| LCD2 UCOM<br>(RIGHT DECK)    | 3.5 inch LCD device control                                   | R5S72690W266FP (NSP) | IC7501                                    | LCDR Assy |     |
| SPI FLASH (LCD2 UCOM)        | ROM for LCD UCOM (Right Deck)                                 | DYW****              | IC7502                                    | LCDR Assy |     |
| OLED Module                  | OLED Module                                                   | MXS4057              | Connect to CN8502                         | — (Unit)  |     |
| 3.5 inch LCD MODULE          | LCD Module for JOG                                            | DWX4141              | Connect to<br>CN7002/CN7502               | — (Unit)  | c   |

6

Note on DYW \*\*\*\*

7

8

The "\*\*\*\*" part of the part number changes each time the firmware is updated.

D

Е

F

DDJ-1000

7

6

55

# 7. DISASSEMBLY

#### A Note:

F

56

1

Even if the unit shown in the photos and illustrations in this manual may differ from your product, the procedures described here are common.

З

4

2

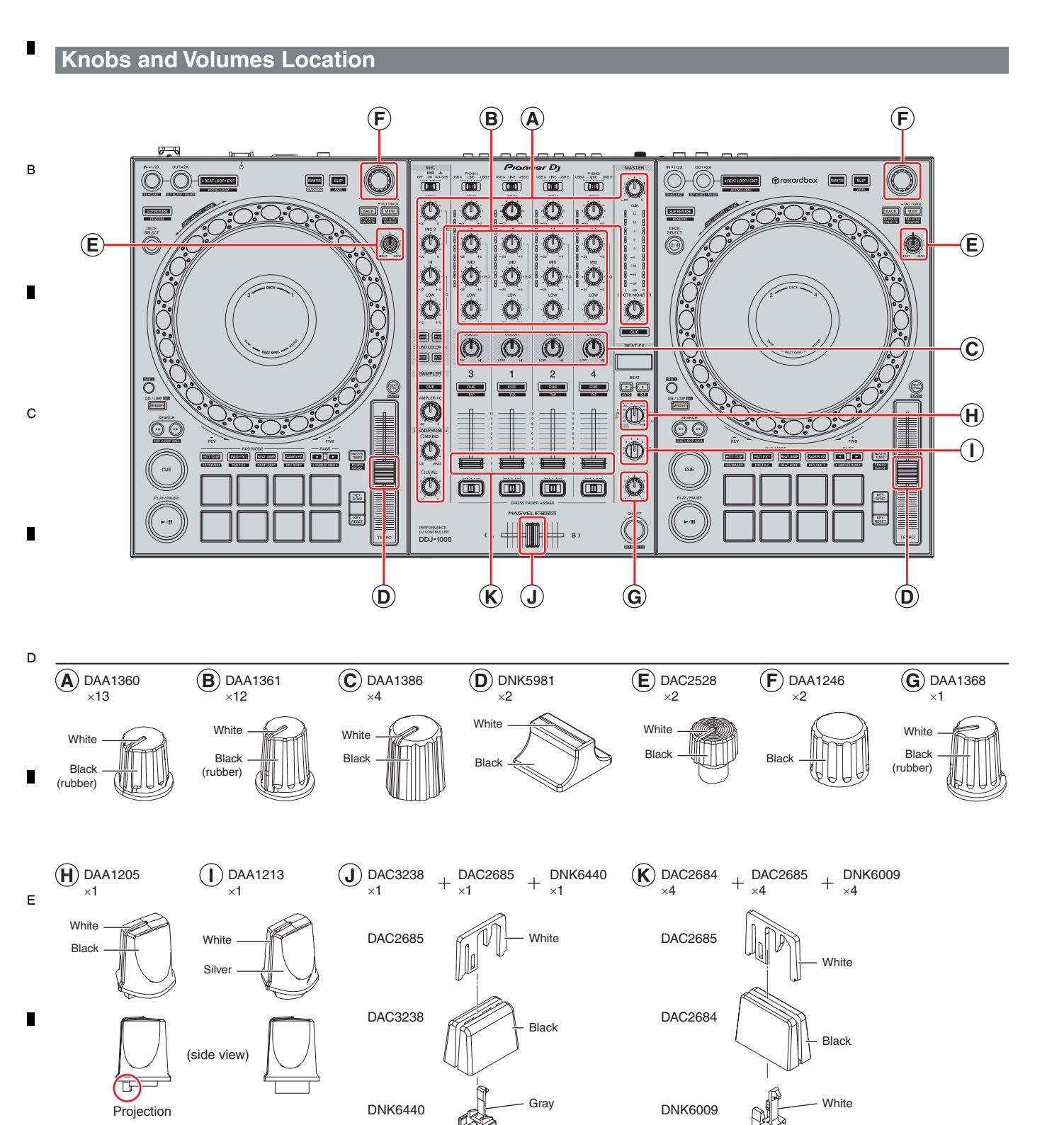

2

3

### Disassembly

## [1] Chassis Section

5

#### [1-1] Chassis

- Remove the 2 screws. (BBZ30P080FTB)
- Remove the 18 screws and then, remove the Chassis. (BPZ30P120FTB)

6

#### Screw tightening order

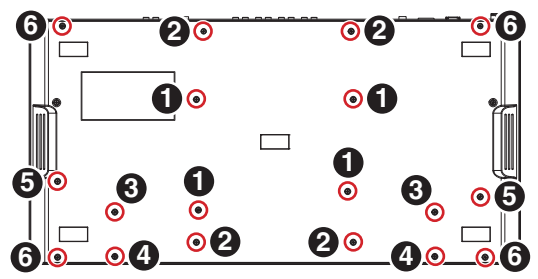

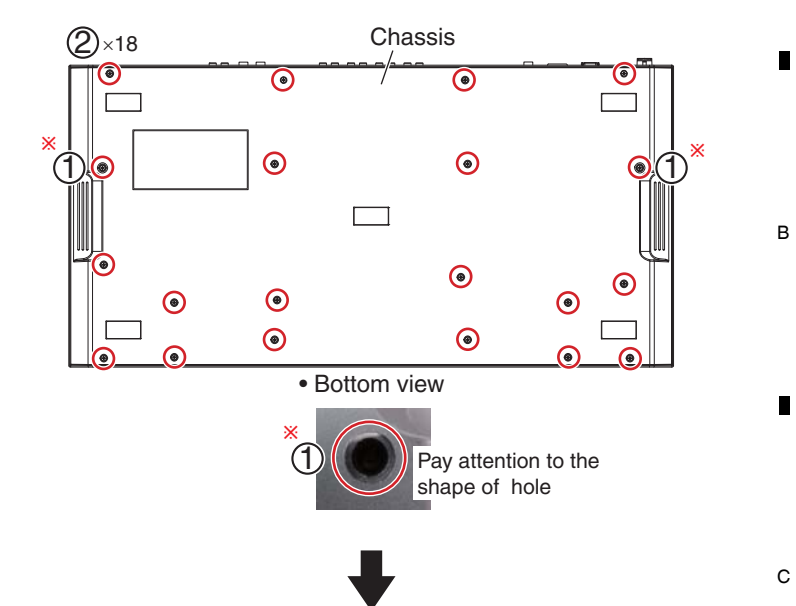

8

A

D

Е

7

#### [1-2] Shield plate

① Remove the 3 screws. (BPZ30P080FNI)

#### Screw tightening order

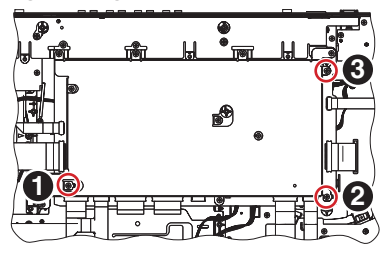

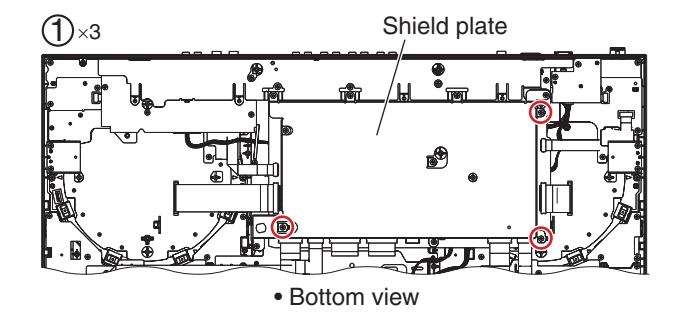

 Remove the 8 screws and then, remove the Shield plate. (BBZ30P060FTB)

## Screw tightening order

The other screws are random order.

5

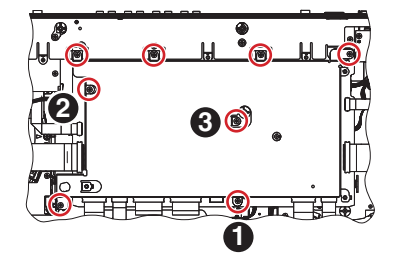

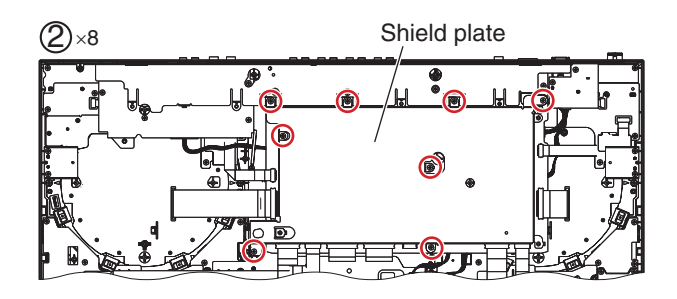

DDJ-1000

7

6

57

8

F

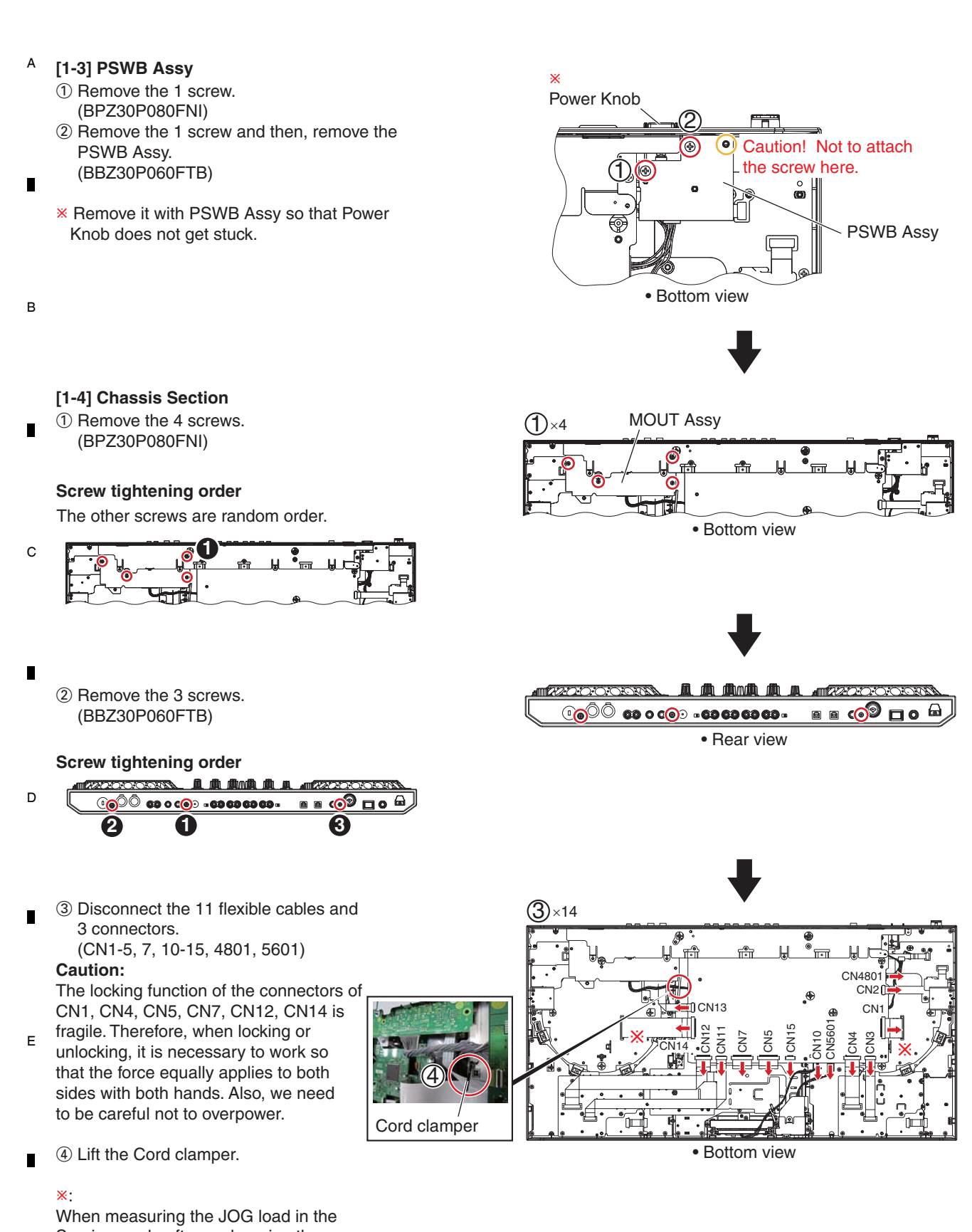

DDJ-1000

3

4

2

2

1

3

Service mode after exchanging the parts of the JOG dial Section, it uses extension jig cable (GGD1902) instead of this FFC.

Otherwise the Adjust plate can not be operated.

1

58

F

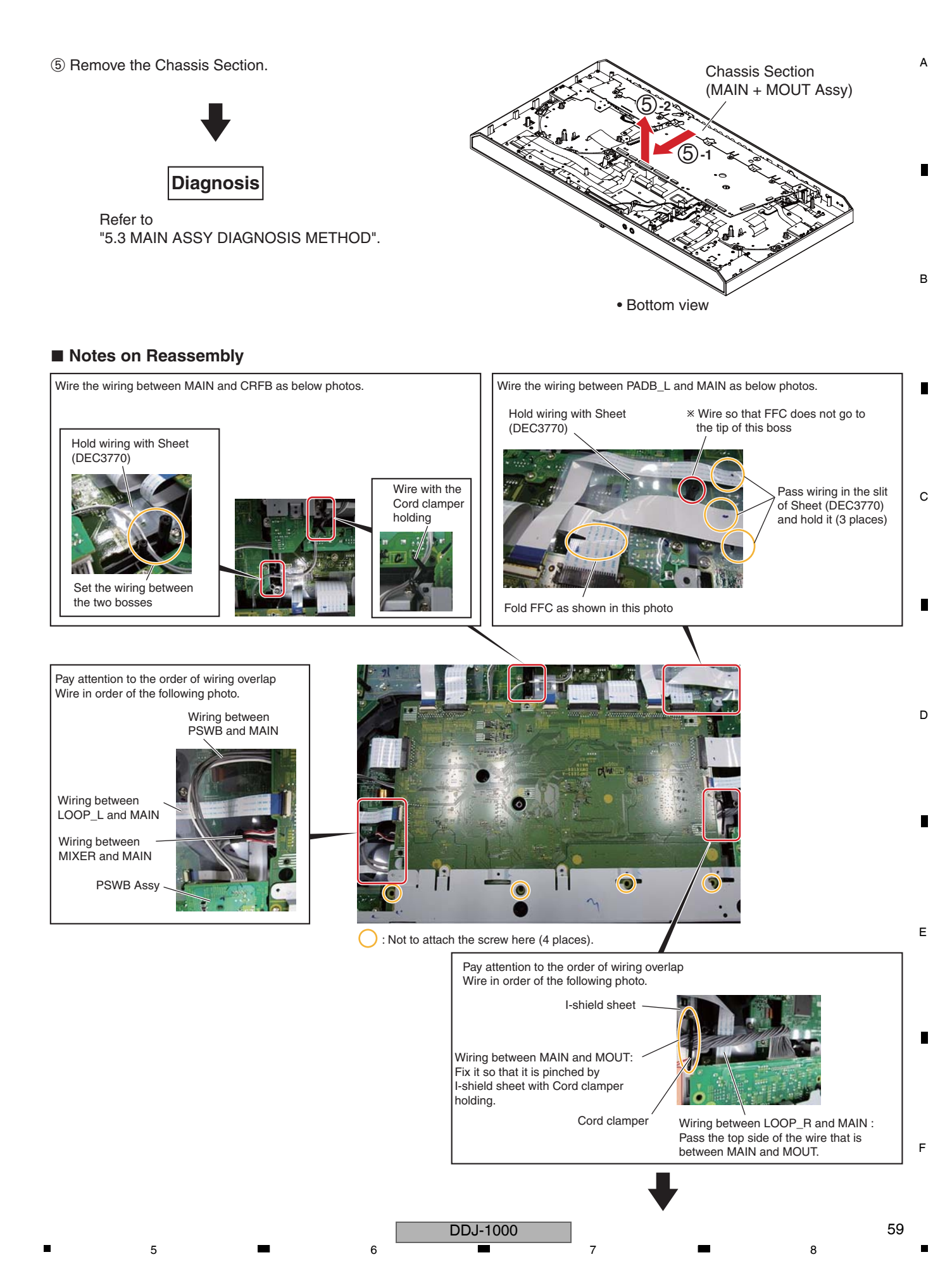

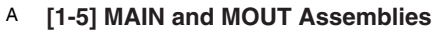

- 1 Disconnect the 1 connector. (CN9451)
- 2 Remove the 4 screws. (BBZ30P060FTB)

## Screw tightening order

в

С

D

Е

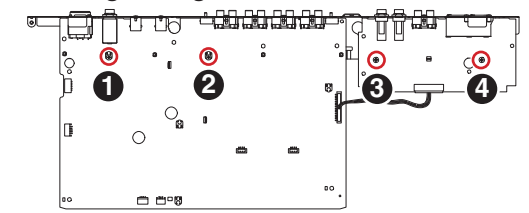

2

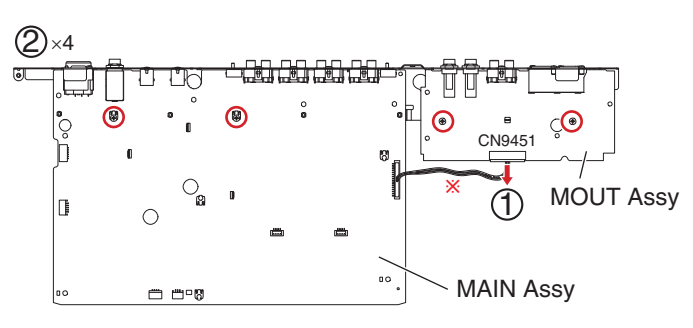

×

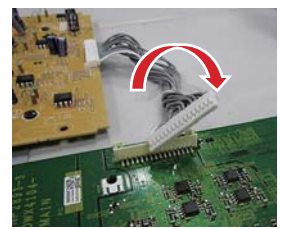

3

When connecting MOUT and the MAIN, turn the wire three times in a clockwise and then connect it to the connector on the MAIN Assy.

- ③ Remove the 3 nuts. (NKX2FTC)
- (4) Remove the 1 screw. (BPZ30P080FTB)
- ⑤ Remove the 4 screws. (PPZ30P080FTB)
- 6 Remove the 2 screws. (PPZ30P080FTB)
- ⑦ Remove the 4 screws. (BPZ30P080FTB)
- (B) Remove the 2 screws. (DBA1340)
- (9) Remove the MAIN and MOUT Assemblies.

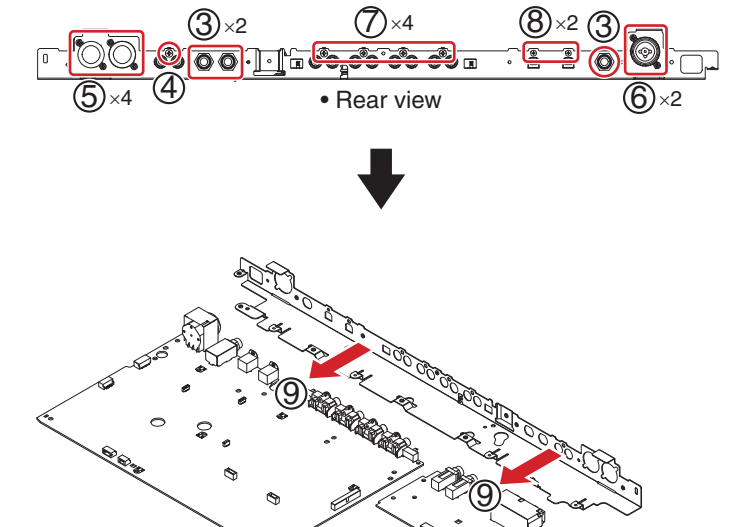

MAIN Assy

з

MOUT Assy

4

#### Screw tightening order

1

\* Work earlier than the screws of procedure 2 surely.

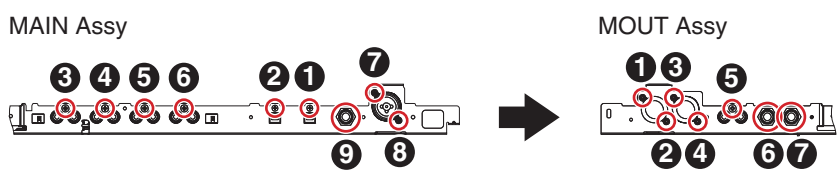

2

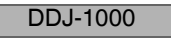

F

## [2] Control panel Section

5

#### [2-1] Knobs

- 1) Remove the all knobs.
- 2 Remove the 4 Slider knobs 2, 4 Slider knobs 1, 4 Stoppers. (See below.)
- ③ Remove the Slider knob 2, Slider knob 1, Stopper/SLD. (See below.)

#### The reference of the direction

5

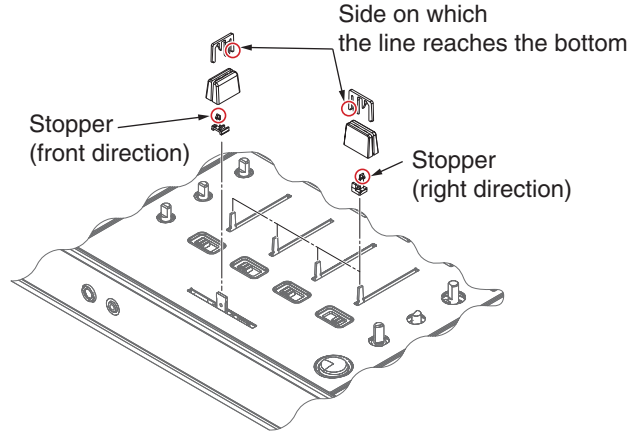

(1)×38

6

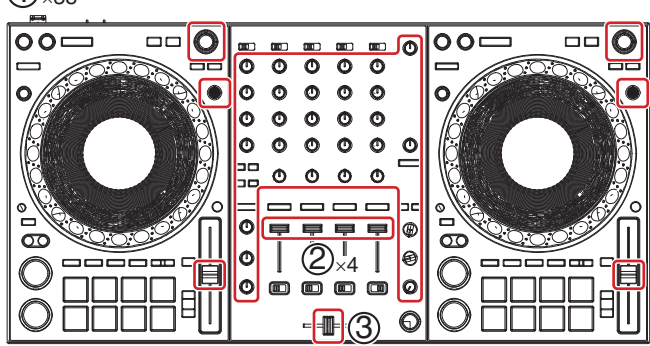

8

А

в

С

7

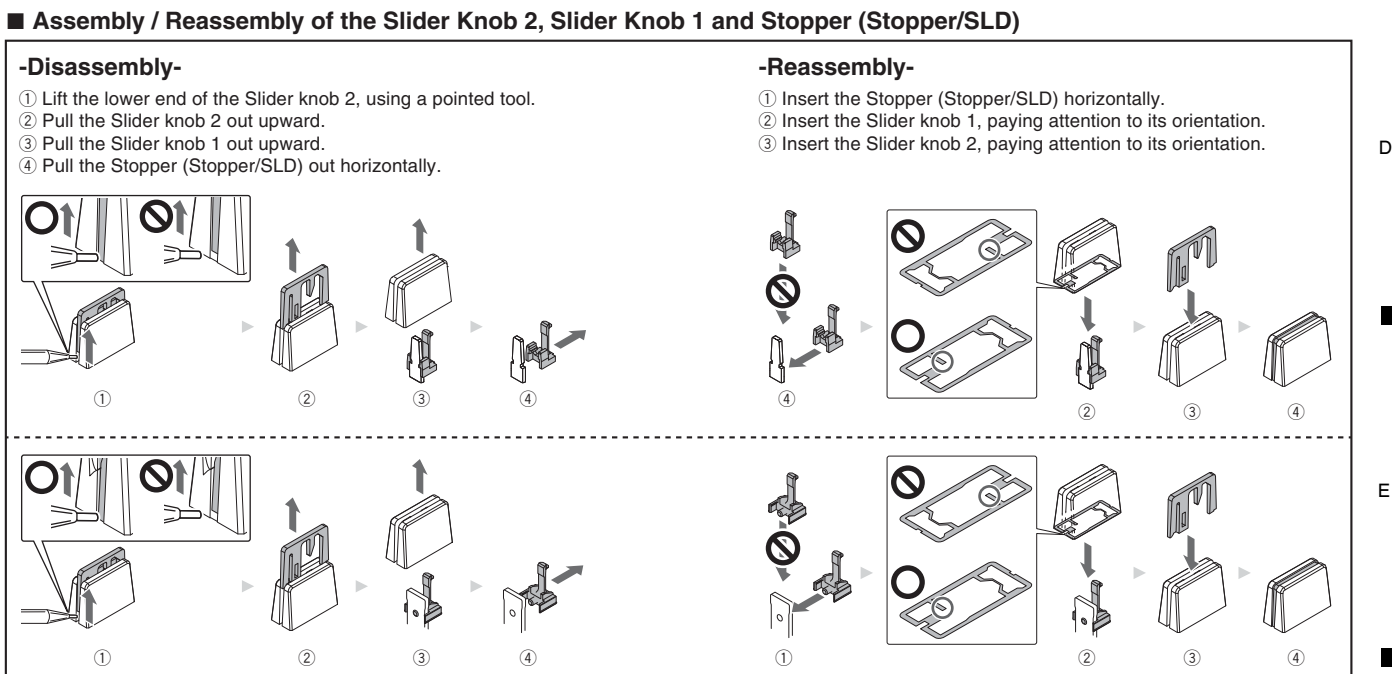

DDJ-1000

6

F

61

#### А [2-2] Cross Fader Service Assy and HPJK Assy

① Remove the Acetate tape.

③ Remove the 1 screw.

(BPZ30P080FNI)

(BPZ30P080FNI)

Section.

в

С

D

F

1

2 Release the jumper wire from the Cord clamper.

2

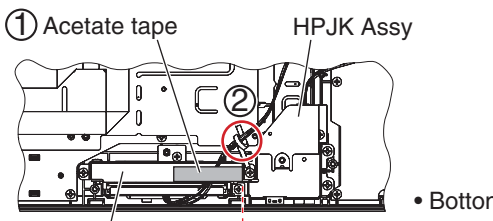

• Bottom view

Cross Fader Service Assy

3

Positioning line when tape is paste

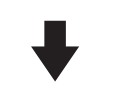

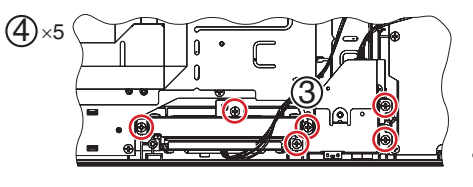

• Bottom view

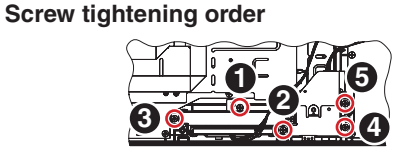

④ Remove the 5 screws and then, remove the Cross Fader Service Assy and HPJK Assy

#### [2-3] MIXER, BFXB and OLED Assemblies Sheet

- ① Unhook the 4 hooks.
- 2 Remove the 3 screws and then, remove the Sheet.
- (BPZ30P080FNI)

#### Screw tightening order

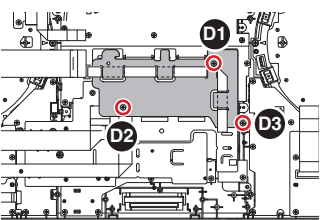

#### Notes on Reassembly Е

1

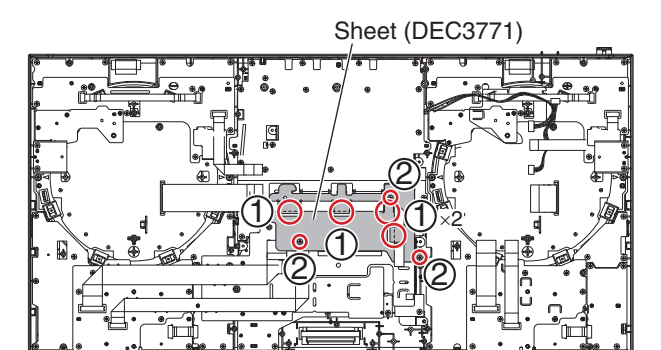

Bottom view

4

3

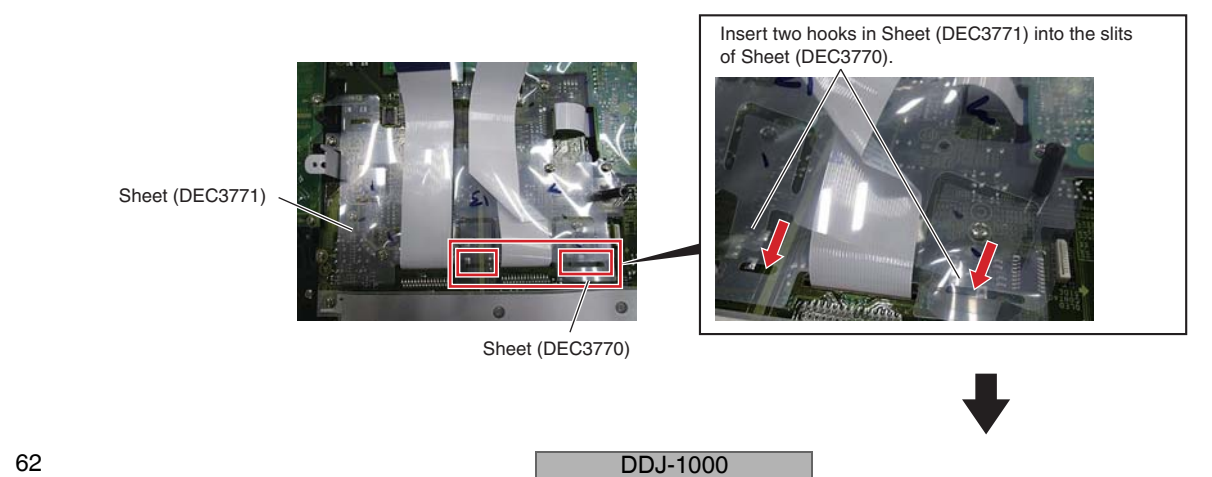

#### Sheet

① Unhook the 1 hook.

5

2 Remove the 9 screws and then, remove the Sheet. (BPZ30P080FNI)

#### Screw tightening order

The other screws are random order.

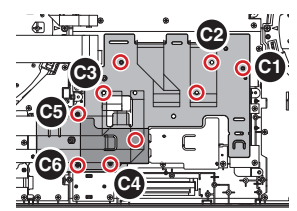

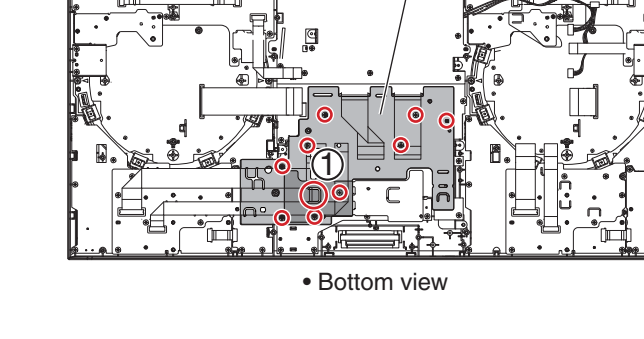

7

8

А

в

С

D

Sheet (DEC3770)

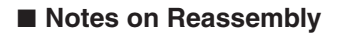

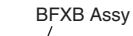

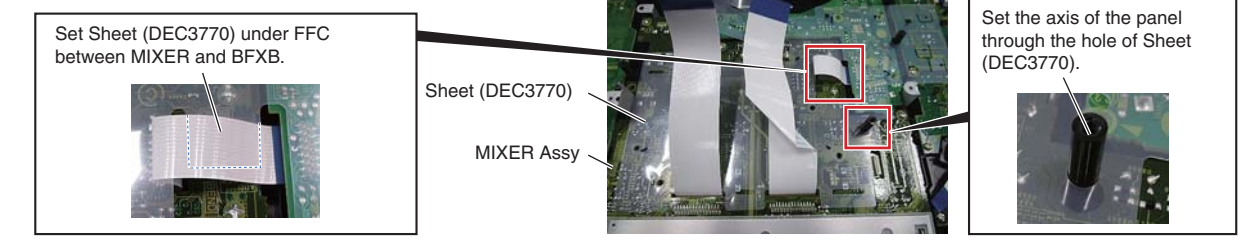

(2)×9

6

#### • I-shield Sheet

- ① Remove the 1 screw and then, remove the Cord clamper.
- (BPZ30P080FNI) 2 Remove the 9 screws and then, remove the I-shield sheet. (BPZ30P080FNI)

#### Screw tightening order

The other screws are random order.

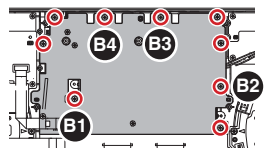

\* Numbers are printed on MIXER Assy, numbering hidden when I-shield sheet is set.

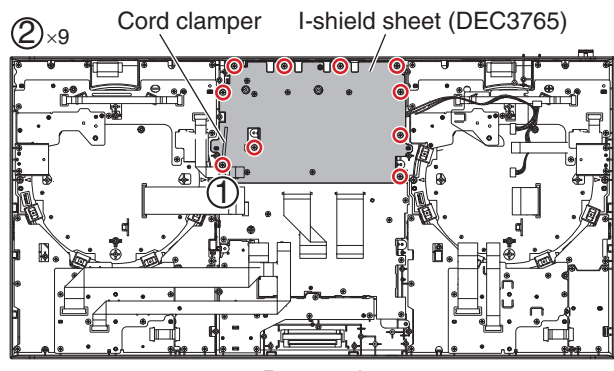

Bottom view

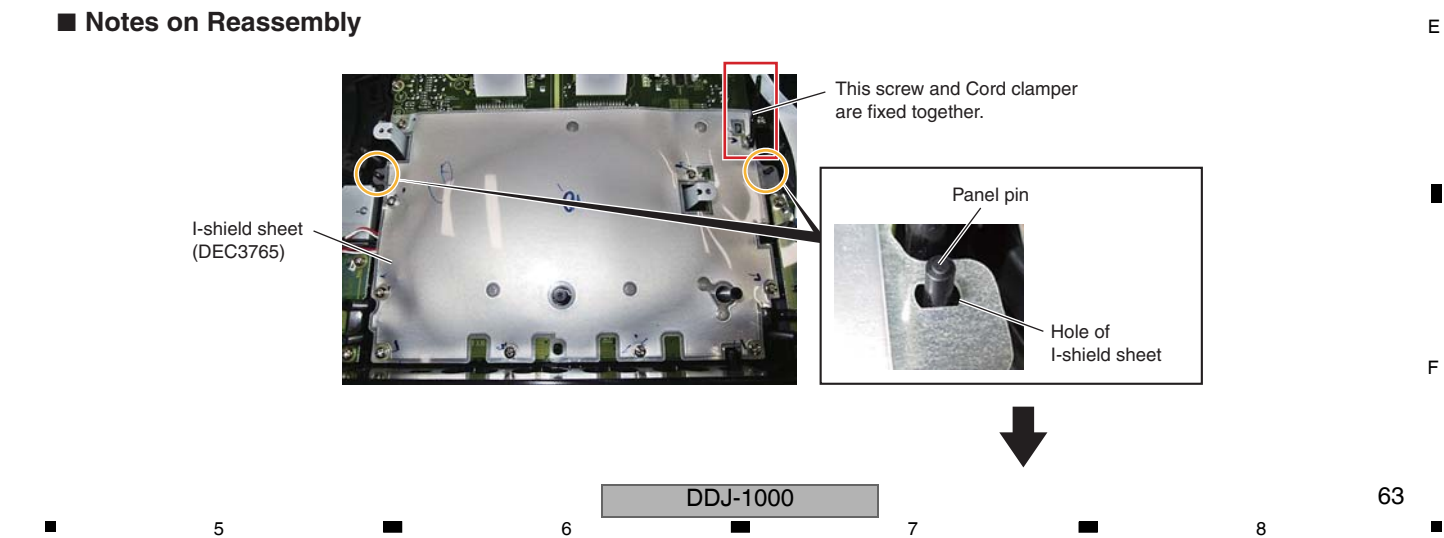

#### A • MIXER and BFXB Assemblies

1

 Remove the 15 screws and then, remove the MIXER and BFXB Assemblies. (BPZ30P080FNI)

2

Screw tightening order

The other screws are random order.

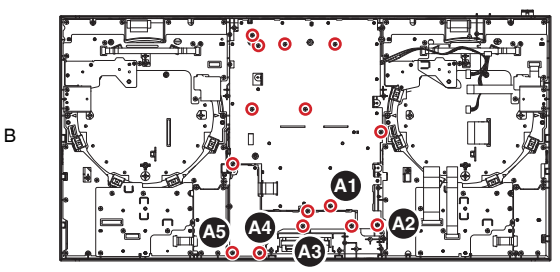

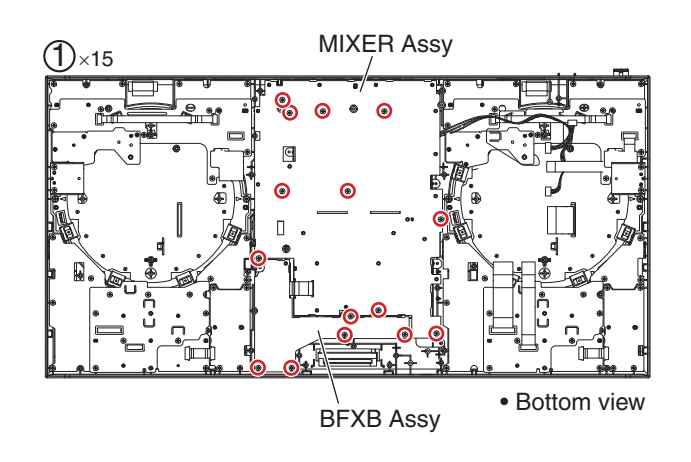

3

#### Position adjustment of FX select knob

Fine adjustment of the position is necessary for the BFXB Assy. (After fixing screw "(A)" of MIXER Assy and of BFXB Assy, confirmation and position adjustment of BFXB Assy are necessary.)

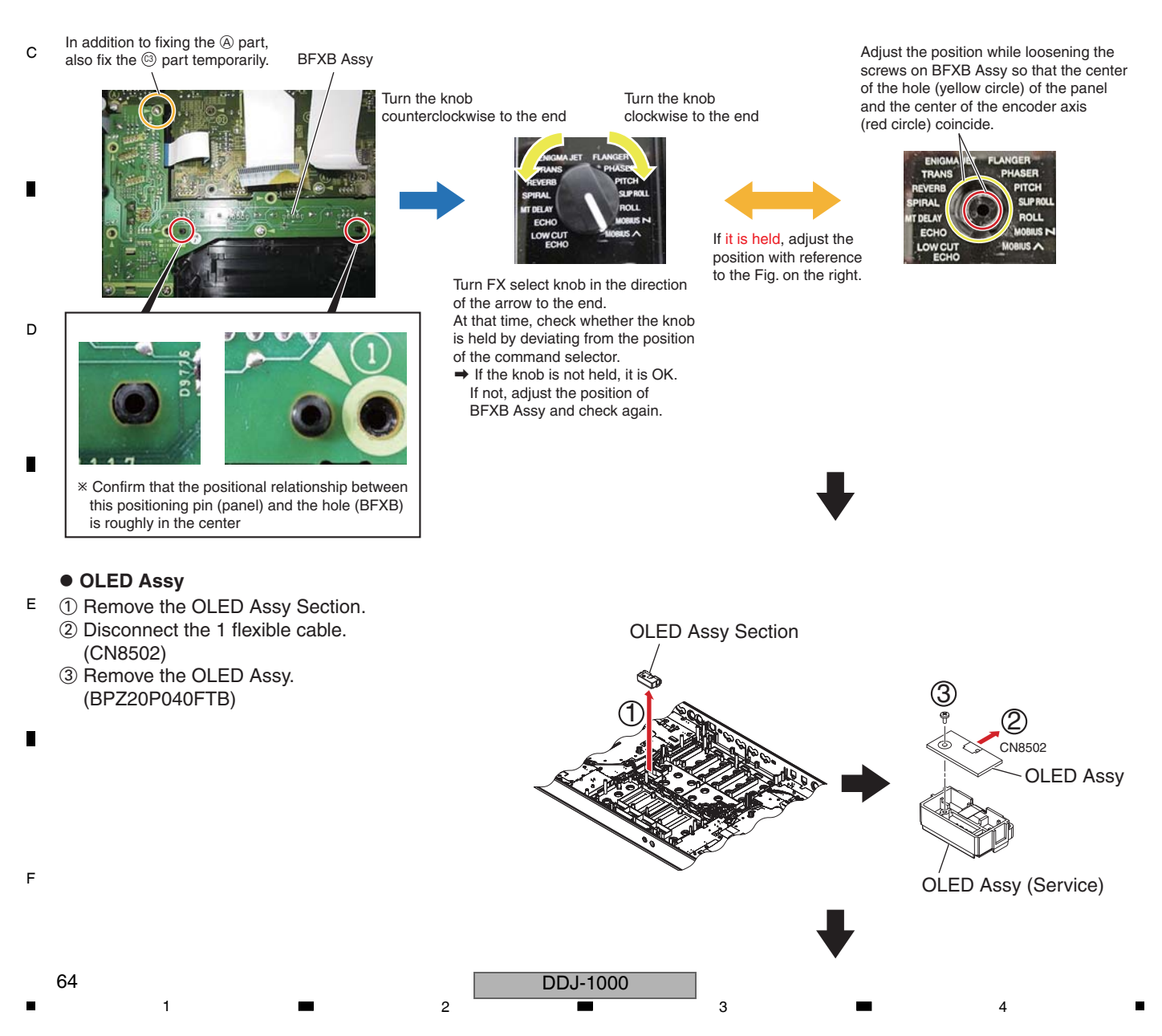

#### Notes on Reassembly

5

MATRIX OEL and OLED holder are fixed with DS tape. Be sure to replace MATRIX OEL with Assy (OLED Assy (Service)(DEA1184)).

6

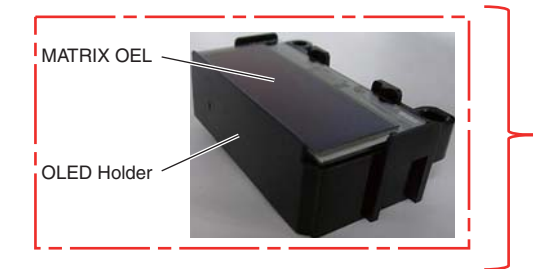

OLED Assy (Service) (DEA1184)

7

When exchanging MATRIX OEL, ensure that dirt and dust do not adhere to the display surface of MATRIX OEL and the MATRIX OEL display panel of MIXER PANEL on the opposite side. If it is dirty, clean it before assembling.

Emission of light ~ display surface of MATRIX OEL

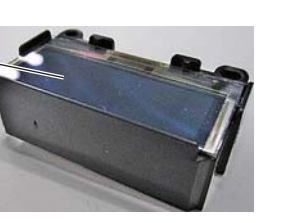

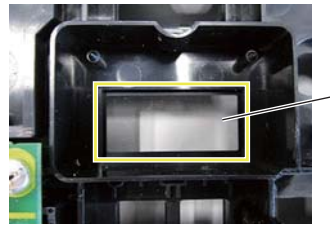

The display panel area of MATRIX OEL

8

А

в

С

D

Е

F

# ♥

#### MIXER Assy

- ① Remove the 29 nuts and 29 washers.
- ② Remove the 8 screws. (PMH20P040FTC)

#### Screw tightening order

The other screws are random order.

5

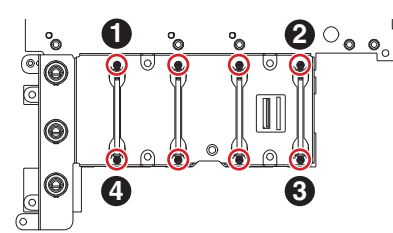

\* Work earlier than the nuts of procedure ① surely.

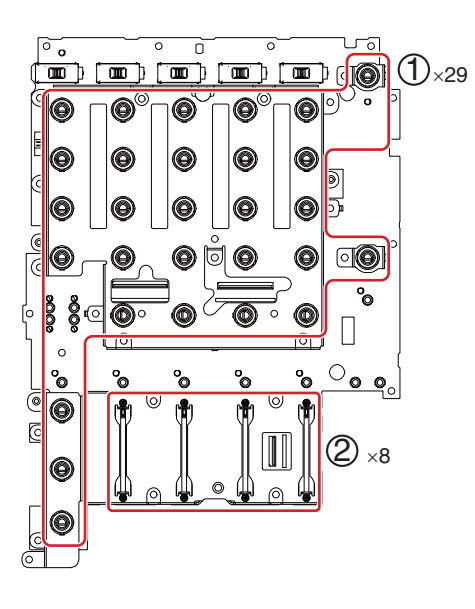

DDJ-1000

7

6

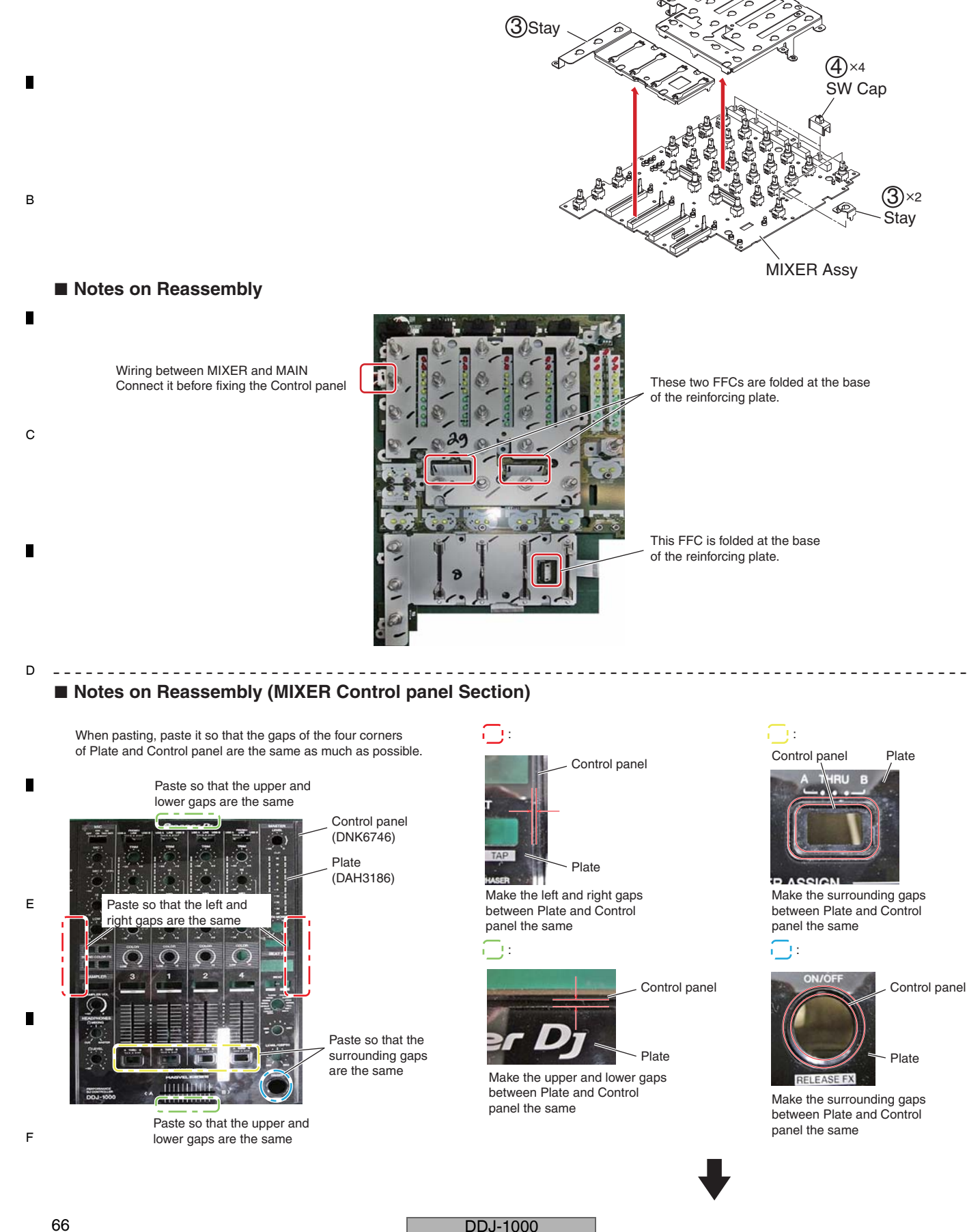

③ Remove the 4 Stays.

④ Remove the 4 SW Caps.

А

3 Stay

#### DDJ-1000

#### [2-4] Deck Section

5

#### Stay

① Remove the 4 screws and then, remove the 2 Stays.

6

(BPZ30P080FNI)

## Screw tightening order

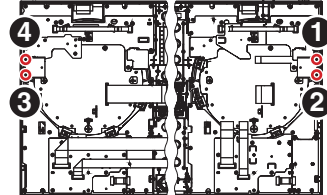

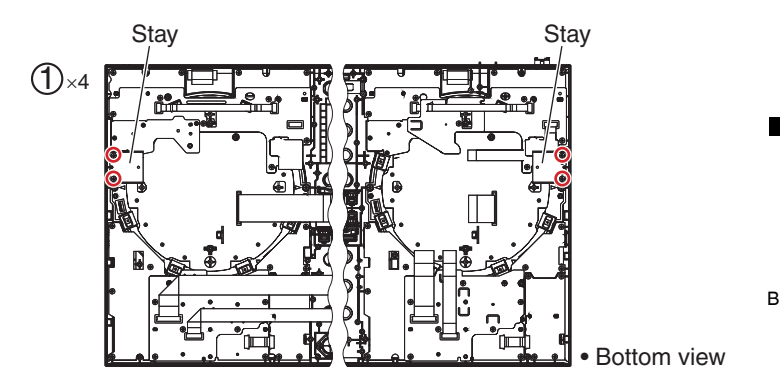

8

А

С

D

67

8

7

#### • LOOP and BRWS Assemblies

- ① Remove the 4 screws. (BPZ30P080FNI)
- ② Unhook the 2 hooks and then, remove the Sheet.

#### Screw tightening order

The other screws are random order.

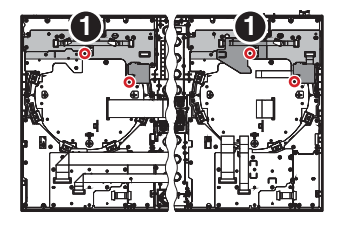

#### ■ Notes on Reassembly

5

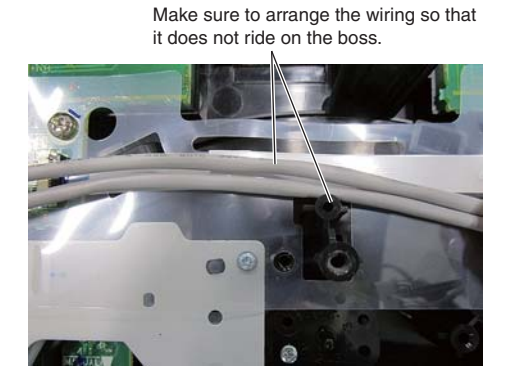

Sheet (DEC3772) Sheet (DEC3772) (1)×4 Sheet (DEC3780)

Insert two hooks in Sheet (DEC3780) into the slits of Sheet (DEC3772).

DDJ-1000

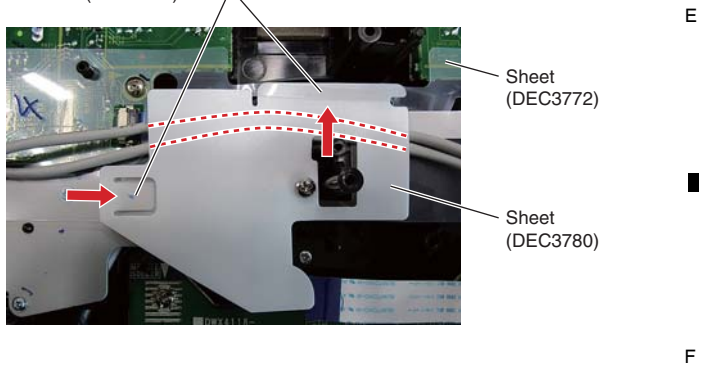

А ③ Remove the 16 screws and then, remove the 2 Sheets, 2 LOOP Assemblies and 2 BRWS Assemblies. (BPZ30P080FNI)

2

Screw tightening order

1

The other screws are random order. 

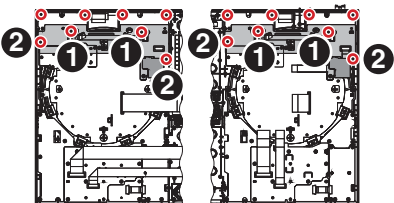

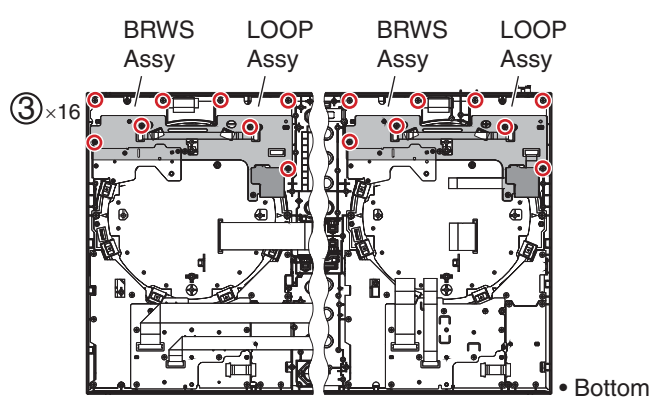

3

Bottom view

#### PLAY Assy

в

D

- ① Disconnect the 2 flexible cables. (CN9401)
- 2 Remove the 8 screws and then, remove the С 2 PLAY Assemblies. (BPZ30P080FNI)

#### Screw tightening order

The other screws are random order.

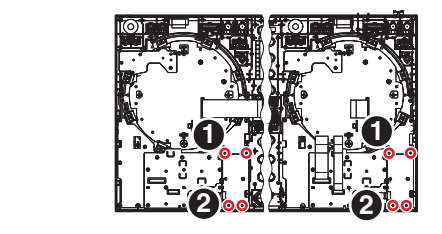

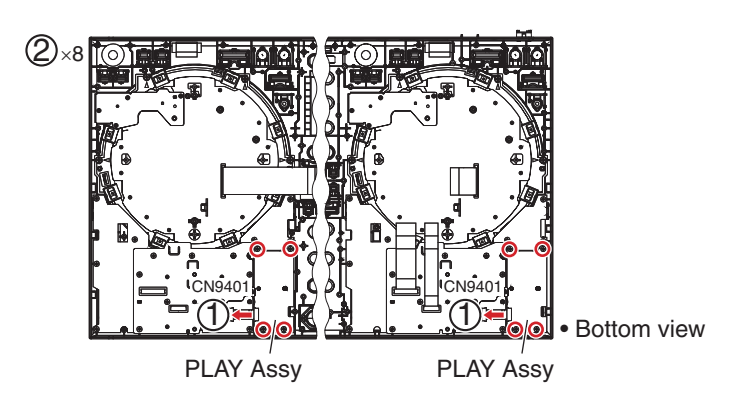

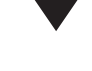

#### PADB Assy

- ① Unhook the 4 hooks.
- 2 Remove the 32 screws and then, remove the Е 2 Sheets and 2 PADB Assemblies. (BPZ30P080FNI)

#### Screw tightening order

The other screws are random order.

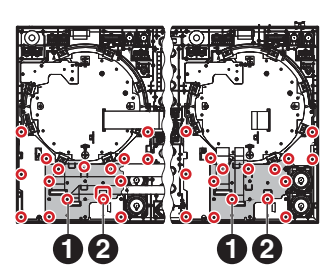

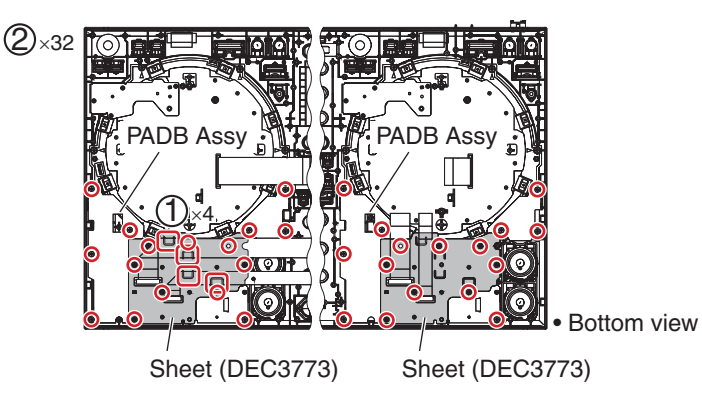

4

1

68

2

DDJ-1000

#### Notes on Reassembly

5

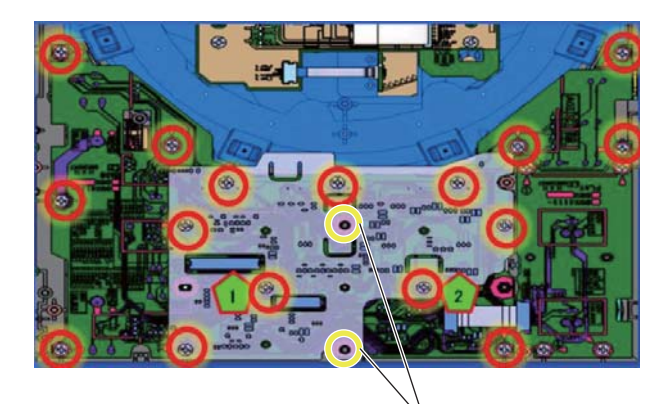

DDJ-1000

6

6

Caution: No screw place These places will be fastened together with Chassis (with both Deck)

7

8

А

в

С

69

8

#### JOG Dial Section

 Remove the 12 screws and then, remove the 2 JOG dial Sections. (BPZ30P080FNI)

Screw tightening order

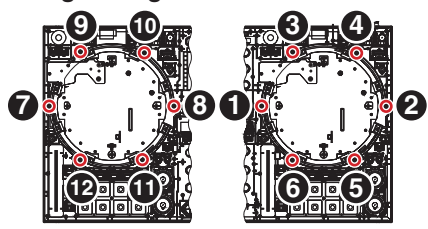

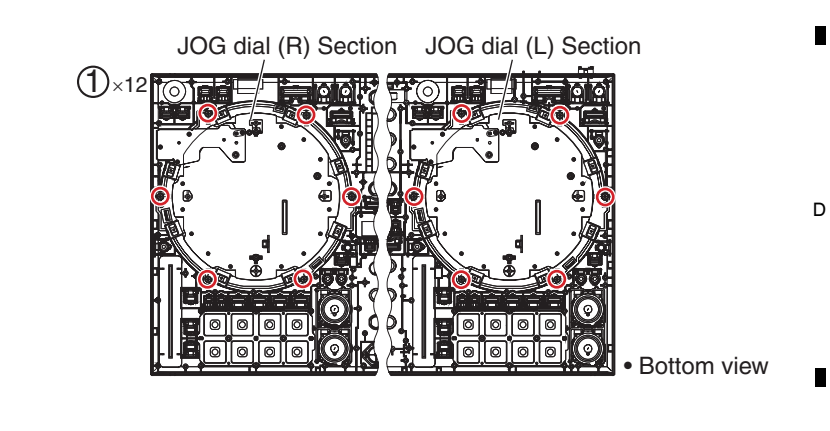

#### Notes on Reassembly

5

There are L, R in the JOG dial Section. Prevent L, R from being incorrect at the time of assembling.

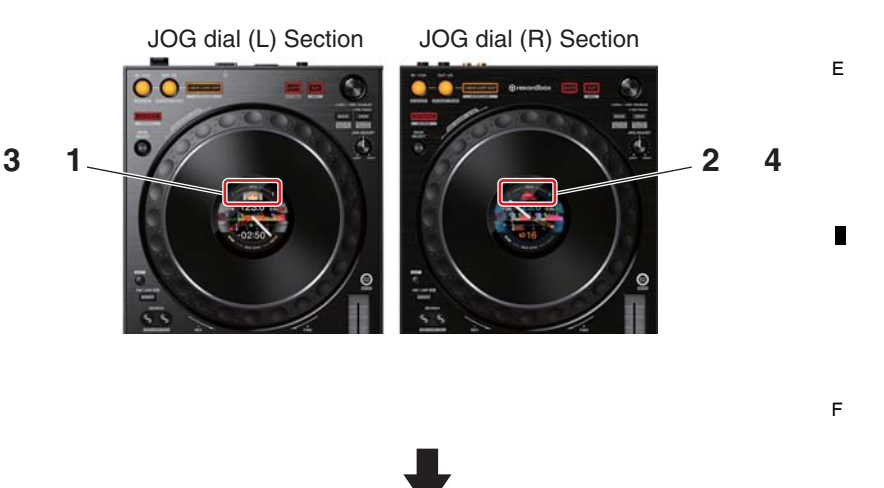

## • LCDL and LCDR Assemblies А 1 Remove the Barrier. \_ \_ \_ \_ \_ \_ \_ \_ \_ \_ \_ \_ \_ \_ . Position of the Adjust plate About details of Adjustment etc., refer to the Barrier **\*8.3 ADJUSTMENT METHOD FOR ROTATION** LOAD OF THE JOG DIALS". в Bottom view Adjust plate 645 2 Unhook the 3 hooks. ③ Remove the JOG Section. JOG Section С D ④ Disconnect the 2 flexible cables. **(5)**×4 (CN7002, 7004, 7502, 7504) ⑤ Remove the 4 screws and then, remove the LCDL/LCDR Assy. 6 LCDL Assy (BPZ30P080FNI) or CN7504 E 6 Disconnect the Sheet SW. or CN7005 LCDR Assy (CN7005, 7505) or CN750 10 Screw tightening order CN7502 The other screws are random order. Bottom view

2

З

DDJ-1000

3

4

2

70

1

• TFT LCD ① Remove the Barrier.

6

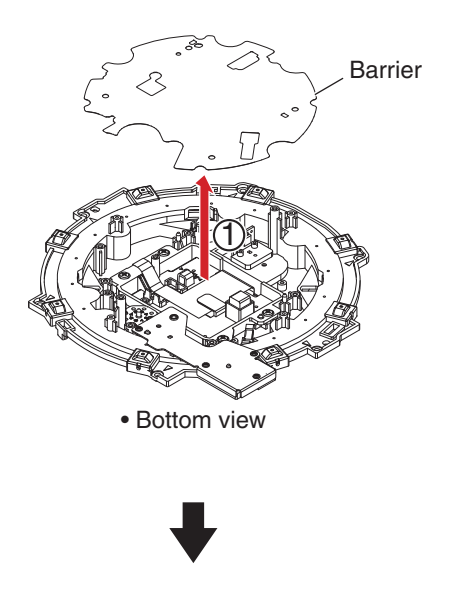

107

8

А

в

С

D

Е

F

7

**2**×4

 Remove the 4 screws and then, remove the LCD Section. (BPZ30P080FNI)

Screw tightening order

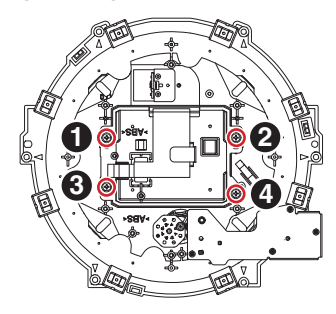

LCD Section

③ Remove the Sheet. (Cannot be reused)④ Remove the TFT LCD.

5

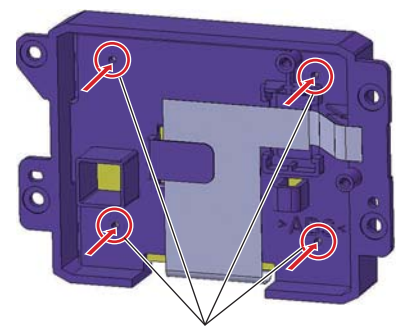

When it removes the TFT LCD, insert a pin about 1.5 mm in diameter from the four holes on the back side, push out and remove it.

6

## A ■ Notes for Reassembling TFT LCD

1

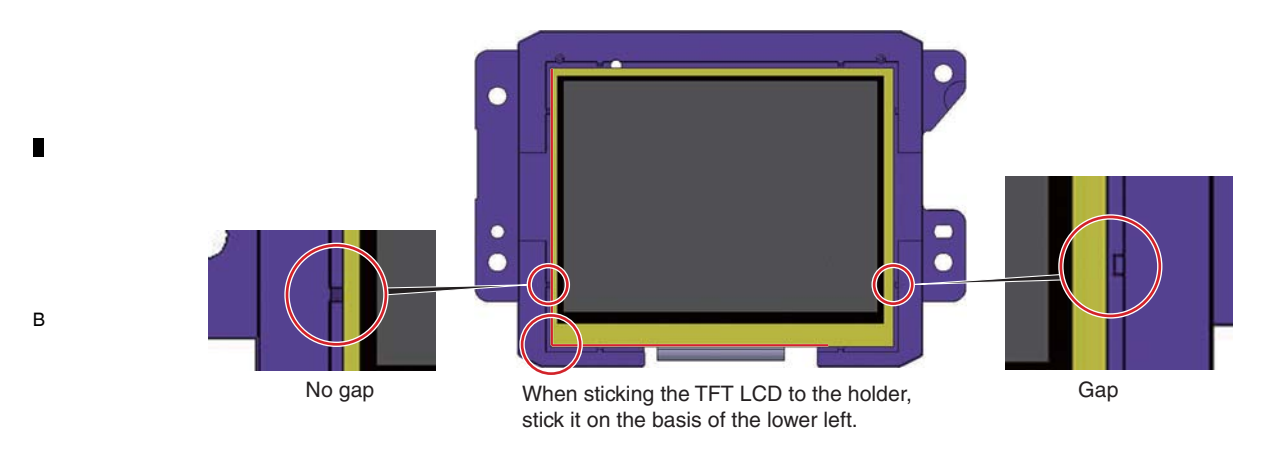

2

3

4

## C • Sheet SW

- ① Remove the 3 screws. (DBA1265)
- 2 Remove the SW ring.

#### Note:

Be careful not to lost SW spring.

D

#### ③ Remove the Sheet SW.

E

F

72

- •

1

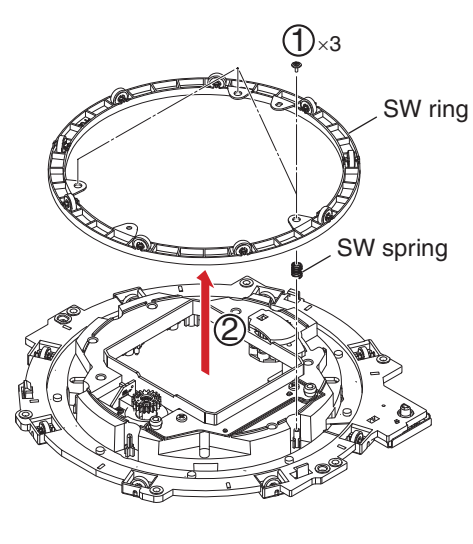

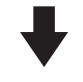

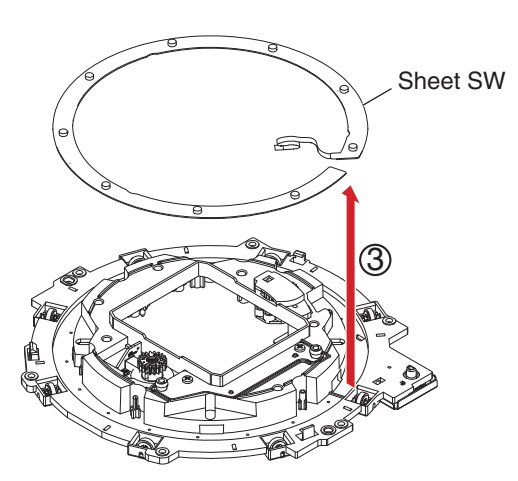

4

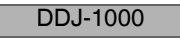
#### Notes on replacing the Sheet SW

Styling of the Sheet SW

5

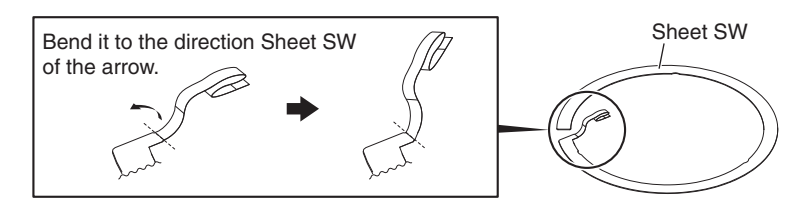

6

7

8

A

в

#### Pasting position of the Sheet SW

#### Notes:

- 1. Be careful not to warp the sheet SW.
- 2. Remove any dirt on the Holder to which the sheet SW is to be adhered. If some adhesive for the old sheet SW remains on the holder, completely remove it with a cloth moistened with alcohol.
- 3. Do NOT place the sheet SW so that it is mounted on the rib of Holder.
- 4. When adhering the sheet SW, be careful not to trap air bubbles in it. If air bubbles are formed, remove the sheet SW and adhere a new sheet SW. Do NOT reuse the removed sheet SW.
- When making a connection, be sure to first release the lock of the connector then securely relock the connector after making the connection.

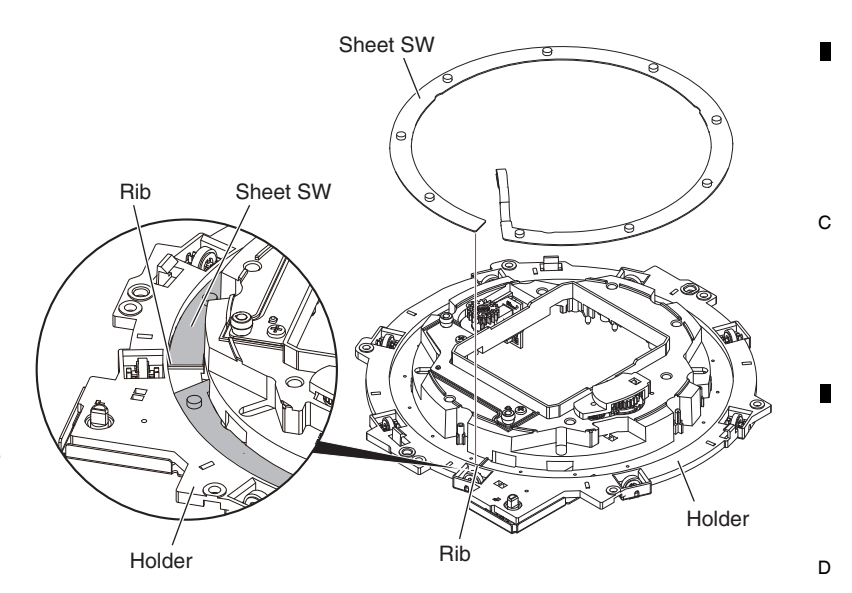

#### Pasting position of the SW cushion HH48/2

5

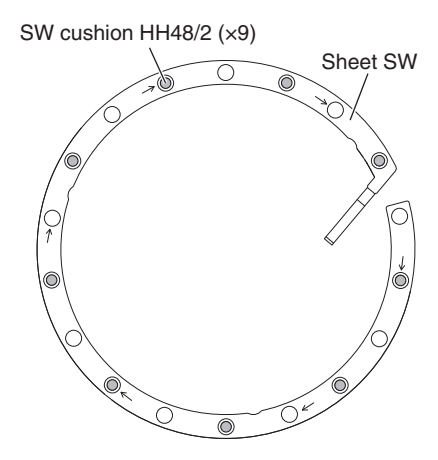

DDJ-1000

6

73

8

Е

#### A ■ Alignment of the Plate

в

С

1

Place the Plate so that its teeth are engaged with those of the gears and its triangular marks are positioned as shown in the figure.

2

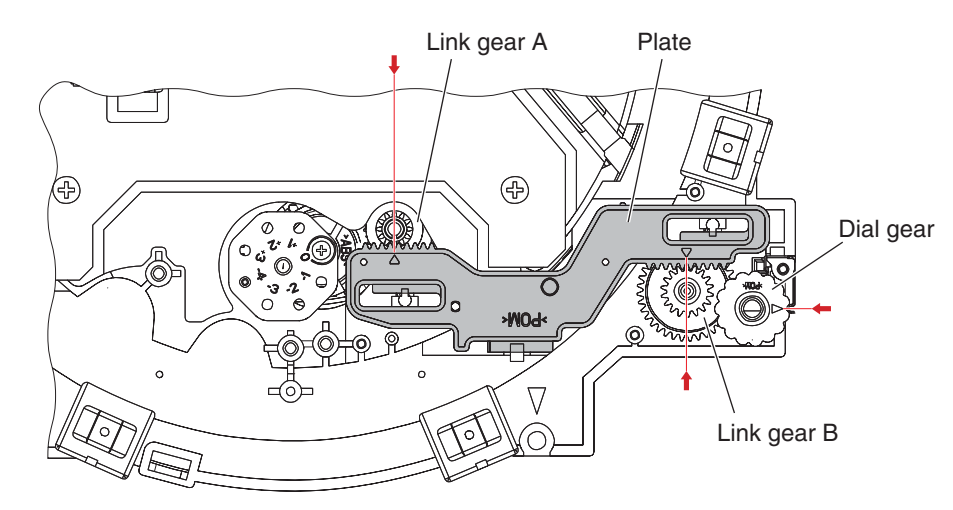

3

Fix the position using Push rod at the Cam plate (DNK5301) installation.

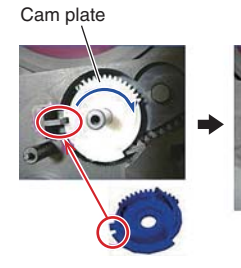

D Adjust the position of the rib of Holder and slit of Cam plate.

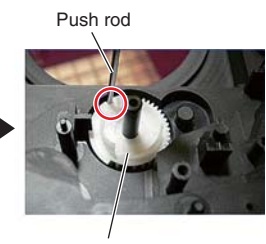

Cam plate

The Cam plate is turned and position is adjusted. After adjustmentd, the Push rod is inserted in the slit of the Cam plate, and position of the gear is fixed. Check that the Cam plate does not move. Fix the position using Push rod after Link gear B assembling.

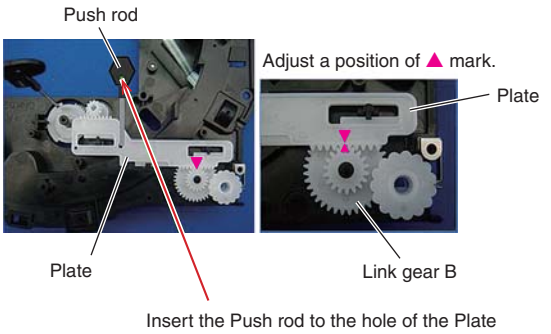

after matching the position of  $\blacktriangle$  mark. Check that the plate does not move.

4

#### ■ Notes to assemble JOG dial

When replacing the parts inside the JOG dial (especially TFT LCD), pay attention to dust intrusion into the inside and contamination of the TFT LCD surface.

Check JOG panel for dust and dirt after assembling JOG dial. If it is dirty, clean it before installing it.

2

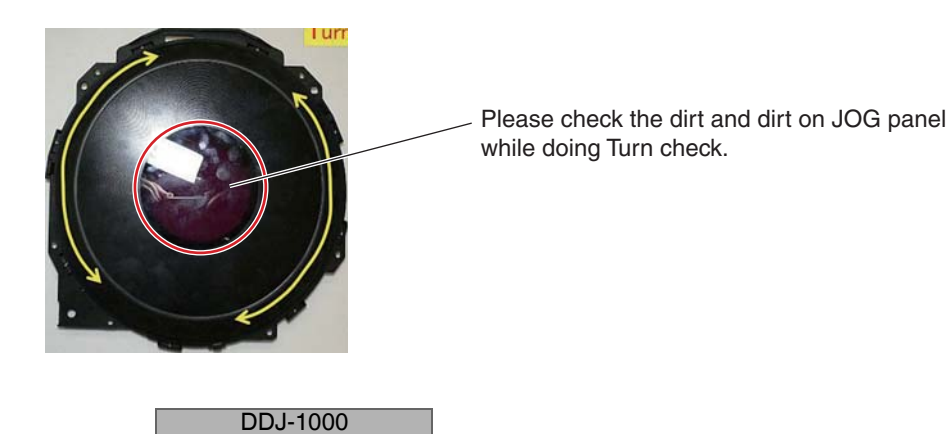

3

1

#### Notes on Reassembly

5

• Notes to assemble DS Tape (DEH1095) to Plate (DAH3190, DAH3191)

6

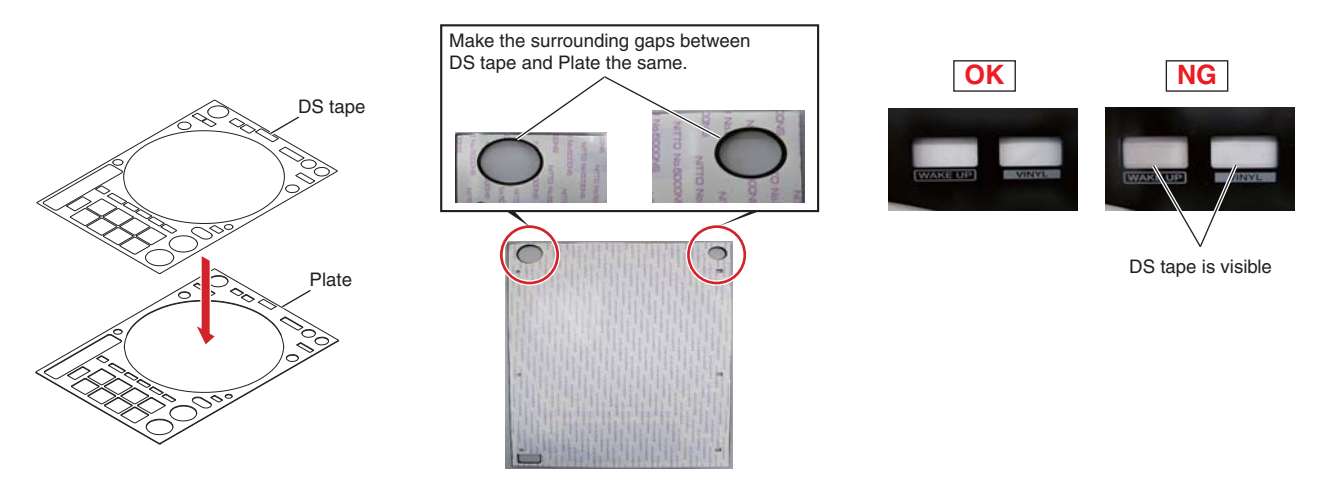

7

8

А

в

С

D

Е

F

75

• Notes to assemble Control panel (DNK6746) to Plate (DAH3190, DAH3191)

Be sure to put EMC Gasket (DEC3766) in Control panel before pasting Plate to Control panel. (If it pastes Plate, it cannot attach EMC Gasket.)

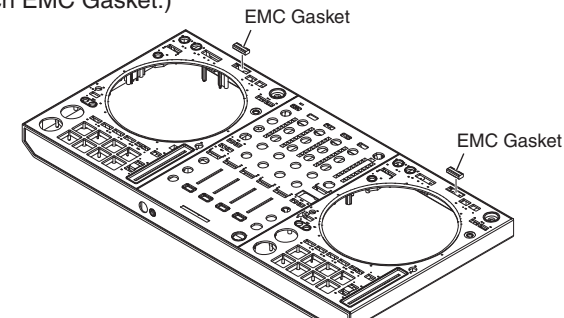

#### Notes to paste Plate

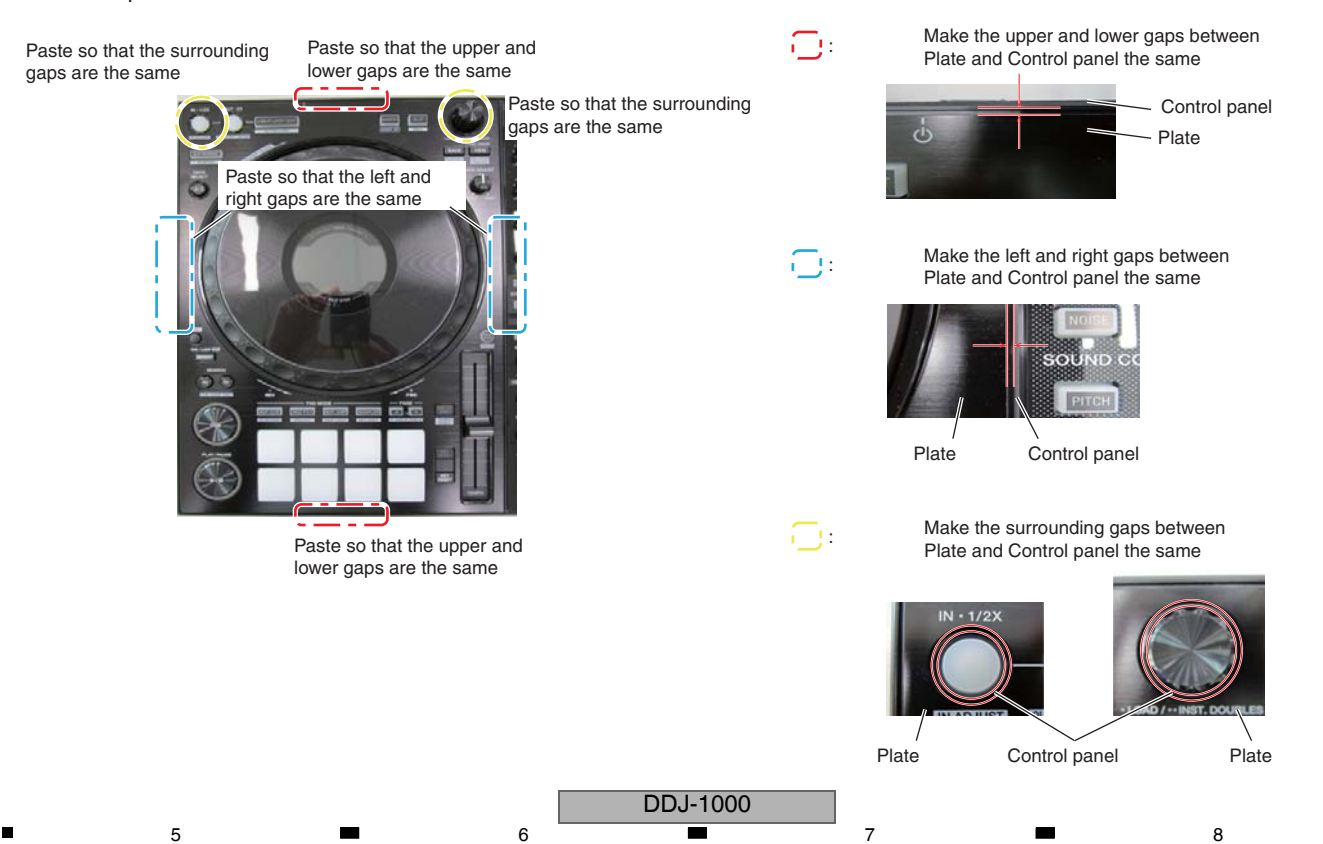

### Notes on Reassembly

1

Check JOG panel for dust and dirt after assembling Unit. If it is dirty, clean it before installing it.

2

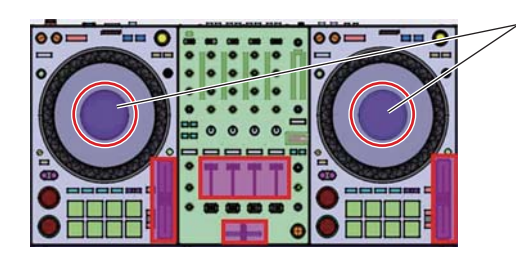

3

Please check the dirt and dirt on JOG panel after assembling Unit.

4

### 8. EACH SETTING AND ADJUSTMENT 8.1 NECESSARY ITEMS TO BE NOTED

1

С

А

в

After repairing, be sure to check the version of the firmware, and if it is not the latest one, update to the latest version. Perform the each item when the following parts are replaced.

| D | <ul> <li>IC storing firmware and utility settings<br/>(PCB Assy)<br/>IC2001 (MAIN Assy)</li> </ul>                                                           | <ul> <li>Confirmation of the version of the firmware</li> <li>Updating to the latest version of the firmware<br/>(8.2 UPDATING OF THE FIRMWARE)</li> <li>Factory reset<br/>(Be changed user setting to condition before the repair<br/>when be possible)</li> <li>Crossfader calibration<br/>(6.3 CROSSFADER CALIBRATION MODE)</li> </ul> |
|---|----------------------------------------------------------------------------------------------------|----------------------------------------------------------------------------------------------------|
| E | <ul> <li>LCD, LCD sheet and peripheral parts</li> <li>IC storing calibration value<br/>(PCB Assy)</li> <li>IC7002 (LCDL Assy), IC7502 (LCDR Assy)</li> </ul> | <ul> <li>LCD calibration<br/>(6.2 LCD CALIBRATION MODE)</li> </ul>                                                                                                    |
|   | Cross Fader Service Assy                                                                                                    | <ul> <li>Crossfader calibration<br/>(6.3 CROSSFADER CALIBRATION MODE)</li> </ul>                                                                                                    |
| F | <ul> <li>JOG dial section component part</li> </ul>                                                                                                    | <ul> <li>Confirmation of the specified value by JOG dial Rotation<br/>Time measurement mode<br/>(8.3 ADJUSTMENT METHOD FOR ROTATION LOAD OF<br/>THE JOG DIALS)</li> </ul>                                                                                                    |
|   | 76                                                                                                    |                                                                                                    |

з

4

# 8.2 UPDATING OF THE FIRMWARE

#### A. Checking the current firmware version of DDJ-1000

- 1. Connect DDJ-1000 to your computer using a USB cable.
- 2. Launch the Driver Version display Utility or Settings Utility.

#### For Mac

1. In Finder, open the [Applications] folder.

2. Click [Pioneer] > {DDJ-1000] > [DDJ-1000 Driver Version Display Utility].

#### For Windows 10

In the Windows [Start] menu, click [Pioneer] > [DDJ-1000 Settings Utility].

#### For Windows 8.1

In [Apps view], click [Pioneer] > [DDJ-1000 Settings Utility].

#### For Windows 7

In the Windows [Start] menu, click [All Programs] > [Pioneer] -> [DDJ-1000] > [DDJ-1000 Settings Utility].

3. Check the Firmware Version in the Settings Utility

The firmware version is displayed in the [About] tab. (The figure below is a Mac version)

| 0                |         |  |
|------------------|---------|--|
| Version          | : 1.0.0 |  |
| Driver Version   | : 1.0.0 |  |
| Firmware Version | : 1.00  |  |
|                  |         |  |
|                  |         |  |

#### B. Checking the download file

1. Unzip the download file.

#### For Mac

Save the download file [DDJ-1000\_vxxx\_Mac.zip] to an arbitrary folder such as desk top and unzip it. The [DDJ-1000\_vxxx\_MAC.dmg] file is generated when the file is unzipped and then double click it to mount.

#### **For Windows**

Save the download file [DDJ-1000\_vxxx\_Win.zip] to an arbitrary folder such as desk top and unzip it.

2. Check the unzipped file.

#### For Mac

The [DDJ-1000\_vxxx\_MAC] folder is generated when the file is extracted. [DDJ-1000\_vxxx.app]

#### **For Windows**

The [DDJ-1000\_vxxx\_WIN] folder is generated when the file is unzipped. Please ensure the following file is included in the folder.

[DDJ-1000\_vxxx.exe]

5

xxx is numerical characters of the new firmware version. Depending on your computer settings, the extension such as .exe or .app may not be displayed.

6

DDJ-1000

77

8

F

8

в

С

D

Е

#### A C. Preparing for the update on the DDJ-1000

- Connect the DDJ-1000 to your computer. Connect DDJ-1000 to your computer using a USB cable. (Connect the USB cable to the USB-A terminal of the DDJ-1000.)
- 2. Turn on the power of the DDJ-1000.

1

Press the  $\bigcirc$  switch of the DDJ-1000 rear panel of the DDJ-1000 to turn on the power.

2

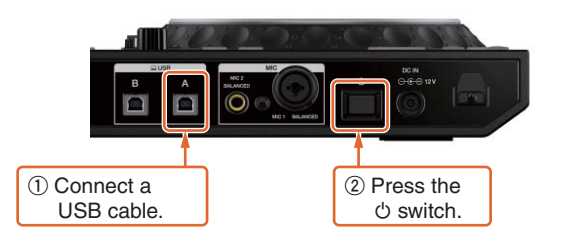

3

4

•

D

в

#### D. Updating the firmware through your computer

1. Updating procedures.

Before updating, close all the applications running on the computer.

#### <STEP1> Open the updater program.

C For Mac

Double click [DDJ-1000\_vxxx.app] .

#### For Windows

Double click [DDJ-1000\_vxxx.exe].

#### <STEP2> Select a language.

Select a language you want to use and click "OK".

| Updater Program           |           |    |
|---------------------------|-----------|----|
| Language Selections       |           |    |
| Please select a language. |           |    |
| English                   |           | \$ |
|                           |           |    |
|                           | Cancel OK |    |

Please refer to "Tips: When [Your DDJ-1000 is not recognized] is shown during updating the firmware" in a later section if the same message is popped up after clicking "OK".

#### <STEP3> Check the firmware version.

Ensure that the version is x.xx, click "Start". (The figure below is an example.) **Do not** disconnect the power cable and the USB cable during the update.

E Please use an **AC adapter** to power your laptop during update.

| Updates the version of your DDJ-                        | 1000 firmware.   |                 |
|---------------------------------------------------------|------------------|-----------------|
| Connect the USB-A terminal on<br>using a USB cable.     | your DDJ-1000 ar | d your computer |
| Current Version: Ver. 1.01<br>Update Version: Ver. 1.03 |                  |                 |
|                                                         | Close            | Start           |

2

DDJ-1000

4

#### <STEP4> During the update

5

Please wait until the progress bar reaches to the right end.

| Updater Program                                                     |
|---------------------------------------------------------------------|
| Updating your DDJ-1000 firmware.                                    |
| Please wait for a few moments until the update process is complete. |
| 15%                                                                 |
|                                                                     |
|                                                                     |
|                                                                     |

6

While the update is in progress, the red at the top of the Master level indicator flashes and the second and lower green, orange and red are light on in sequence.

7

8

А

в

С

D

Е

F

79

8

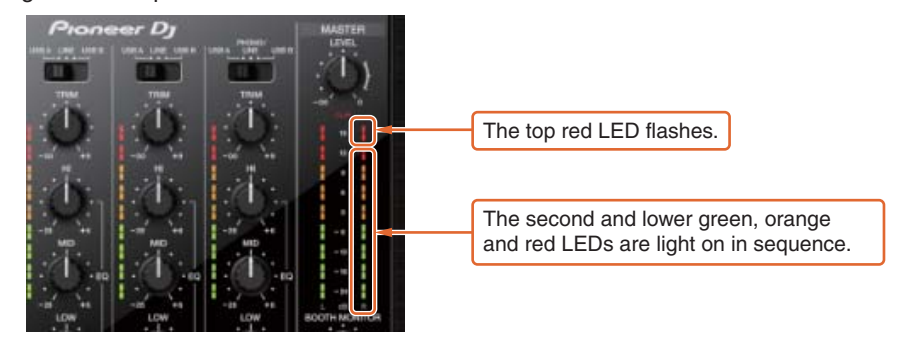

#### <STEP5> The update process is complete.

When all the LEDs of the Master level indicator on DDJ-1000 are light on, the firmware update is complete. If the message below is displayed, click "OK".

| ~  |                                                                      |
|----|----------------------------------------------------------------------|
| Up | dater Program                                                        |
|    | The update of your version of the DDJ-1000 firmware is now complete. |
|    |                                                                      |
|    |                                                                      |
|    | ок                                                                   |
|    |                                                                      |

#### <STEP6> Reboot the DDJ-1000

5

After the update is complete, the DDJ-1000 will automatically reboot.

#### E. Checking the firmware version

Check the firmware version of the DDJ-1000 as described in [A. Checking the current Firmware Version of DDJ-1000]. When you find the version you wanted, the firmware update is successfully complete.

<sup>A</sup> Tips: When [Your DDJ-1000 is not recognized] is shown during updating the firmware

З

4

When the following message appears after selecting a language, check the following tips.

2

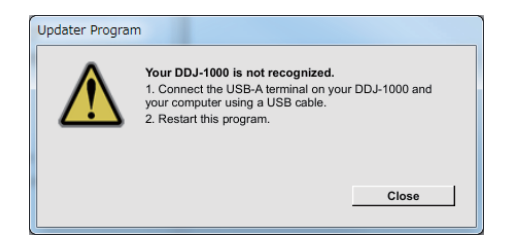

- Is the USB cable connected to a USB-A terminal?
   If it is not connected, connect the cable to a USB-A terminal and start the updating steps from the beginning again.
  - When the above message appears even if the cable is connected to the USB-A terminal, please follow the steps below.
     ① Uninstall the driver software of the DDJ-1000.
    - How to uninstall the driver software:

#### For Mac users:

1

Double click the driver software and then double click [DDJ-1000 Uninstaller.app]. Follow the instructions in your computer after this.

#### For Windows

C Click [Start] menu > [Control panel] > [Programs and Features].
 Then right click [DDJ-1000 Driver]. Click [Uninstall] in the context menu.

The latest driver software is available from the following link. pioneerdj.com/en/support/

- 2 Update the firmware again from the beginning.
  - ③ After completing the firmware update, install the driver software again. Please see the Operating Instructions to learn how to install the driver software.

#### **D** Tips: How to cope with abnormal termination:

If you fail to update the firmware and the following message appears, turn off the power of the DDJ-1000 and turn it on again. Then start from the beginning of the above updating procedures.

DDJ-1000

3

4

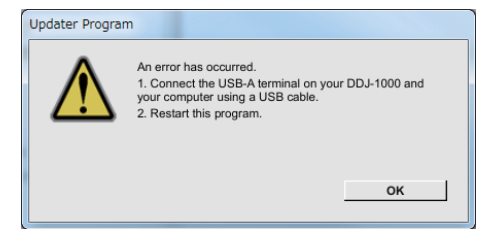

Е

F

#### [Reference information]

1

This updater has been verified to operate on the operating systems below Mac : macOS HighSierra 10.13 / macOS Sierra 10.12 / OS X 10.11 / OS X 10.10 Windows : Windows 10 / Windows 8.1 / Windows 7

2

Approximately 5 minutes is required for update. The images shown in this Guide may not be the same as the current ones.

## 8.3 ADJUSTMENT METHOD FOR ROTATION LOAD OF THE JOG DIALS

А

в

С

D

Е

F

81

8

[Functional overview]

This mode measures JOG load.

[Mode Title Display] JOG LOAD

#### [Element]

Check each volume [BEAT FX ON/OFF] (Light on) : Mode change (to next mode) [MEMORY] + [BEAT FX ON/OFF] (Light on) : Mode change (to previous mode)

#### [Initial state]

All LED is light off.

#### [Verification procedure]

Perform measurement on the JOG Assy alone (before incorporation). When measuring, change the FFC (30-pin) that connects between the MAIN Assy and the LCDL or LCDR Assay to the extension jig cable (GGD1902). Otherwise the Adjust plate can not be operated.

Turn JOG dial vigorously and measure the maximum speed and decay time. When the maximum speed becomes 7 times or more speed, measure the decay time and judge whether it is within the specified range or not. Then, the result is displayed on the LED.

The maximum speed: Maximum speed when one rotation is set to 1 x speed when turned in 1.8 seconds The decay time: The time taken for the rotation to decrease from 3 x speed to 1.5 x speed

Specified value: The decay time is 170 ± 20 msec (ADJUST POSITION is set "CENTER") The decay time is more than 380 msec (ADJUST POSITION is set "LIGHT") When time is more than 650 [msec], the confirmation that Encoder spring (DBH1710) is surely attached to is necessary

- 1. Fit ADJUST POSITION to "CENTER". Move D-CUT upward. (Refer to Fig. 1)
- 2. Fit Adjust plate to "0". (Refer to Fig. 2)

5

- 3. Rotate the JOG you want to measure. The direction of rotation is clockwise. Measurement will not start unless JOG is more than 7 times speed. If the speed is insufficient, [MASTER TEMPO] flashes several times.
- Measurement results are displayed on the LED up to 5 times. First time: Lighting up [HOT CUE] to white Second time: Lighting up [PAD FX1] to white Third time: Lighting up [BEAT JUMP] to white Fourth time: Lighting up [SAMPLER] to white Fifth time: Lighting up [PAGE ◄]
- 5. "QUANTIZE" lights up if the measurement result is OK after the fifth measurement is completed. If it is NG, [SLIP] lights up.

If the rotation is heavy [LOOP IN, LOOP 1/2 X] will light. If it is light [LOOP OUT, LOOP 2X] will light. \* For example

First: NG [Light], Second: OK, Third: NG [Heavy], Fourth: NG [Heavy], Fifth: OK At the end of the fifth measurement, both IN and OUT are displayed.

If the result is NG, change the adjustment value of Adjust plate and repeat Step 3 to Step 5 again. Remove the screw fixing the Adjust plate, then screw it into the hole corresponding to the value (position: -1, -2, -3, -4, +1, +2, +3). (Refer to Fig. 2)

- \* The number of times is not displayed after the sixth time, but the measurement is done. Each time we take the average so far and display the result on the LED.
- $\times$  To reset to the initial state, press [BEAT ►] and [BEAT ◄] at the same time.
- 6. Reset to the initial state and set ADJUST POSITION to "LIGHT". Turn left to the end.(Refer to Fig. 3)
- 7. Rotate the JOG you want to measure. The direction of rotation is clockwise.
- 8. Confirm that the decay time is more than 380 msec. Refer to "Displaying Measurement Results" for how to check. If it has not been adjusted within the specified range, change the adjustment value of Adjust plate and repeat Step 3 to Step 8 again. (Refer to Fig. 2)

When time is more than 650 [msec], confirm whether Encoder spring (DBH1710) is surely attached. (Refer to Fig. 4) When Encoder spring is not surely attached, surely attach it again, and repeat Step 3 to Step 8 again. (When the part is surely attached, it does not have any problem even if time is more than 650 [msec].)

DDJ-1000

1

А

в

С

D

Е

Fig. 1

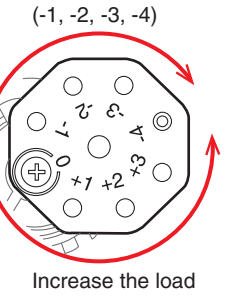

Decrease the load

2

Increase the load (+1, +2, +3)

Fig. 2

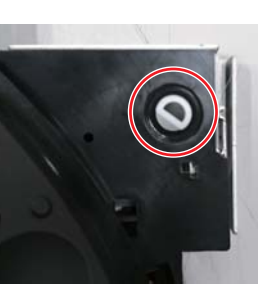

З

Fig. 3

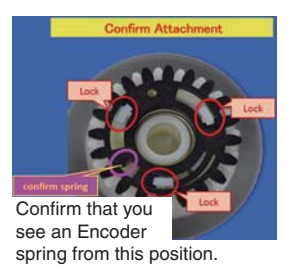

4

Fig.4

4

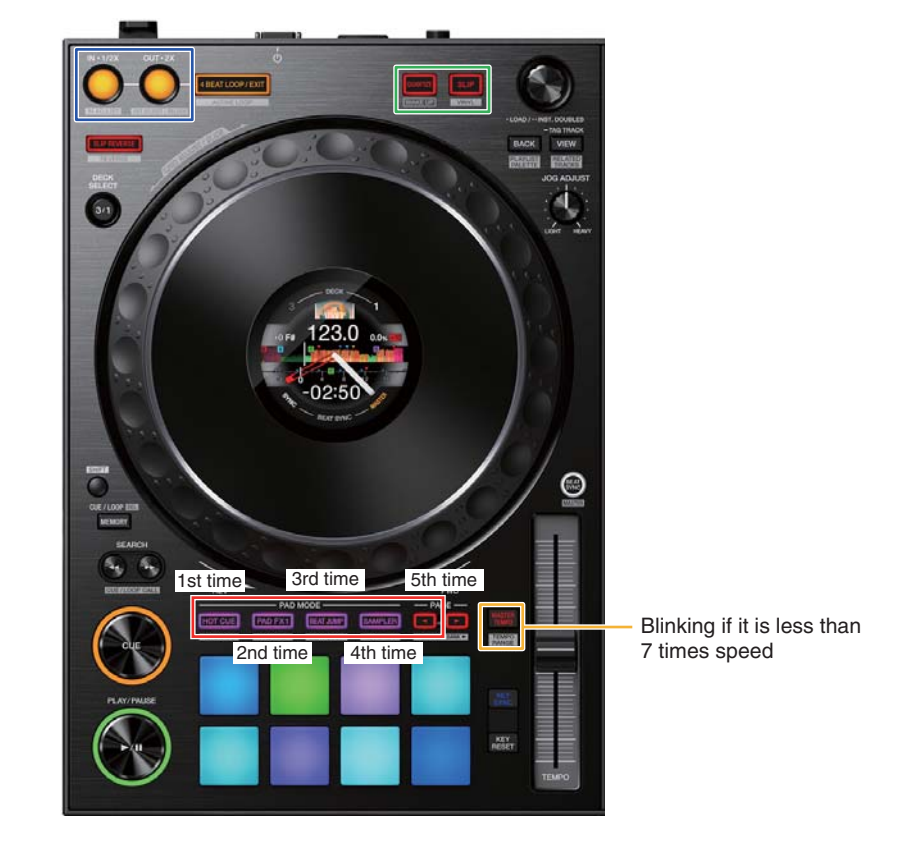

#### [Displaying Measurement Results]

The following information is displayed on Effect section display.

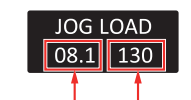

The maximum speed The decay time: The time taken for the rotation to decrease from 3 x speed to 1.5 x speed (Average value)

#### [Switch Group]

Switch the display of the result of Right Deck and Left Deck with [BEAT ▶] and [BEAT ◄].

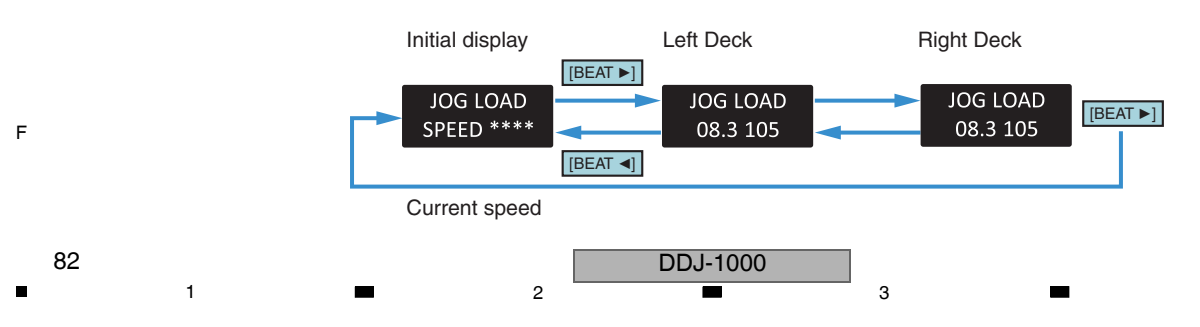

#### [If the adjustment does not fit within the specified range]

Confirm the state according to the flowchart. The contents of each pattern are shown below.

6

#### Pattern A

Wipe the dry surf of Gear/LD (DNK6145) and Washer (DEC3137) with alcohol.

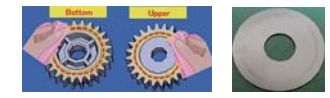

5

Pattern D

Re-apply the dry surf to Gear/LD (DNK6145).

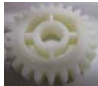

Pattern B Confirm that Roller on SW ring (DNK5233) rotates smoothly.

Confirm that Encoder spring

(DBH1710) is installed correctly.

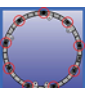

Pattern E

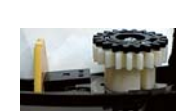

Pattern C

Confirm the positioning boss of the JOGL

and JOGR Assy (DWX4133/DWX4119) is in

the positioning hole of the Holder (DNK6745).

8

А

в

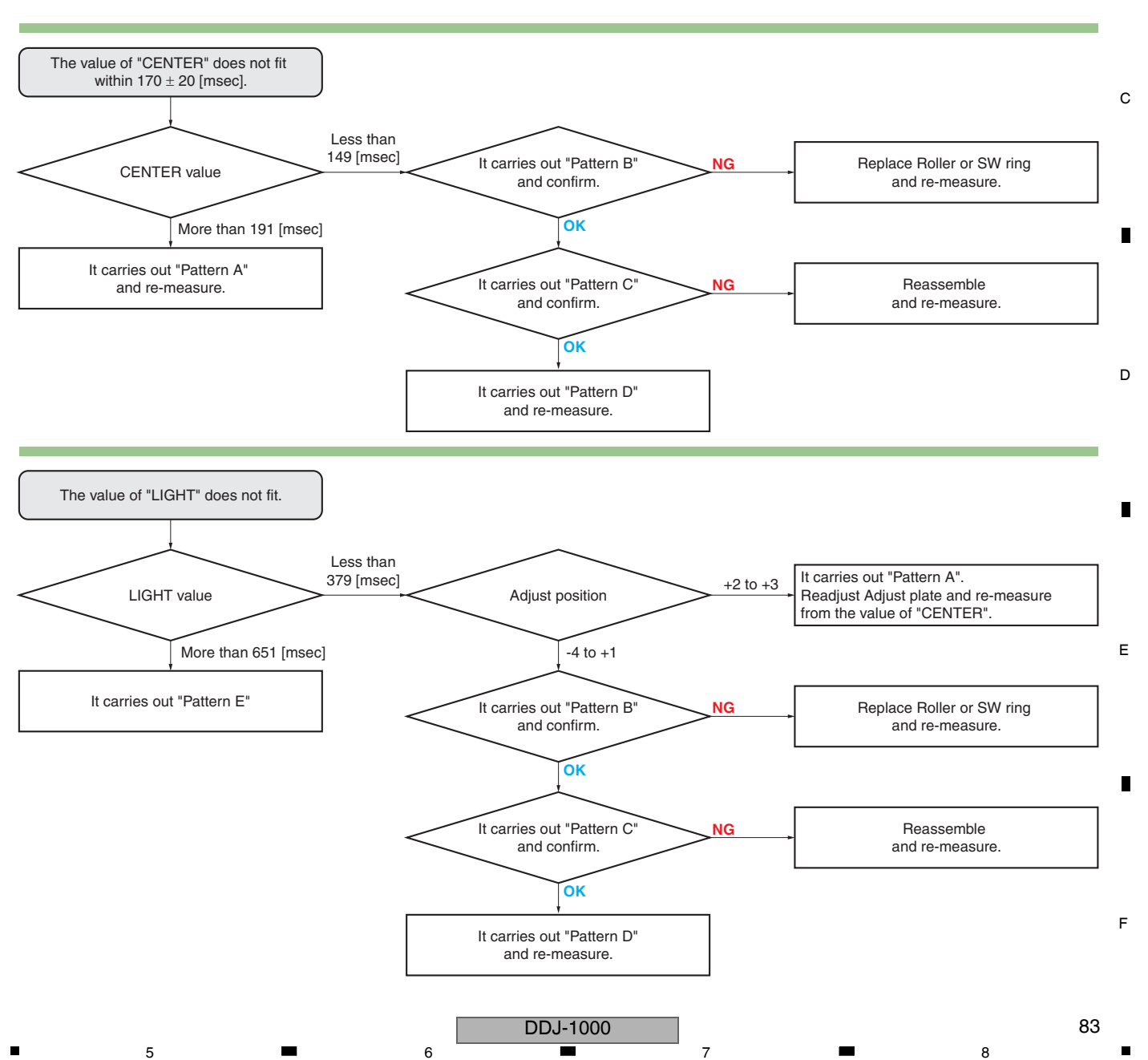

### 8.4 USER SETABLE ITEMS

1

A This unit is provided with user settable items, as shown below.
 Although no serious operational problems occur even if data for such user settable items are cleared during repair, it is recommended that you take note of those settings before starting repair.
 Use the Check Sheet (next page), to which you can transcribe the settings.

2

If the corresponding part or board Assy is replaced for repair, change the user resettable settings to those noted on the Check
 Sheet before starting repair. If resetting is not possible, when returning the repaired product, be sure to tell the customer that the Utility settings have been cleared and will have to be reset, as required.

3

4

|   | Item for Which User's<br>Setting is Available           | Setting Value (The factory default settings are indicated in red letters.) | Part Name             | Content to<br>be Stored |
|---|---------------------------------------------------------|----------------------------------------------------------------------------|-----------------------|-------------------------|
|   | MIDI Controller Settings                                | AUTO / MIDI controller                                                     |                       | [UTILITY]<br>settings   |
| в | Cross Fader Curve                                       | 0 to 32 (1 step increments)                                                |                       |                         |
| - | Cross Fader Cut Lag                                     | 0.3 mm to 1.0 mm to 5.5 mm (0.1 mm increments)                             |                       |                         |
|   | Output setting of the microphone to the booth monitor   | ON / OFF                                                                   |                       |                         |
|   | Microphone Talkover Mode setting                        | Advanced / Normal                                                          |                       |                         |
|   | Microphone Talkover Level setting                       | –6 dB / –12 dB / <mark>–18 dB</mark> / –24 dB                              | IC2001<br>(MAIN Assy) |                         |
| C | Master Attenuator Level setting                         | 0 dB / –6 dB / –12 dB                                                      |                       |                         |
|   | Monaural/Stereo Selection for Master Output             | Monaural / Stereo                                                          |                       |                         |
|   | Booth Attenuator Level setting                          | 0 dB / –6 dB / –12 dB                                                      |                       |                         |
|   | Monaural/Stereo Selection for Booth Output              | Monaural / Stereo                                                          |                       |                         |
|   | Peak Limiter setting for Master Output                  | Enable / Disable                                                           |                       |                         |
|   | Microphone sound limiter setting added to Master Output | Enable / Disable                                                           |                       |                         |
|   | Microphone sound limiter setting added to Booth Output  | Enable / Disable                                                           |                       |                         |
|   | Demo/Screen saver setting                               | 1 minute / 5 minutes / 10 minutes / Screen saver / Disenable               |                       |                         |
|   | Auto Standby setting                                    | Enable / Disable                                                           |                       |                         |
|   | Jog > Brightness of the display setting                 | 1/2/3/4/5                                                                  | 1                     |                         |
|   | Mixer > Brightness of the display setting               | 1/2/3                                                                      |                       |                         |

#### Sheet for confirmation of the user setting

| MIDI Controller Settings |  | Cross Fader Curve | Cross Fader Cut Lag        |  |
|--------------------------|--|-------------------|----------------------------|--|
| AUTO MIDIMIDI controller |  | 0 to 32           | 0.3 mm to 1.0 mm to 5.5 mm |  |
|                          |  |                   | mm                         |  |

| 1) |  |
|----|--|
|    |  |
| -  |  |
| _  |  |

| Output setting of the microphone to the booth monitor |     | Microphone Talkover Mode setting |        | Microphone Talkover Level setting |        |        |        |
|-------------------------------------------------------|-----|----------------------------------|--------|-----------------------------------|--------|--------|--------|
| ON                                                    | OFF | Advanced                         | Normal | –6 dB                             | –12 dB | –18 dB | –24 dB |
|                                                       |     |                                  |        |                                   |        |        |        |

-

| Master Attenuator Level setting |       |        | Monaural/Stereo Seleo | Booth Attenuator Level setting |      |       |        |
|---------------------------------|-------|--------|-----------------------|--------------------------------|------|-------|--------|
| 0 dB                            | -6 dB | –12 dB | Monaural              | Stereo                         | 0 dB | –6 dB | –12 dB |
|                                 |       |        |                       |                                |      |       |        |

|   | Monaural/Stereo Sele | ction for Booth Output | Peak Limiter setting for Master Output |         |  |
|---|----------------------|------------------------|----------------------------------------|---------|--|
| Е | Monaural             | Stereo                 | Enable                                 | Disable |  |
|   |                      |                        |                                        |         |  |

| Microphone sound limiter se | tting added to Master Output | Microphone sound limiter se | etting added to Booth Output |
|-----------------------------|------------------------------|-----------------------------|------------------------------|
| Enable                      | Disable                      | Enable                      | Disable                      |
|                             |                              |                             |                              |

2

|          | De        | emo/Screen saver setti | ng           |         |
|----------|-----------|------------------------|--------------|---------|
| 1 minute | 5 minutes | 10 minutes             | Screen saver | Disable |
|          |           |                        |              |         |

| F | Auto Stand | dby setting | J | log > Brightr | ness of the d | isplay setting | g | Mixer > Bright | ntness of the d | isplay setting |
|---|------------|-------------|---|---------------|---------------|----------------|---|----------------|-----------------|----------------|
|   | Enable     | Disable     | 1 | 2             | 3             | 4              | 5 | 1              | 2               | 3              |
|   |            |             |   |               |               |                |   |                |                 |                |

DDJ-1000

3

4

84

# 9. EXPLODED VIEWS AND PARTS LIST

NOTES: • Parts marked by "NSP" are generally unavailable because they are not in our Master Spare Parts List.

- The  $\triangle$  mark found on some component parts indicates the importance of the safety factor of the part. Therefore, when replacing, be sure to use parts of identical designation.
- Screws adjacent to ▼ mark on product are used for disassembly.
- For the applying amount of lubricants or glue, follow the instructions in this manual. (In the case of no amount instructions, apply as you think it appropriate.)

### 9.1 PACKING SECTION

5

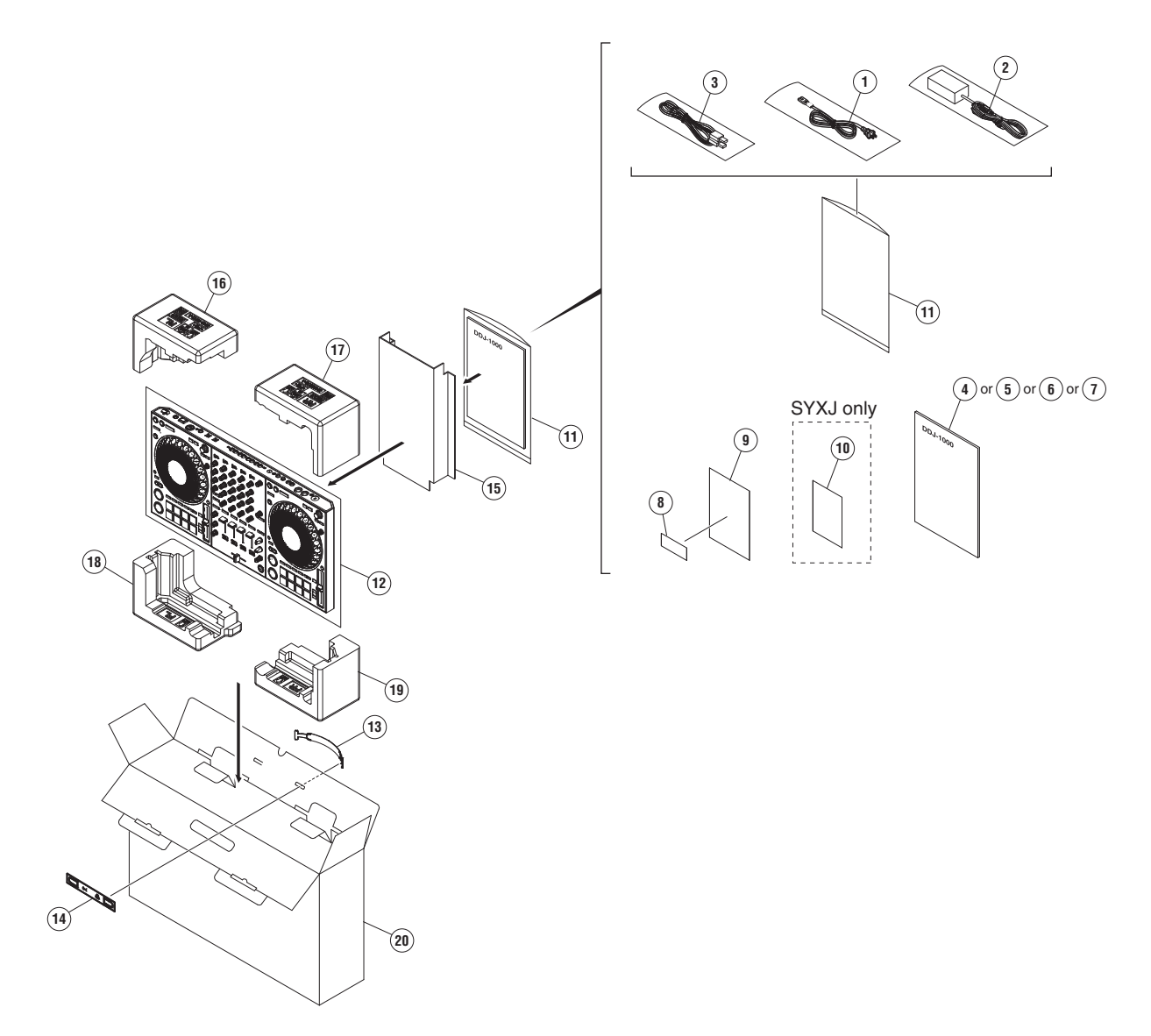

6

8

8

А

в

С

D

Е

#### 1 (1) PACKING SECTION PARTS LIST

|   | <u>Mark No</u> | <u>).</u> | <b>Description</b>     | Part No.               | Mark | <u>No.</u> | <b>Description</b>             | Part No.               |
|---|----------------|-----------|------------------------|------------------------|------|------------|--------------------------------|------------------------|
|   | $\triangle$    | 1         | Power Cord             | See Contrast table (2) | NSP  | 8          | rekordbox dj license key label | DXA2304                |
| А | $\triangle$    | 2         | AC Adapter             | DWR1574                | NSP  | 9          | Leaflet                        | DRM1410                |
|   |                | 3         | USB Cable              | DDE1128                | NSP  | 10         | Warranty                       | See Contrast table (2) |
|   |                | 4         | Operating Instructions | See Contrast table (2) | NSP  | 11         | Polyethylene Bag               | AHG7117                |
|   |                |           | (Quick Start Guide)    |                        |      | 12         | Mirror Mat (1200*1000)         | DHL1169                |
|   |                | 5         | Operating Instructions | See Contrast table (2) |      | 13         | Handle                         | DEC3783                |
| _ |                |           | (Quick Start Guide)    |                        |      | 14         | Spacer                         | DEC3784                |
|   |                | 6         | Operating Instructions | See Contrast table (2) |      | 15         | Partition                      | DHC1101                |
|   |                |           | (Quick Start Guide)    |                        |      | 16         | Packing Pad                    | DHA1972                |
|   |                | 7         | Operating Instructions | See Contrast table (2) |      | 17         | Packing Pad                    | DHA1973                |
| в |                |           | (Quick Start Guide)    |                        |      | 18         | Packing Pad                    | DHA1974                |
|   |                |           |                        |                        |      | 19         | Packing Pad                    | DHA1975                |
|   |                |           |                        |                        |      | 20         | Packing Case                   | See Contrast table (2) |

3

4

2

(2) CONTRAST TABLE DDJ-1000/FWLPWXJ, SYXJ, UXJCB and XJCN are constructed the same except for the following:

| С | Mark        | No. | Symbol and Description                                                         | DDJ-1000<br>/FWLPWXJ | DDJ-1000<br>/SYXJ | DDJ-1000<br>/UXJCB | DDJ-1000<br>/XJCN |
|---|-------------|-----|--------------------------------------------------------------------------------|----------------------|-------------------|--------------------|-------------------|
|   | $\triangle$ | 1   | Power Cord                                                                     | ADG1154              | ADG1154           | XDG3052            | ADG7079           |
|   |             | 4   | Operating Instructions (Quick Start Guide)(En, Es)                             | DRH1471              | Not used          | Not used           | Not used          |
|   |             | 5   | Operating Instructions (Quick Start Guide)<br>(En, Fr, De, It, NI, Es, Pt, Ru) | Not used             | DRH1469           | Not used           | Not used          |
| _ |             | 6   | Operating Instructions (Quick Start Guide)(En, Fr)                             | Not used             | Not used          | DRH1468            | Not used          |
|   |             | 7   | Operating Instructions (Quick Start Guide)(Zhcn)                               | Not used             | Not used          | Not used           | DRH1470           |
|   | NSP         | 10  | Warranty                                                                       | Not used             | DRY1270           | Not used           | Not used          |
|   |             | 20  | Packing Case                                                                   | DHG3619              | DHG3584           | DHG3618            | DHG3621           |

D

Е

F

86

1

3

4

# 9.2 BOTTOM SECTION

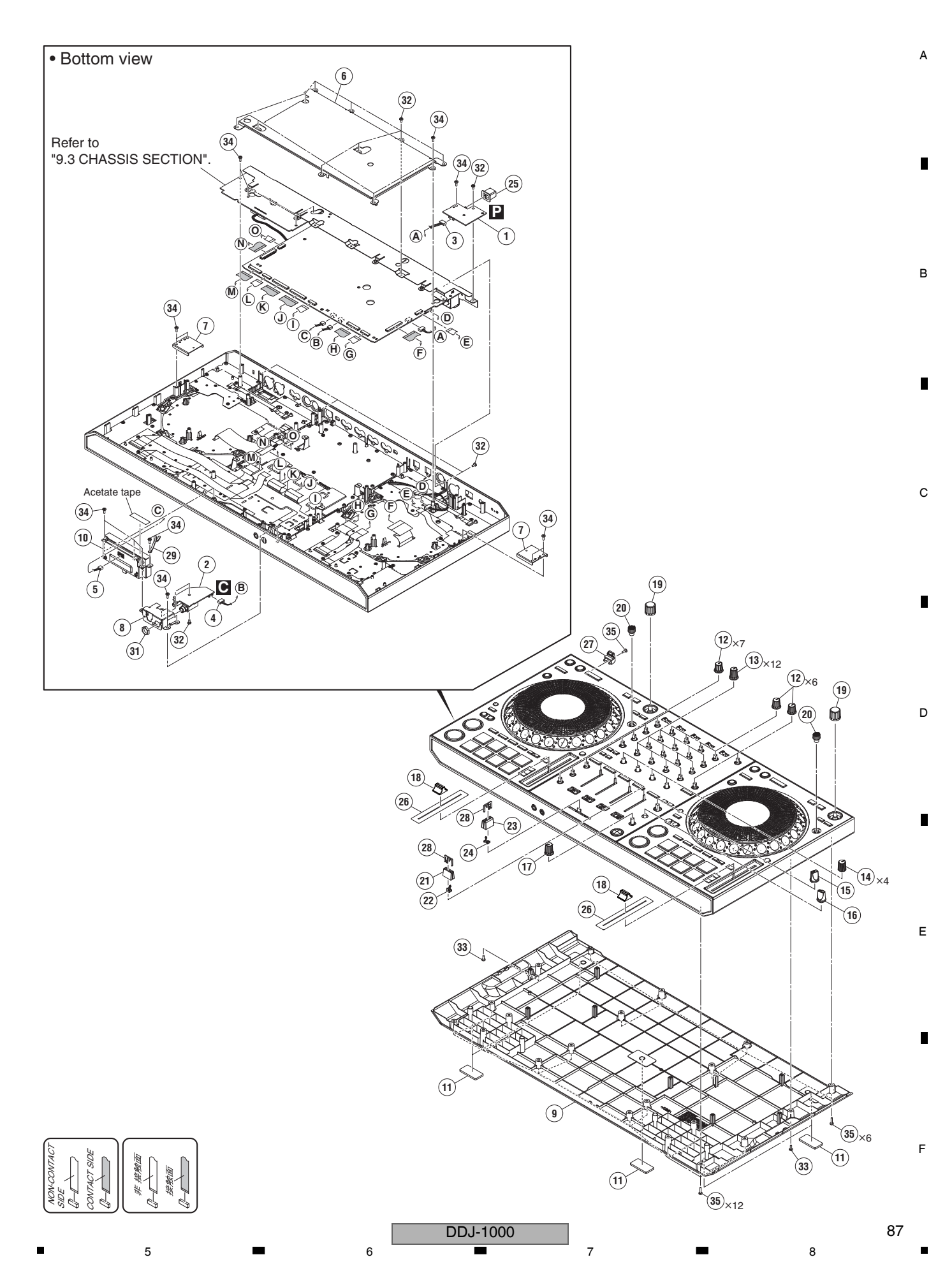

### 1 (1) BOTTOM SECTION PARTS LIST

2

3

4

|   | Mark No. | Description              | Part No.     |
|---|----------|--------------------------|--------------|
|   | 1        | PSWB Assy                | DWX4114      |
| А | 2        | HPJK Assy                | DWX4116      |
|   | 3        | Connector Assy (05P)     | PF05PP-D12   |
|   | 4        | Connector Assy           | PF04PP-D10   |
|   | 5        | Connector Assy           | PF03PP-B22   |
|   |          |                          |              |
|   | 6        | Shield Plate             | DNH3342      |
|   | 7        | Stay                     | DNH3351      |
|   | 8        | Stay                     | DNH3348      |
|   | ⚠ 9      | Chassis                  | DNK6747      |
|   | 10       | Cross Fader Service Assy | DEA1088      |
| в | 11       | Sheet/LEG                | DEC3534      |
|   | 12       | Knob                     | DAA1360      |
|   | 13       | Knob                     | DAA1361      |
|   | 14       | Knob                     | DAA1386      |
|   | 15       | Select Knob              | DAA1205      |
|   |          |                          |              |
|   | 16       | FX SEL Knob              | DAA1213      |
|   | 17       | Knob                     | DAA1368      |
|   | 18       | Knob/SLD                 | DNK5981      |
|   | 19       | Dial Knob                | DAA1246      |
| С | 20       | Adjust Knob Black        | DAC2528      |
|   | 21       | Slider Knob 1            | DAC2684      |
|   | 22       | Stopper/SLD              | DNK6009      |
|   | 23       | Knob                     | DAC3238      |
|   | 24       | Stopper                  | DNK6440      |
|   | 25       | Power Knob               | DAC2306      |
|   | 26       | Slide Sheet 1C           |              |
|   | 20       | Cord Hook                | DNK6755      |
|   | 28       | Slider Knob 2            | DAC2685      |
| - | 20       | Cord Clamper (Steel)     | BNH-184      |
| D | 30       |                          |              |
|   | 50       |                          |              |
|   | 31       | Nut M12                  | DBN1018      |
|   | 32       | Screw                    | BBZ30P060FTB |
|   | 33       | Screw                    | BBZ30P080FTB |
| - | 34       | Screw                    | BPZ30P080FNI |
|   | 35       | Screw                    | BPZ30P120FTB |

Е

F

.

88

1

DDJ-1000 

2

4

## 9.3 CHASSIS SECTION

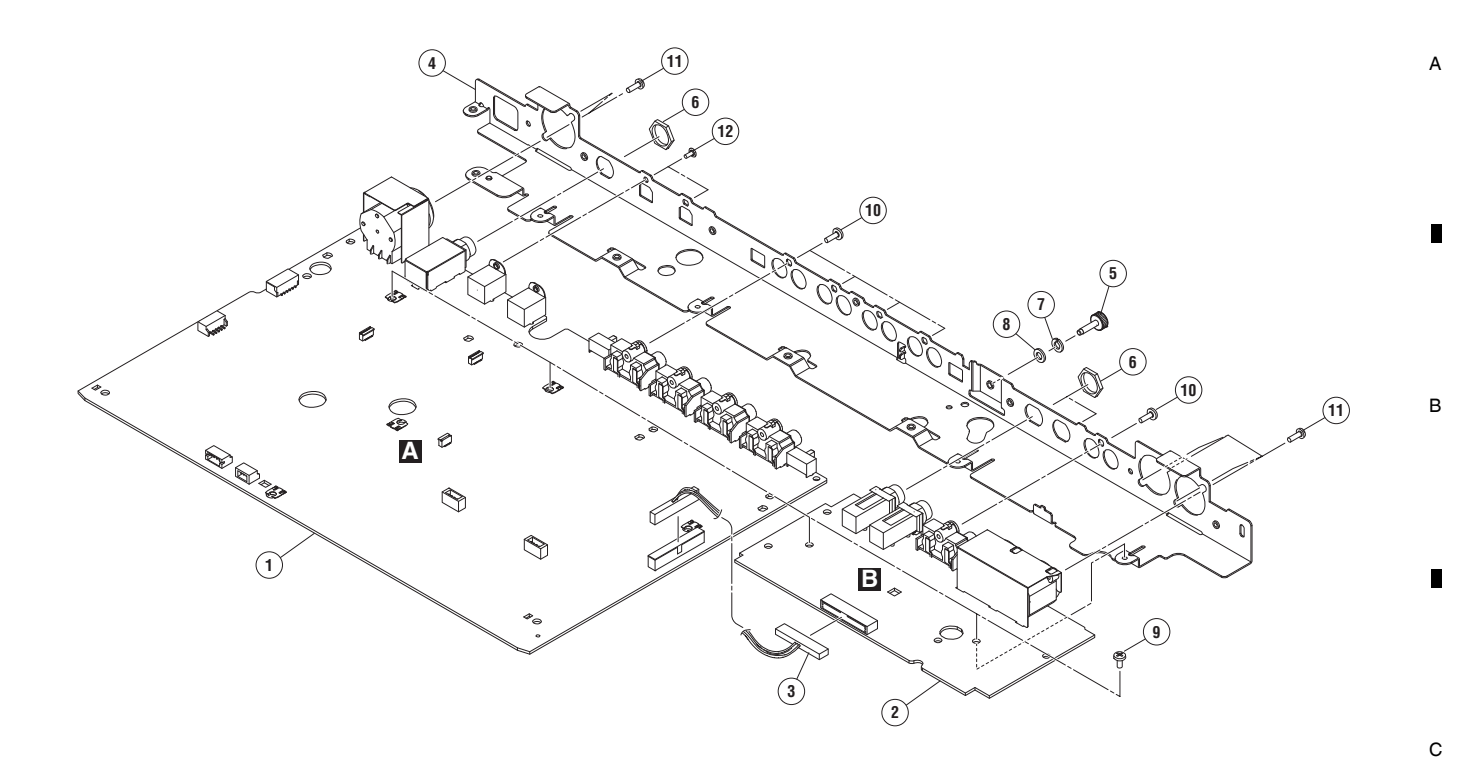

7

8

6

### CHASSIS and CROSSFADER SECTION PARTS LIST

5

| <u>Mark No.</u> | <b>Description</b> | Part No.     |
|-----------------|--------------------|--------------|
| 1               | MAIN Assy          | DWX4104      |
| 2               | MOUT Assy          | DWX4115      |
| 3               | Crimp Connector    | PF16PP-D15   |
| 4               | Stay               | DNH3341      |
| 5               | Earth Terminal     | DKE1015      |
| 6               | Nut                | NKX2FTC      |
| 7               | Spring Lock Washer | WS40FNI      |
| 8               | Washer             | WA32F100Q050 |
| 9               | Screw              | BBZ30P060FTB |
| 10              | Screw              | BPZ30P080FTB |
| 11              | Screw              | PPZ30P080FTB |
| 12              | Screw (M3*5)       | DBA1340      |

DDJ-1000

7

6

8

D

Е

## 9.4 CONTROL PANEL SECTION (1/2)

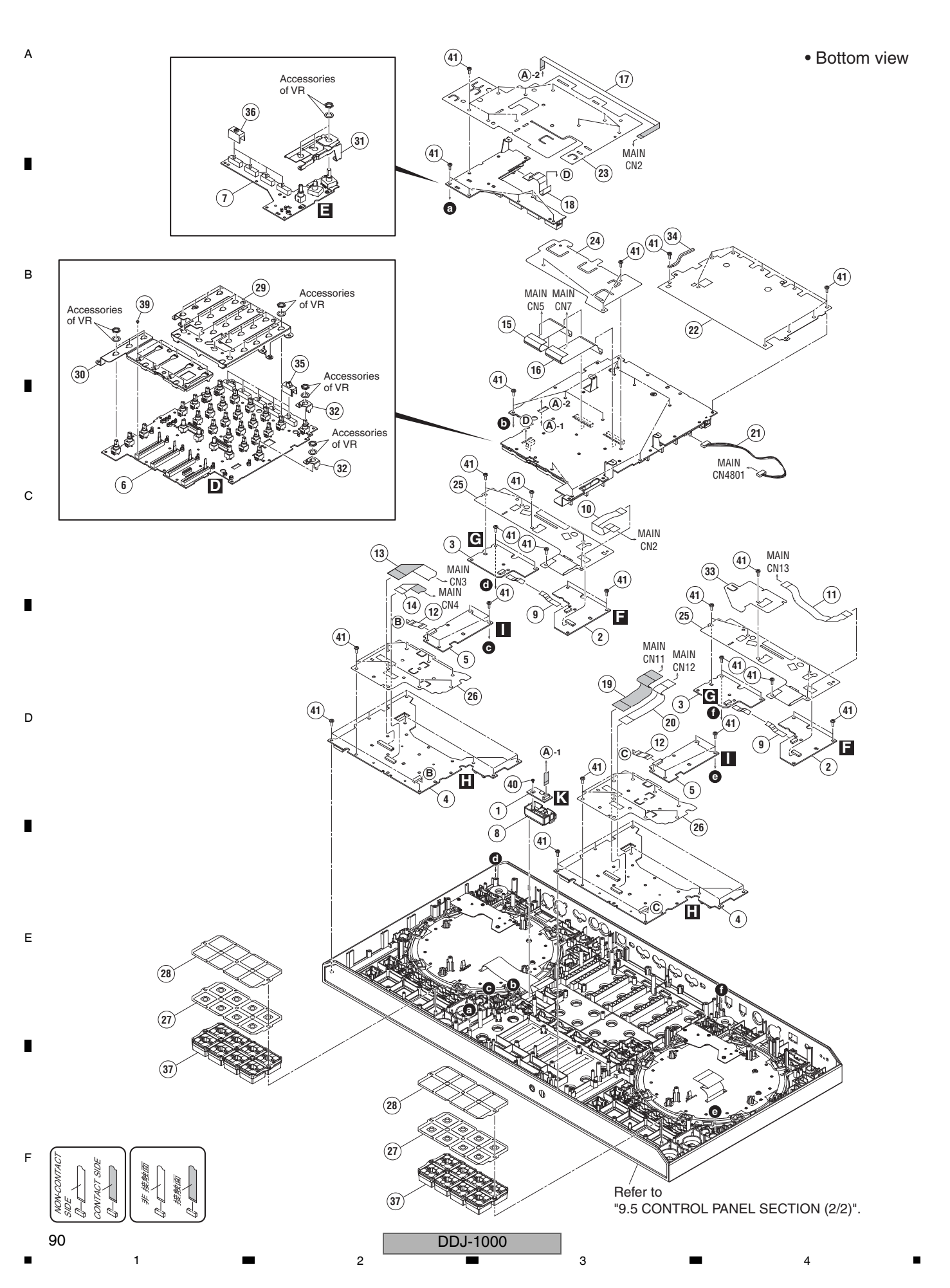

### 5 6 6 CONTROL PANEL SECTION (1/2) SECTION PARTS LIST

| <u>Mark No.</u> | Description          | Part No.     |
|-----------------|----------------------|--------------|
| 1               | OLED Assy            | DWX4106      |
| 2               | LOOP Assy            | DWX4108      |
| 3               | BRWS Assy            | DWX4109      |
| 4               | PADB Assy            | DWX4110      |
| 5               | PLAY Assv            | DWX4111      |
|                 | ,                    |              |
| 6               | MIXER Assy           | DWX4112      |
| 7               | BFXB Assv            | DWX4117      |
| 8               | OLED Assy (Service)  | DFA1084      |
| 9               | FFC                  | DDD1831      |
| 10              | FFC                  | 0001832      |
| 10              | 110                  | DDD1032      |
| 11              | FFC                  | DDD1833      |
| 12              | FFC                  | DDD1834      |
| 13              | FFC                  | DDD1835      |
| 14              | FEC                  | DDD1035      |
| 14              | FEC                  | 0001030      |
| 15              | FFG                  | 0001039      |
| 16              | FEC                  | 0001940      |
| 17              | FEC                  | 0001040      |
| 10              | FEC                  | 0001041      |
| 18              |                      |              |
| 19              |                      |              |
| 20              | FFG                  | 1845         |
| 01              | Shielded Corp. Cable | 001000       |
| 21              | Sinelueu Conn-Cable  | DDA 1082     |
| 22              | I-SITIEIO SITEET     |              |
| 23              | Sneet                | DEC3/70      |
| 24              | Sneet                | DEC3771      |
| 25              | Sneet                | DEC3772      |
|                 | Object               | DECOTES      |
| 26              | Sheet                | DEC3773      |
| 27              | Sheet                | DEC3774      |
| 28              | Spacer               | DEC3775      |
| 29              | Stay                 | DNH3343      |
| 30              | Stay                 | DNH3346      |
|                 |                      |              |
| 31              | Stay                 | DNH3347      |
| 32              | Stay                 | DNF2039      |
| ⚠ 33            | Sheet                | DEC3780      |
| 34              | Cord Clamper (Steel) | RNH-184      |
| 35              | SW Cap               | DAC2753      |
|                 |                      |              |
| 36              | Slide SW Cap (W)     | DAC2401      |
| 37              | Button               | DEB2059      |
| 38              | ••••                 |              |
| 39              | Screw                | PMH20P040FTC |
| 40              | Screw                | BPZ20P040FTB |
|                 |                      |              |
| 41              | Screw                | BPZ30P080FNI |
|                 |                      |              |

DDJ-1000

## 9.5 CONTROL PANEL SECTION (2/2)

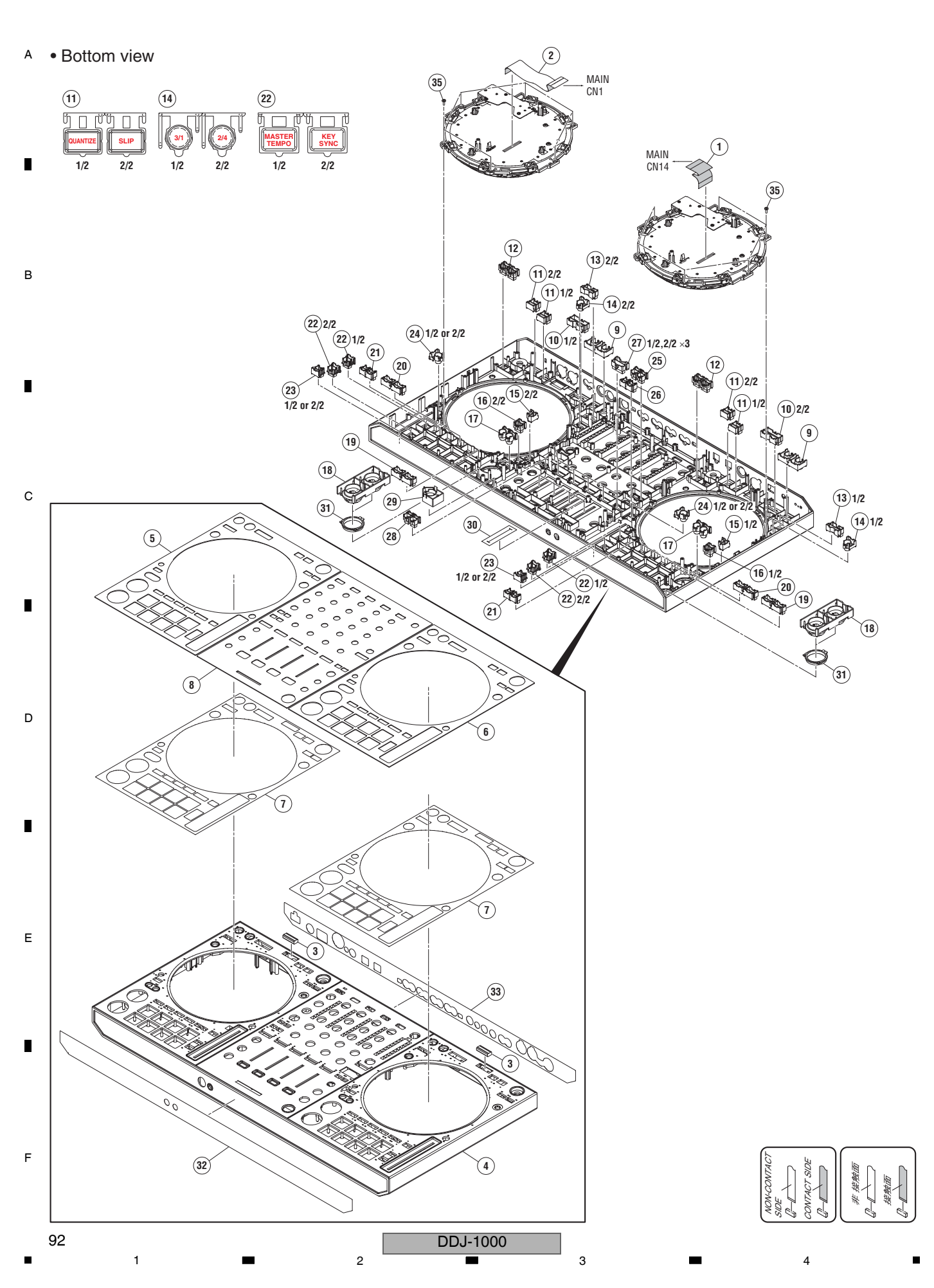

#### 5 6 (1) CONTROL PANEL SECTION (2/2) SECTION PARTS LIST

| Mark No.   | Description   | Part No.       | <u>Mark No.</u> | Description      | Part No.               |   |
|------------|---------------|----------------|-----------------|------------------|------------------------|---|
| 1          | FEC           |                | 21              | Button           | DAC3366                |   |
| 2          | FFC           | DDD1838        | 22              | Button           | DAC3367                | A |
| - 3        | FMC Gasket    | DEC3766        | 23              | Button           | DAC3368                |   |
| <u>∧</u> 4 | Control Panel | DNK6746        | 24              | Button           | DAC3369                |   |
| 5          | Plate         | DAH3190        | 25              | Button           | DAC3370                |   |
| 6          | Plate         | DAH3191        | 26              | Button           | DAC3371                |   |
| 7          | DS Tape       | DEH1095        | 27              | Button           | DAC3219                |   |
| 8          | Plate         | DAH3186        | 28              | Button           | DAC3372                |   |
| 9          | Button/LOP    | DAC3074        | 29              | Button           | DAC3141                |   |
| 10         | Button        | DAC3356        | 30              | Fader Packing    | DEC3355                |   |
| 11         | Button        | DAC3357        | 31              | Ring Lens (PLAY) | DNK5315                | в |
| 12         | Button        | DAC3358        | 32              | Sheet            | DEC3763                |   |
| 13         | Button        | DAC3359        | 33              | Sheet            | See Contrast table (2) |   |
| 14         | Button        | DAC3360        | 34              | ••••             |                        |   |
| 15         | Button        | DAC3361        | 35              | Screw            | BPZ30P080FNI           |   |
| 10         | D. H          | <b>DAOOOOO</b> |                 |                  |                        |   |
| 16         | Button        | DAC3362        |                 |                  |                        |   |
| 17         | Button        | DAC3363        |                 |                  |                        |   |
| 18         | Button        | DXB2189        |                 |                  |                        |   |
| 19         | Button        | DAC3364        |                 |                  |                        |   |
| 20         | Button        | DAC3365        |                 |                  |                        | С |

7

8

5

(2) CONTRAST TABLE DDJ-1000/FWLPWXJ, SYXJ, UXJCB and XJCN are constructed the same except for the following:

| Mark | No. | Symbol and Description | DDJ-1000<br>/FWLPWXJ | DDJ-1000<br>/SYXJ | DDJ-1000<br>/UXJCB | DDJ-1000<br>/XJCN |
|------|-----|------------------------|----------------------|-------------------|--------------------|-------------------|
|      | 33  | Sheet                  | DEC3800              | DEC3800           | DEC3800            | DEC3801           |

D

Е

F

DDJ-1000

7

6

93

9.6 JOG DIAL SECTION

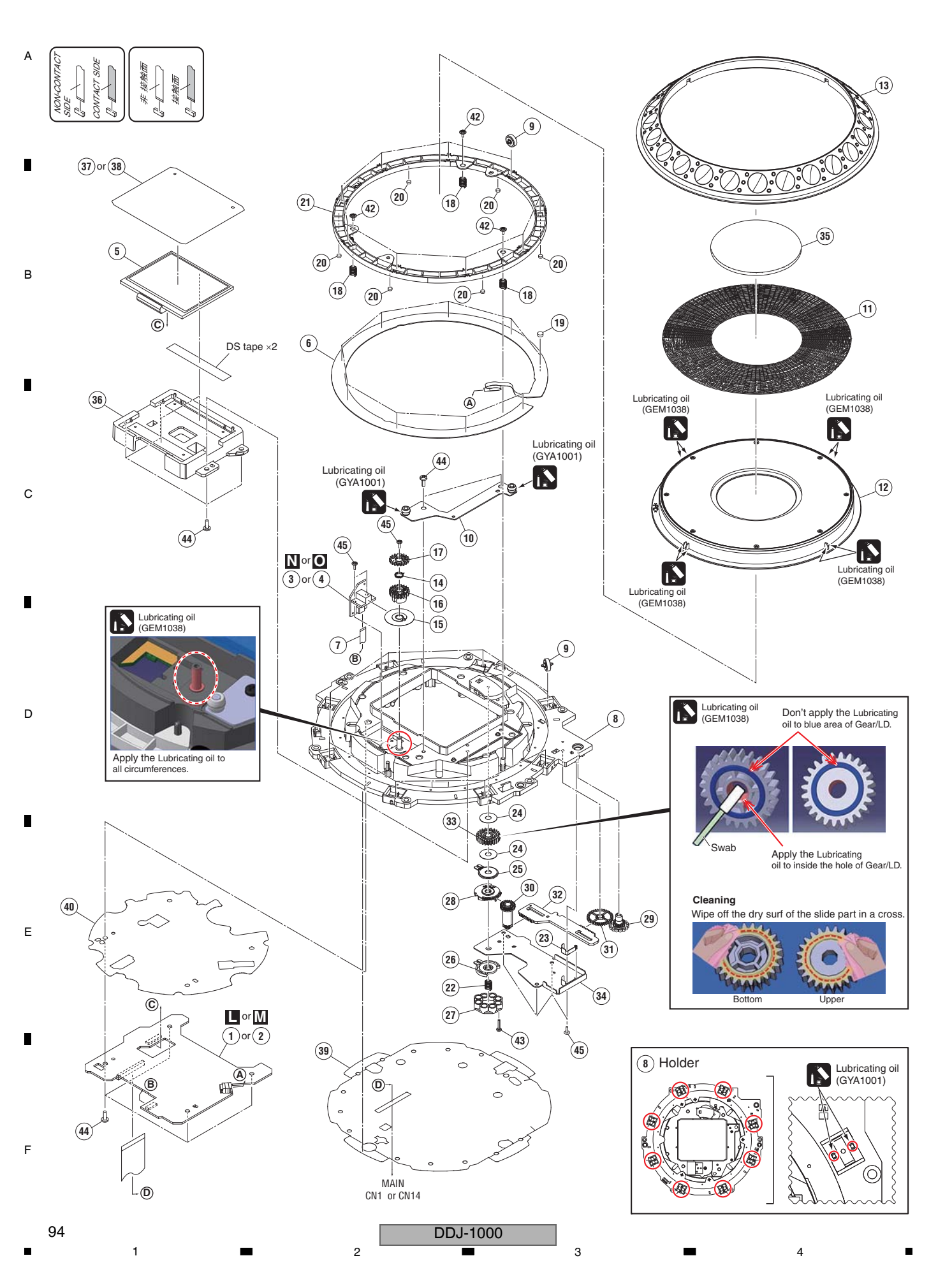

### ■ 5 ■

### JOG DIAL SECTION PARTS LIST

| <u>Mark No.</u> | Description       | Part No.     |
|-----------------|-------------------|--------------|
| 1               | LCDL Assy         | DWX4105      |
| 2               | LCDR Assy         | DWX4118      |
| 3               | JOGL Assy         | DWX4113      |
| 4               | JOGR Assy         | DWX4119      |
| 5               | TFT LCD           | DWX4141      |
|                 |                   |              |
| 6               | Sheet SW          | DSX1078      |
| 7               | FFC               | DDD1843      |
| 8               | Holder            | DNK6745      |
| 9               | Roller            | DXB2178      |
| 10              | Stay Assy/JOG     | DXB2133      |
|                 |                   |              |
| 11              | JOG Plate         | DAH2679      |
| 12              | JOG Dial A Assy   | DXA2159      |
| 13              | JOG B             | DNK4068      |
| 14              | Encoder Spring    | DBH1710      |
| 15              | Plate             | DEC3700      |
|                 |                   |              |
| 16              | Gear/A            | DNK6143      |
| 17              | Gear/B            | DNK6144      |
| 18              | SW Spring         | DBH1681      |
| 19              | SW Cushion HH48/2 | DEC2538      |
| 20              | Cushion/RNG       | DEC3466      |
|                 |                   |              |
| 21              | SW Ring           | DNK5233      |
| 22              | Coil Spring/LD    | DBH1798      |
| 23              | Leaf Spring/ADJ   | DBK1376      |
| 24              | Washer            | DEC3137      |
| 25              | Smoother          | DNK5237      |
|                 |                   |              |
| 26              | Comp Plate        | DNK5243      |
| 27              | Adjust Plate      | DNK5300      |
| 28              | Cam Plate         | DNK5301      |
| 29              | Dial Gear         | DNK5302      |
| 30              | Link Gear A       | DNK5303      |
|                 |                   |              |
| 31              | Link Gear B       | DNK5304      |
| 32              | Plate             | DNK6748      |
| 33              | Gear/LD           | DNK6145      |
| 34              | Plate             | DNH3345      |
| 35              | Window            | DAH3189      |
|                 |                   |              |
| 36              | Holder            | DNK6749      |
| 37              | Sheet             | DEC3768      |
| 38              | Sheet             | DEC3779      |
| 39              | Barrier           | DEC3798      |
| 40              | Barrier           | DEC3799      |
| .5              |                   |              |
| 41              | ••••              |              |
| 42              | Screw (FE)        | DBA1265      |
| 43              | Screw             | BPZ20P100FTC |
| 40              | Screw             | BPZ30P080FNI |
| 45              | Screw             |              |
| 40              |                   |              |

DDJ-1000

F